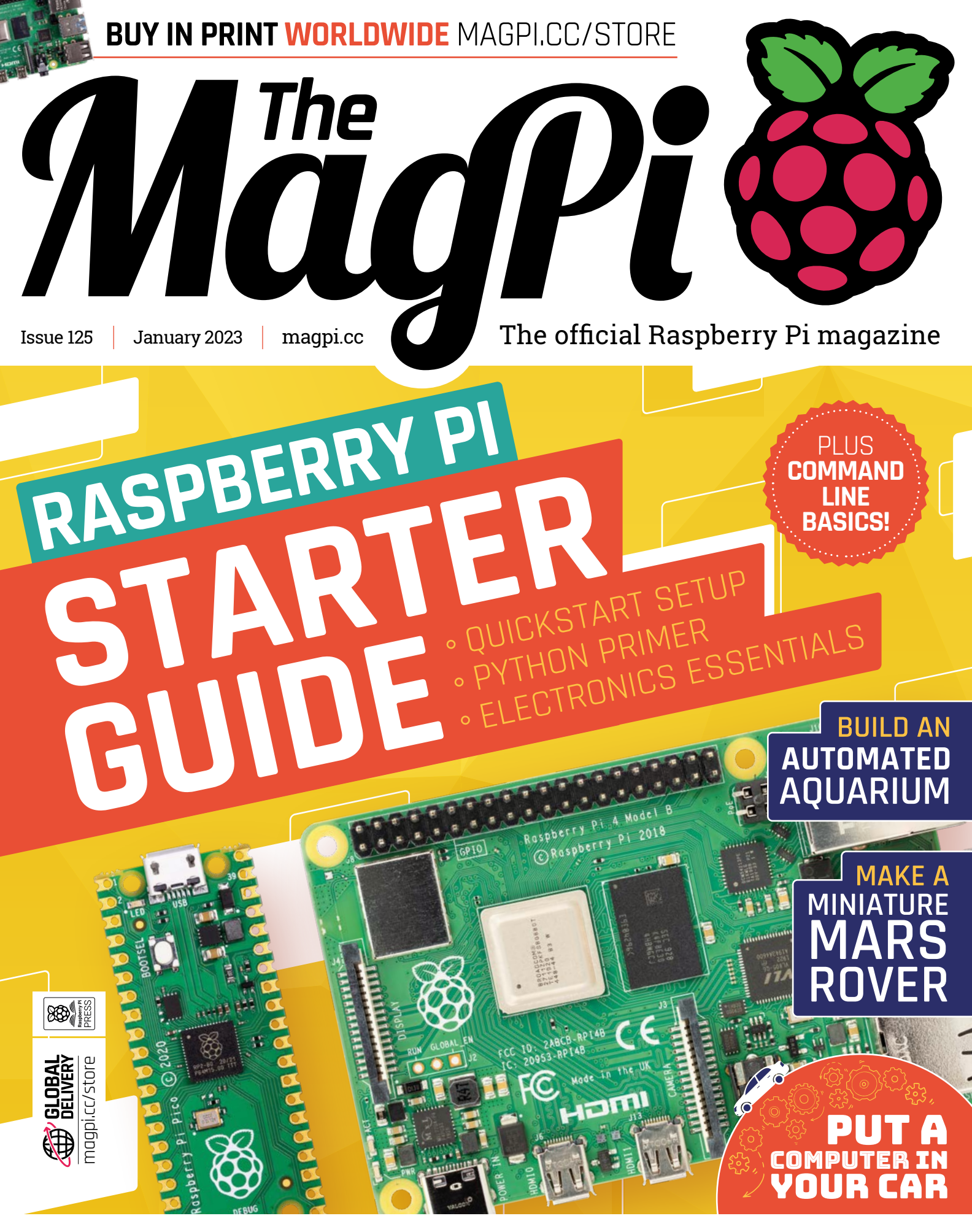

**ART ATTACK!** GET CREATIVE WITH RASPBERRY PI PICO

## **U**LISTED Industrial Raspberry Pi

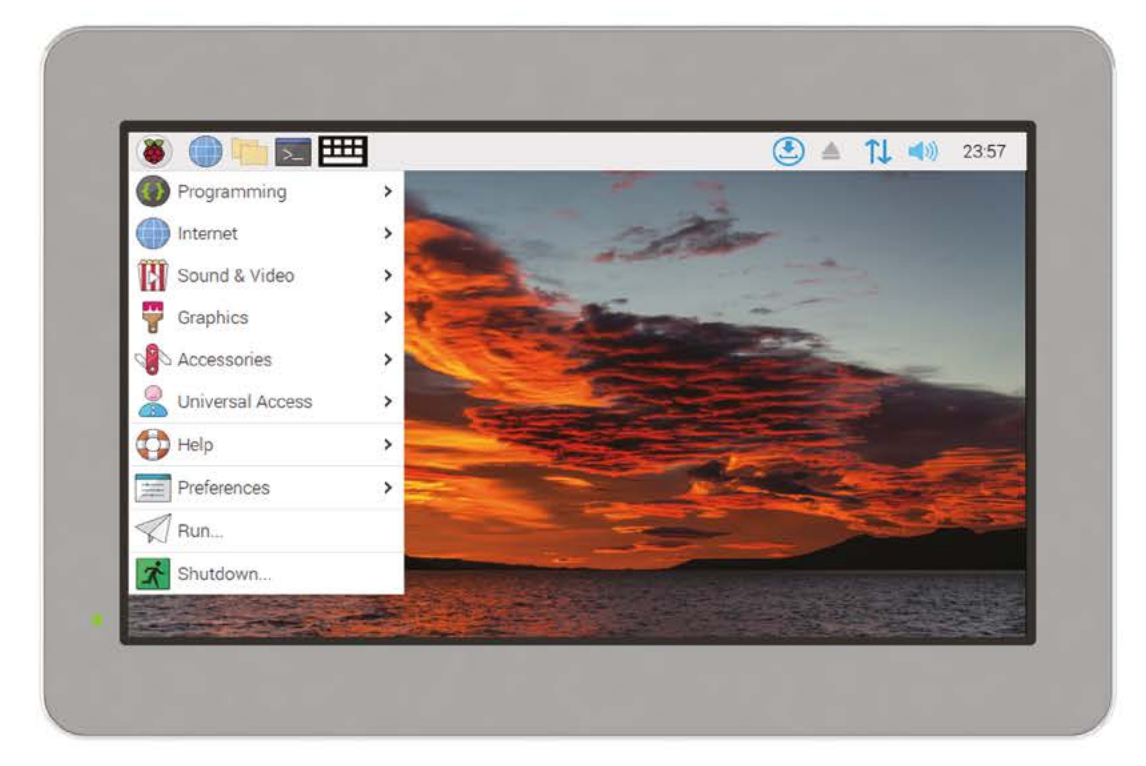

## ComfilePi

The ComfilePi is a touch panel PC designed with high-tolerant components and no moving parts for industrial applications. It features a water-resistant front panel, touchscreen, color LCD (available in various sizes), RS-232, RS-485, Ethernet, USB, I2C, SPI, digital IO, battery-backed RTC (real-time clock), and piezo buzzer.

Use the rear-panel 40-pin GPIO header to expand its features and capabilities with additional I/O boards. The ComfilePi is UL Listed and employs Raspberry Pi Compute Module.

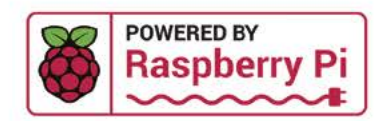

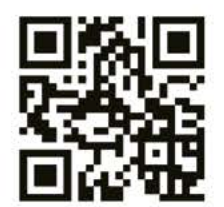

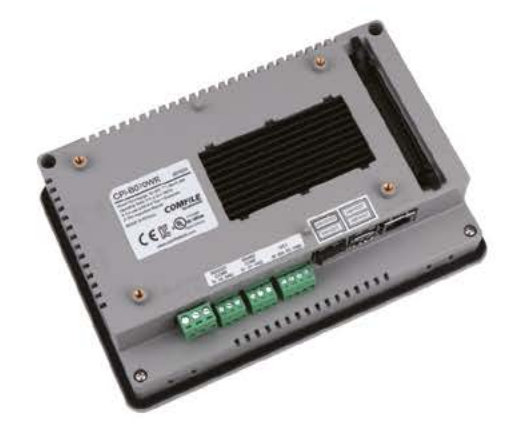

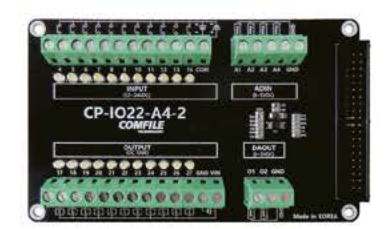

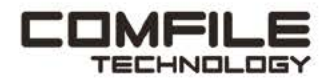

Visit www.comfiletech.com © copyright COMFILE Technology, Inc. ALL RIGHTS RESERVED

## **WELCOME** to *The MagPi* 125

#### **ith any luck, you found a Raspberry Pi gift under the tree this Christmas**. If you're new: welcome to the party! Pull up a

chair, pick up a copy of this magazine, and get ready for a wonderful world of making.

You'll find our Starter Guide on **page 28**, and a Raspberry Pi OS Guide on **page 36**. Newcomers to Linux should check out our Terminal Starter Guide (**page 48**).

Meanwhile, veterans looking for inspiration really should read our Arts & Crafts guide (**page 70**), and we have some wonderful tutorials this month: from putting a Raspberry Pi camera in an aquarium (**page 56**) to building a display kiosk (**page 60**).

I've loved putting together this issue. It's great to be reminded of just how exciting it is to pick up Raspberry Pi for the first time.

Happy Making!

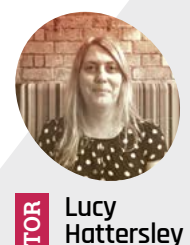

Editor of *The MagPi*. Lucy codes, crafts, and creates wonky robots. She's probably running in the Greenwich Pantomime Horse race about now!

magpi.cc

GET A

RASPBERRY PI

WITH A SUBSCRIPTION!

YOUR OFFICIAL RASPBERRY PI MAGAZIN **A CONTACT OFFICIAL RASPBERRY PI MAGAZIN The official Rasp** The official Rasp

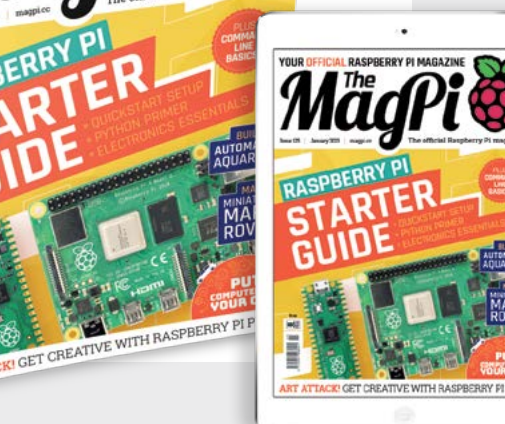

Lucy Hattersley Editor

#### Explore E-ink technology with EPDK from PERVAS VED SPLAYS E-paper display (EPD) Pico Development Kit

The EPD Pico Development Kit from Pervasive Displays includes everything to start exploring E-ink technology.

- $\Rightarrow$  EPD Extension board Gen 3 (EXT3-1) board
- $\Rightarrow$  Raspberry Pi Pico RP2040 (with pin header)
- $\Rightarrow$  2.66" E-ink Monochrome Display with Fast Update
- $\Rightarrow$  20-pins and 2-pins bridging cable
- $\Rightarrow$  Pin mapping label (3 pieces)

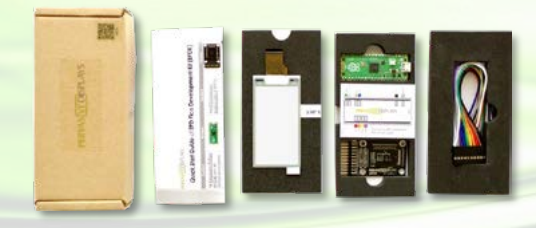

Grab a USB cable, download the library and start exploring E-ink technology today!

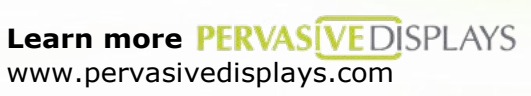

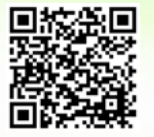

Buy it Sparkfun www.sparkfun.com/products/19219

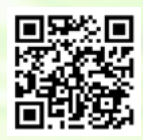

POWERED BY Raspberry P

#### Entaniya Cube Case 01 for Single Board Computers

Cube Case 01 provides safe housing for main units of Single Board Computers, e.g. Raspberry Pi 3 or 4. It has a high-quality machined aluminum frame, with many options such as interchangeable acrylic panels and perforated panels that allow cables to pass through.

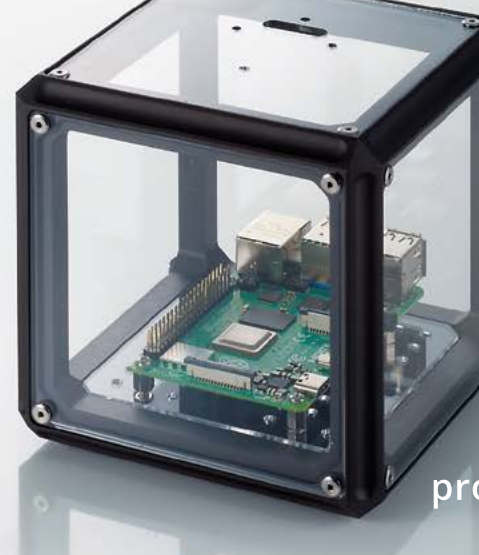

115mm

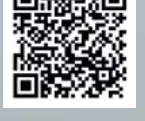

Dustproof and drip-proof in use with the included sealing mats

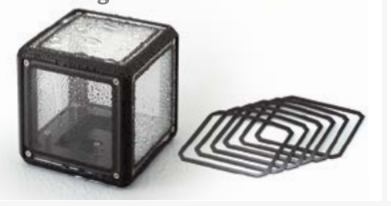

A free configurable case with replaceable panels

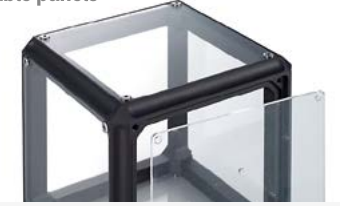

products.entaniya.co.jp/en/

Compatible with Entaniya All-Weather Case WC-01 for Raspberry Pi Camera Module 2 (sold separately)

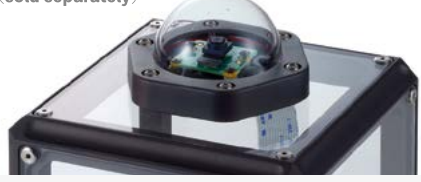

**For inquiries, please contact <u>products@entaniya.co.jp</u> Entaniya Co.,Ltd., Nishiwaseda 2-5-13, Shinjuku-Ku, Tokyo 169-0051, Japan | www.entaniya.co.jp** 

# Contents

Issue 125 > January 2023

#### **Cover Feature**

#### 28 Raspberry Pi Starter Guide

#### Regulars

- 92 Your Letters
- 97 Next Month
- 98 The Final Word

#### **Project Showcases**

**08** K-9

- 12 Maka Niu
- **16** Pico Plant Waterer
- 20 Mini Mars Rover
- 22 PiCar

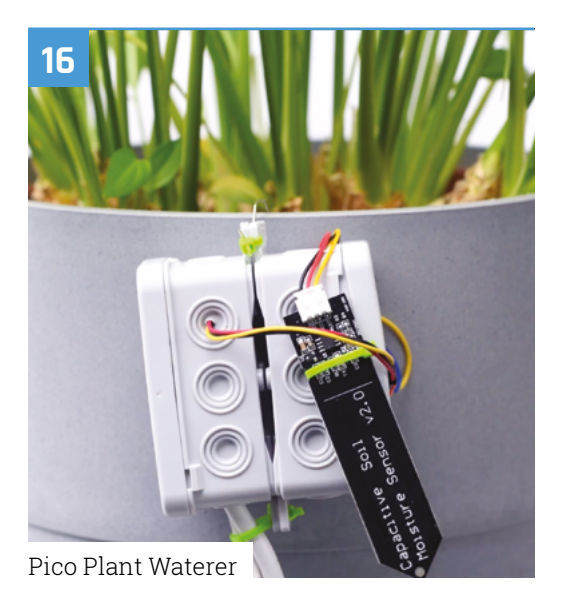

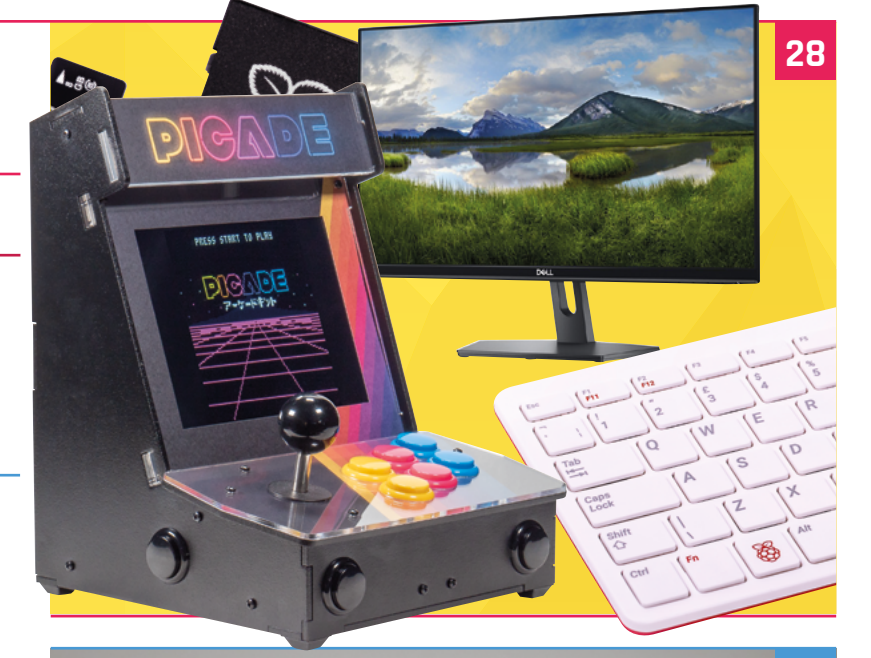

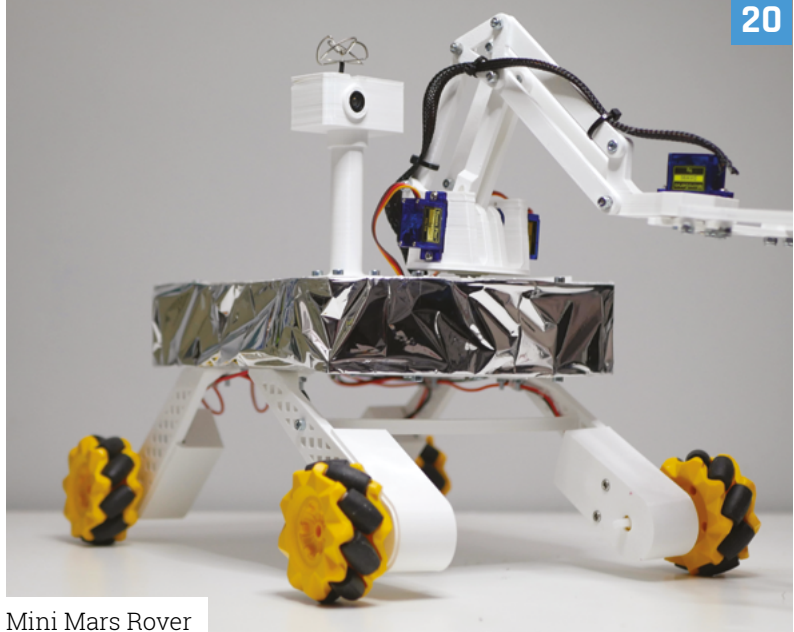

The MagPi magazine is published monthly by Raspberry Pi Ltd. Publishers Service Associates, 2406 Reach Road, Williamsport, PA, 17701, is the mailing agent for copies distributed in the US. Application to mail at Periodicals prices is pending at Williamsport, PA, POSTMASTER: Send address changes to The MagPi magazine c/o Publishers Service Associates, 2406 Reach Road, Williamsport, PA, 17701.

#### **Tutorials**

- **48** Get started with command line
- **52** Build a DB9 to USB converter
- **56** Watch your aquarium anywhere
- **60** Using Raspberry Pi in kiosk mode
- **66** Build a Pico W web app

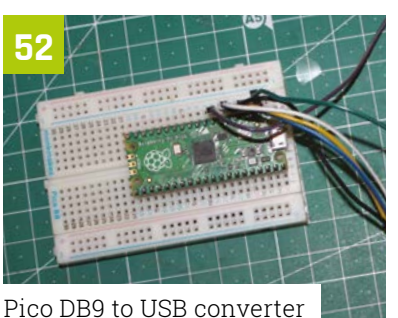

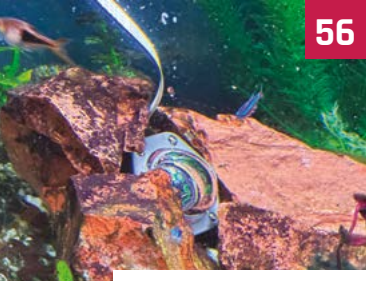

Watch your aquarium

#### The Big Feature

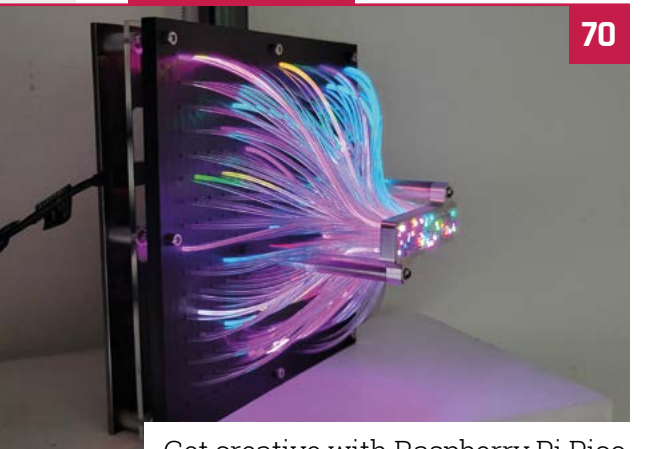

The second second secon

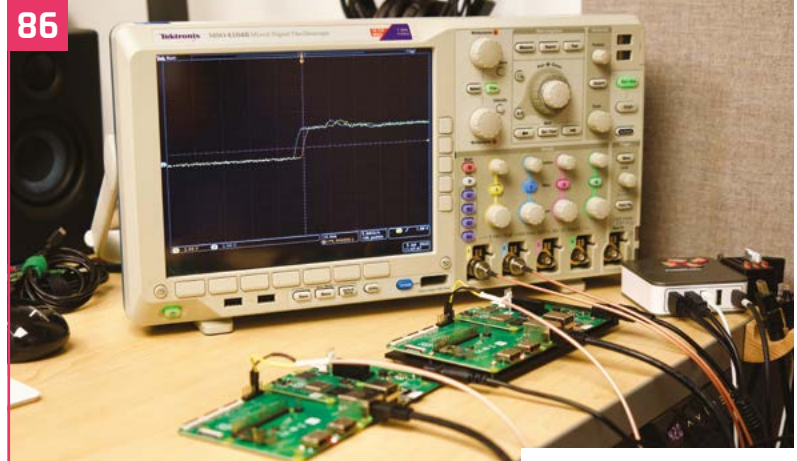

Jeff Geerling interview

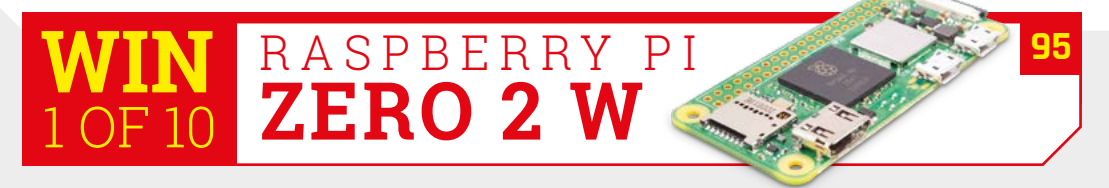

**DISCLAIMER:** Some of the tools and techniques shown in The MagPi magazine are dangerous unless used with skill, experience, and appropriate personal protection equipment. While we attempt to guide the reader, ultimately you are responsible for your own safety and understanding the limits of yourself and your equipment. Children should be supervised. Raspberry Pi Ltd does not accept responsibility for any injuries, damage to equipment, or costs incurred from projects, tutorials or suggestions in The MagPi magazine. Laws and regulations covering many of the topics in The MagPi magazine are different between countries, and are always subject to change. You are responsible for understanding the requirements in your jurisdiction and ensuring that you comply with them. Some manufacturers place limits on the use of their hardware which some projects or suggestions in The MagPi magazine may go beyond. It is your responsibility to understand the manufacturer's limits.

Get creative with Raspberry Pi Pico

#### **Reviews**

- **78** ReTerminal Expansion E10-1
- 80 RelayFi
- 82 Top 10 Advanced projects
- 84 Learn web design

#### Community

- **86** Jeff Geerling interview
- 88 This Month in Raspberry Pi

## IDEAS Starthere

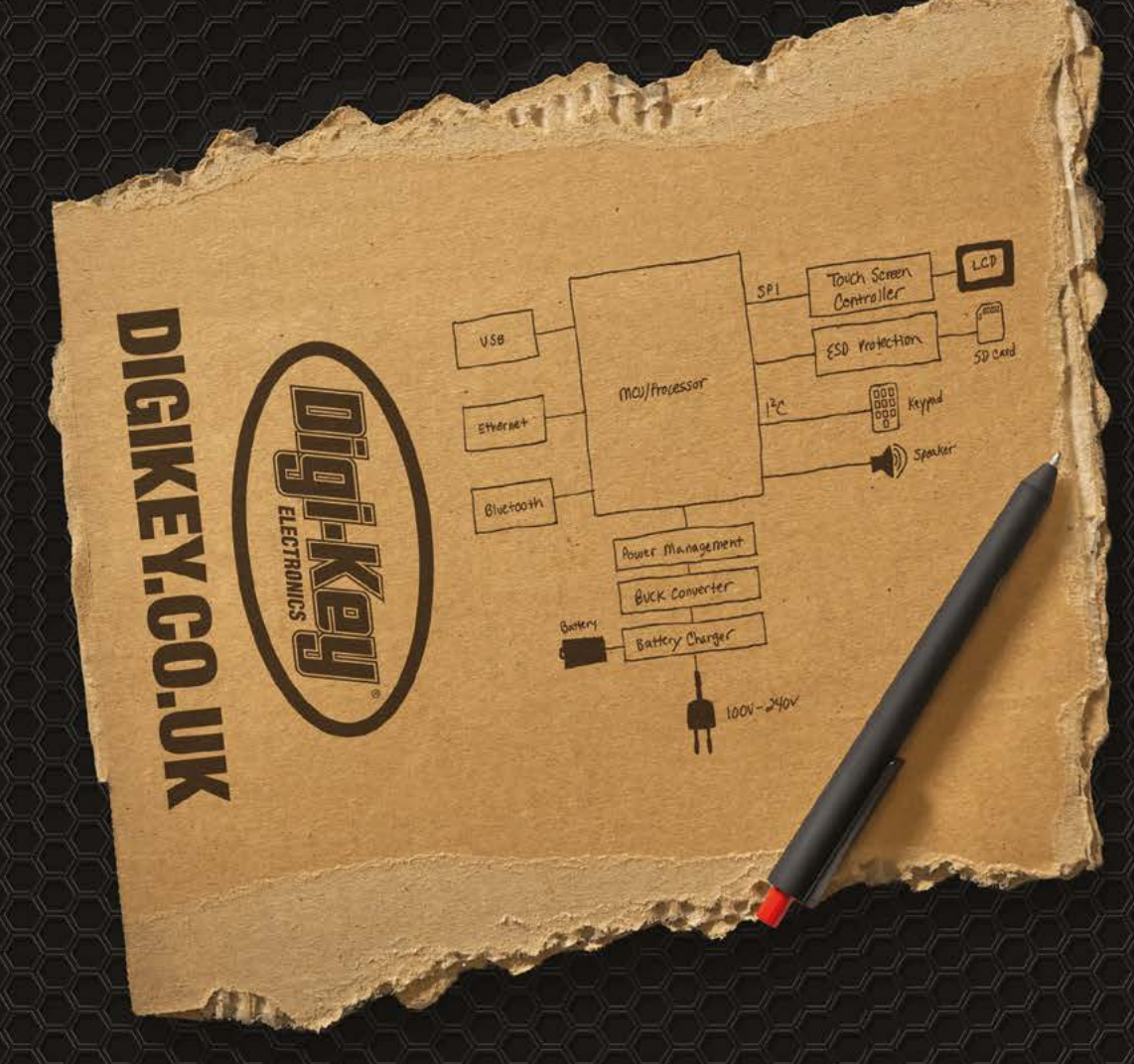

From millions of in-stock parts to the latest new product inventory, we've got everything you need to turn breakthrough ideas into reality.

Get inspired at digikey.co.uk or call 0800 587 0991.

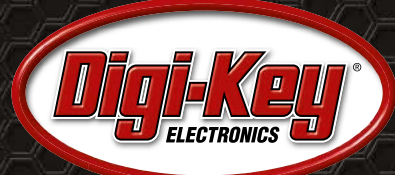

Digi-Key is a franchised distributor for all supplier partners. New products added daily. Digi-Key and Digi-Key Electronics are registered trademarks of Digi-Key Electronics in the U.S. and other countries. © 2022 Digi-Key Electronics, 701 Brooks Ave. South, Thief River Falls, MN 56701, USA

SECIA MEMBER

## **K-9**

Recreating a beloved TV character or prop is fairly exciting. **Rosie Hattersley** hears how Raspberry Pi allows one maker to give K-9 multiple Whovian features

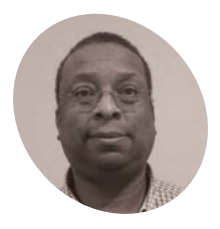

#### Fitz Walker

Fitz is a maker/ tinkerer by nature with an unhealthy love for radiocontrolled models of all types.

magpi.cc/ hobbyview **ike many millions of us, "maker/tinkerer" Fitz Walker holds classic Doctor Who in very high regard.** As an electrical engineer and computer scientist, he was better placed than many Whovians to show off his love of the show by building his own replica K-9, giving it "modern components" with Raspberry Pi.

Keeping the 'use whatever you've got to hand' ethos of the original *Doctor Who* sets, a loo roll holder disguises an unexpected K–9 defence mechanism.

The K-9 project helped Fitz fulfil an ambition to build a film replica of one of their "favourite companions to my favourite Doctor" [Tom Baker, naturally] and "to experiment with Raspberry Pi and other microcontrollers, and electronics to see how well they might replicate all the animatronic and visual features of the hero prop."

Fitz chose Raspberry Pi for its "powerful computer processing and video display", and options for interfacing with the physical world, giving K–9 "some level of autonomy and AI."

#### **Design cues**

Having been introduced to Raspberry Pi by a friend – who he thought was pranking him, based on the single-board computer's name – Fitz realised it would suit his needs very nicely. "Once I realised its potential, I kept Raspberry Pi in mind for any projects I engaged in." Raspberry Pi is "a powerful tool to do pretty much anything I can think of."

K-9 is the main focus of Fitz's tinkering efforts, and the only project for which he has had to do any custom design work, since some aspects could be adapted from other people's projects. In particular, founder of the K-9 Replica group Dave Everett had produced detailed templates and assembly guides for the animatronic dog's body, including a basic mechanical framework

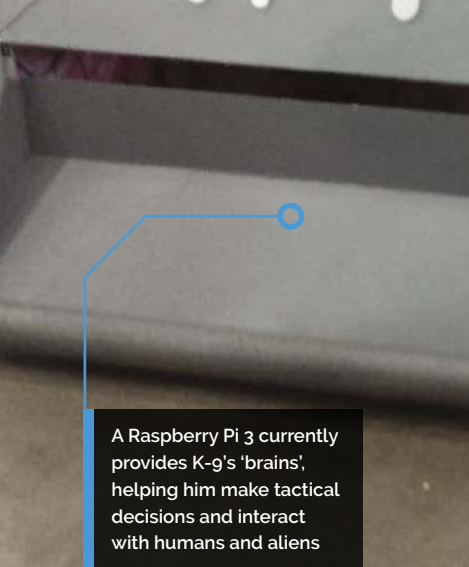

The Tom Baker scarf is a nod to Fitz's favourite

Doctor. He makes regular appearances on K-9's built-in screen displaying old TV clips

(magpi.cc/k9bodyconstruction), which were quickly seized on by fellow Whovian makers. Another impressive K–9 Raspberry Pi build that we've covered (magpi.cc/k9prop) uses this template too, or you can join a dedicated builder's Facebook group: magpi.cc/k9facebook.

#### Building on the original

Fitz also made use of existing designs for the very intriguing camera and AI element that he added to K-9's head. This is "based, in part, on the wedding photo booth (**magpi.cc/photoboothdiy**) by Anthony

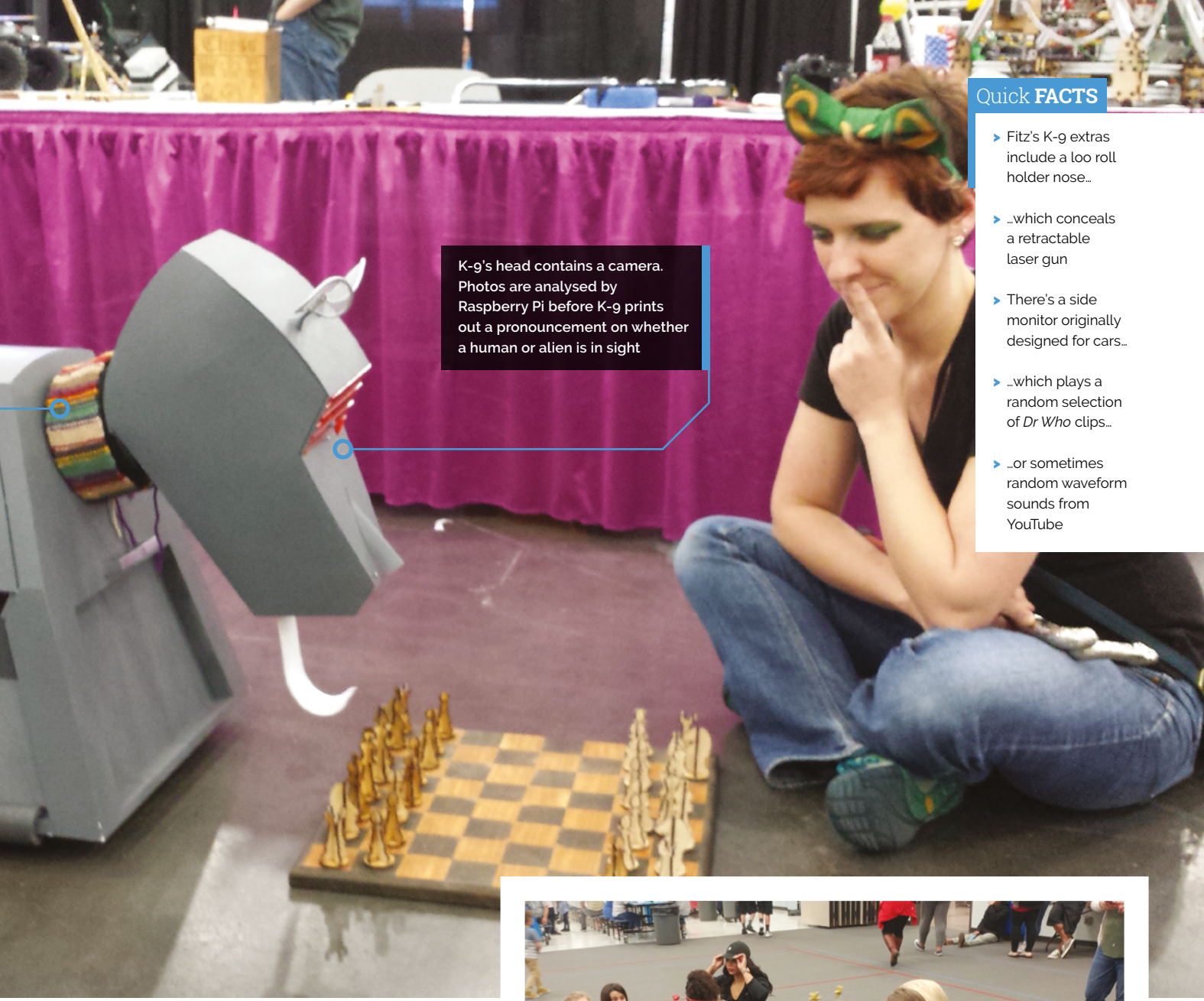

Sabatella which inspired K–9's photo-taking abilities," code which Fitz modified for K–9.

"Pretty much all the electronics and most of the animatronics were designed and set up by myself," says Fitz, who reports that the build was not complex but required "a bit of time and patience to build, program, and debug," with integrating all the parts the most challenging aspect. "Like any project, unexpected things come up. The drive system was a bit troublesome at first and had to be totally redone. Even then, it has some directional instability that needed to be rectified with a gyro."

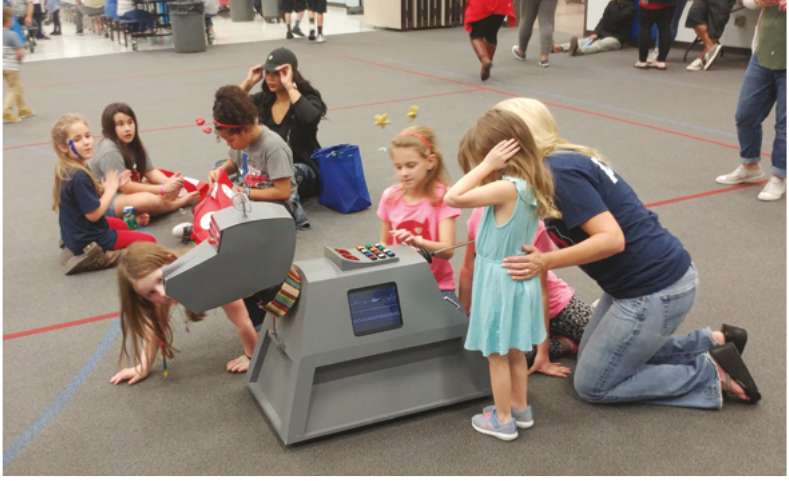

Lementary school pupils have been lucky enough to get a surprise visit too

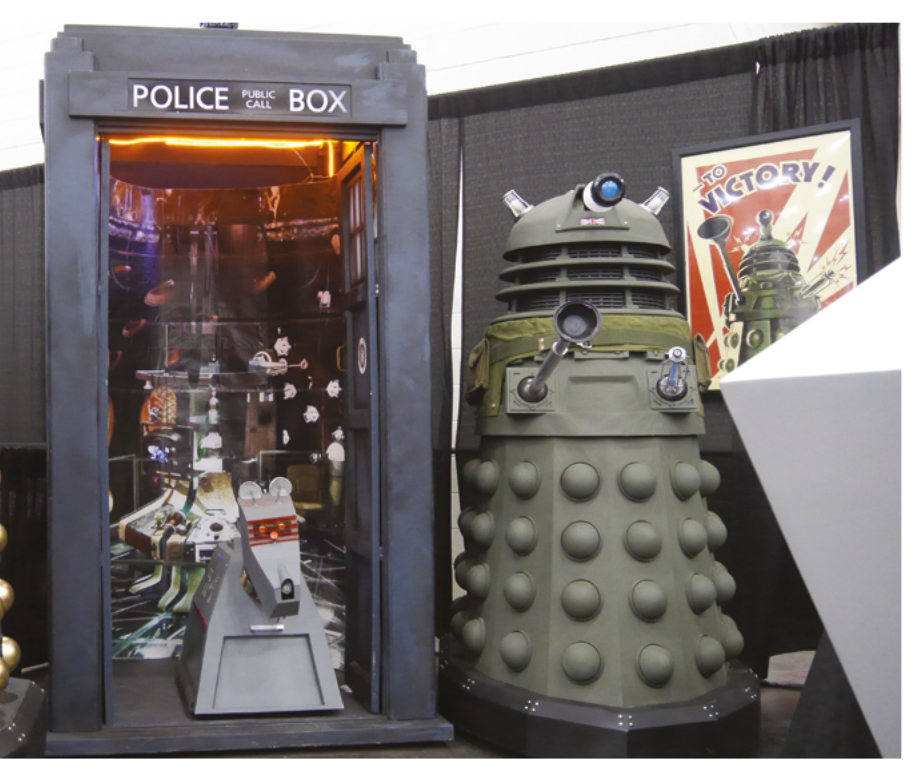

 Fitz's K-9 has made various appearances at shows in the US, often flanked by Daleks K-9 is a combination of 3D-printed parts and components sourced from online stores, including Adafruit and SparkFun. Since everything would eventually be hidden inside K-9's body, Fitz did all his prototyping on a separate bench using

#### K-9 is a combination of 3D-printed parts and components sourced from online stores

a different Raspberry Pi, before transferring everything to the ready-assembled setup inside the robot. This requires some duplication of hardware, but makes life easier for a project with plenty of iterative revisions and "continuous modification and expansion." Utilising the various GPIO connections, to both read inputs from

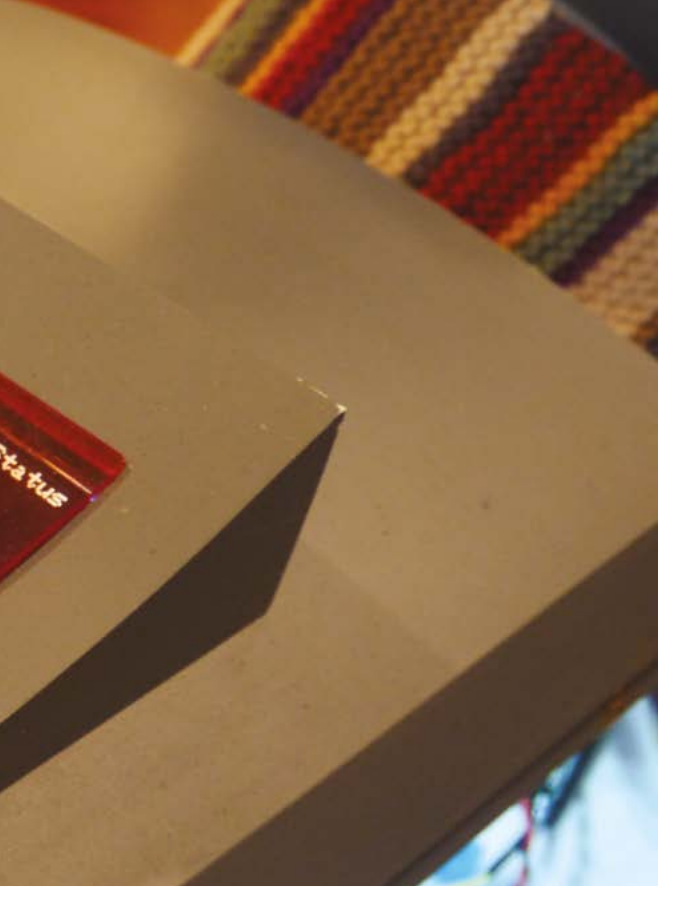

 Large bright buttons give K-9 an authentic 1970s look

 K-g's scarf shows his allegiance to his favourite Doctor, clips of whom might well appear onscreen imminently Give K-9 new tricks

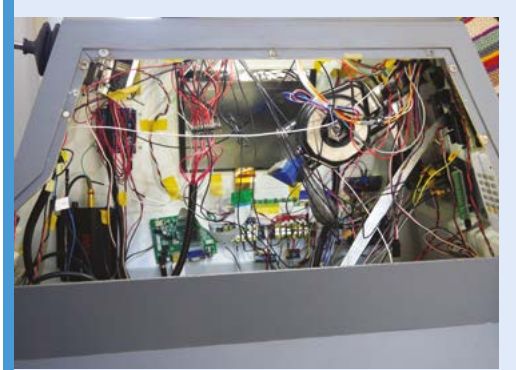

Download templates for K-9's body and an electronics schematic from magpi.cc/kgbodyconstruction to either 3D-print or laser-cut. You will need at least a Raspberry Pi 2, plus plenty of servos, and a fair amount of mechatronics knowledge.

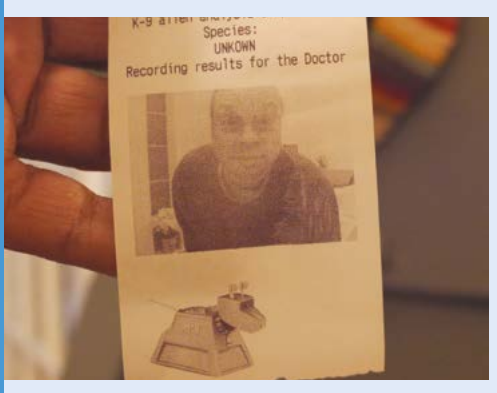

**02** If you want to add the AI camera feature, you can adapt code from this photo booth project: **magpi.cc/photoboothdiy**. You'll need a thermal printer to output K-g's 'human or alien' verdicts.

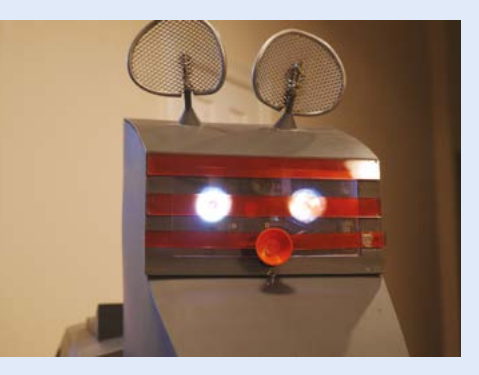

**D3** Fitz used Python on his Raspberry Pi 3 to control the camera/printer and eye lights in K-9's head, and to play video clips on K-9's side monitor.

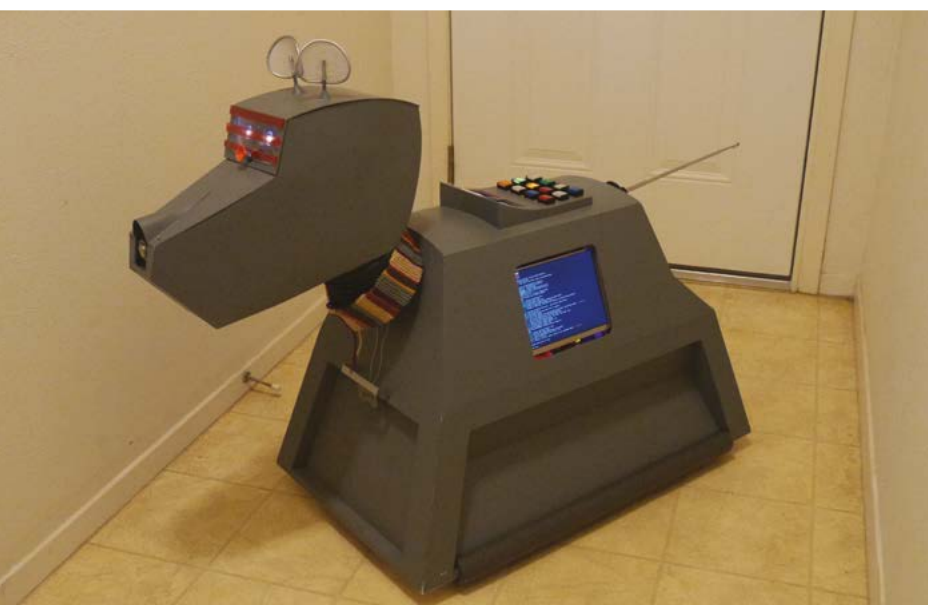

an external trigger and to run various external devices, was a big challenge. He estimates the build took three months of fairly focused work, with some light additions over the course of the following year. After an outlay of roughly \$1000, the only real running costs are for the thermal paper on which K–9 prints photos of whoever is in front of him, along with a wry take on whether they might be human or alien.

You can see Fitz's K-9 robot in action at **magpi.cc/k9chronicles**. Expect a new post soon, as he's currently working on adding voice-recognition and Pico elements.

## Maka Niu

A deep-sea underwater imaging and sensing system made using a Raspberry Pi Zero and Camera Module is making a splash in marine exploration circles, **David Crookes** dives in

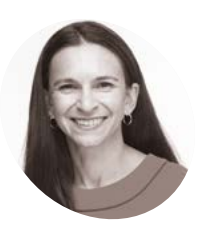

#### Katy Croff Bell

Dr Katy Croff Bell is a deep-sea explorer with a background in ocean engineering, maritime archaeology, and geological oceanography. She is founder and president of the Ocean Discovery League.

magpi.cc/ makaniu

#### t would seem there are few limits to where

**Raspberry Pi can go.** The computer has been used in the Antarctic and on the International Space Station. It has also, as this project proves, plunged deep underwater – in this case, furthering scientific knowledge and enabling more people to explore the world's oceans.

Indeed, without Maka Niu – a small, lowcost, deep-sea image and data collection system that has Raspberry Pi at its heart – Katy Croff Bell, president of the Ocean Discovery League, says such exploration could continue to be the exclusive domain of the wealthy. "By making this technology open and available to anyone," she says, "we hope to bring more equity to this important field."

This has far-reaching benefits. Less than one percent of the deep sea-floor has been seen and characterised, while most coastal countries lack the tools needed. "Ultimately, more observations will result in more discoveries and a better understanding about the single

largest biosphere on Earth," she adds.

Not bad for a project that was initially earmarked for the Festival of the Pacific Arts and Culture, aimed at teaching high school students about deepsea exploration and research.

#### Sensing the ocean

"The idea for Maka Niu had been brewing for a few years while I led

 A Raspberry Pi Camera Module V2 fits neatly at the end of the project's housing the Open Ocean Initiative at the MIT Media Lab," Katy explains. "The spark was a trip to Hawaii in January 2020 where my team and the MIT Future Ocean Lab were working with the Polynesian Voyaging Society and decided to create a small, low-cost camera."

The festival was cancelled due to Covid-19, but Katy says this allowed the group to take a step back and work on making the end product even better than originally envisioned. "In the last five to ten years, there has been a growing movement towards the development of lower-cost systems, but still many of them can't go very deep (tens or hundreds of metres) or they can only collect one type of data such as imagery," she says.

"Maka Niu can collect several types of data including video and still imagery, depth, temperature, and GPS location when out of the water. It can go up to 1500 metres below sea level, and we have designs to go 6000 metres which would enable it to reach 99 percent of the sea floor.

"It's designed to be modular so you can create other types of sensors or modules using the same housing, battery pack, and electronics. And we've designed the interface so that it's really easy to program, use, and see your video stills using a smartphone or tablet without internet access."

#### A deep mission

The use of Raspberry Pi felt natural. "The need for an imaging system that would be at least HD led to the adoption of Raspberry Pi Zero and Raspberry Pi Camera Module V2," affirms Ocean Discovery League imagineer Dan Novy. "Brennan Phillips, from the University of Rhode Island, had created an epoxy potted [Raspberry] Pi-based camera called DEEPi which showed promise, and the cost and physical dimension of Raspberry Pi Zero were perfect in keeping the device small but powerful."

Dan says there's a Node.js-based mission engine accessed over Wi-Fi from a browser on a phone, tablet, or laptop. "Each Maka Niu acts as its own

Raspberry Pi Zero is mounted inside Maka Niu and its on-board Wi-Fi allows communication and video download without opening the sealed, watertight unit

The project currently uses 10 mm acrylic for the main camera port, but using sapphire glass would allow the device to descend to 6000 metres, putting 99.9% of the ocean within imaging range

More observations will result in more discoveries and a better understanding

access point for direct communication between the browser and the mission engine, or the device can join a Wi-Fi network in client mode and, again, become accessible via browser-to-program missions or to review and upload footage in the cloud or download it to local storage," he adds.

"The simplified programming environment allows the unit to be programmed in a LEGOlike fashion and allows non-programmers to be able to visually create missions just by stacking blocks of certain tasks and triggers into a loop that runs perpetually."

In the future, the idea is to use AI to automatically view and annotate mission footage. "We are working with CVision AI, scientists at the Calculations by Allan Adams, of Oceanic Labs, showed using polyoxymethylene for the main pressure housing would allow Maka Niu to descend at least 1500 metres

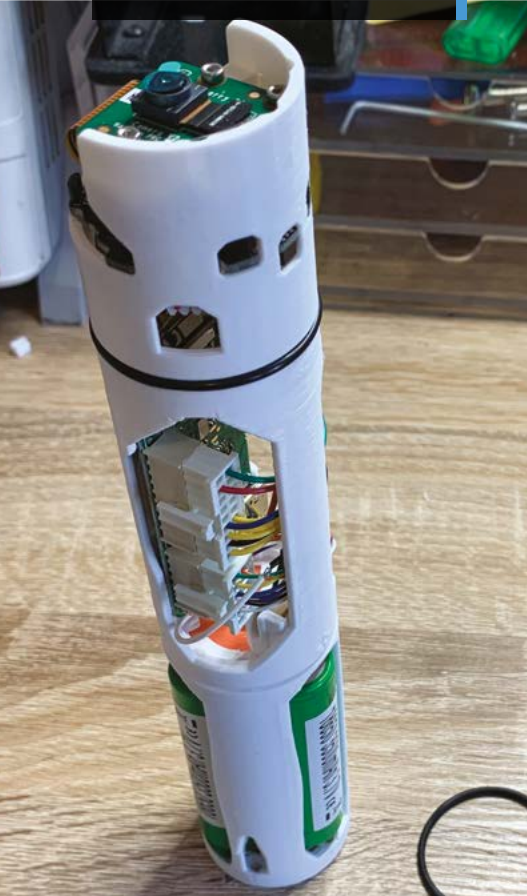

#### Quick **FACTS**

- Maka Niu means "coconut eye"
- It has been designed to be modular
- The tech is open and available to all
- Data can be uploaded to image analyser Tator
- The ideal sensors were chosen by marine professionals

Using a pre-existing single-board computer such as Raspberry Pi Zero enables more people to contribute to Maka Niu's design and development

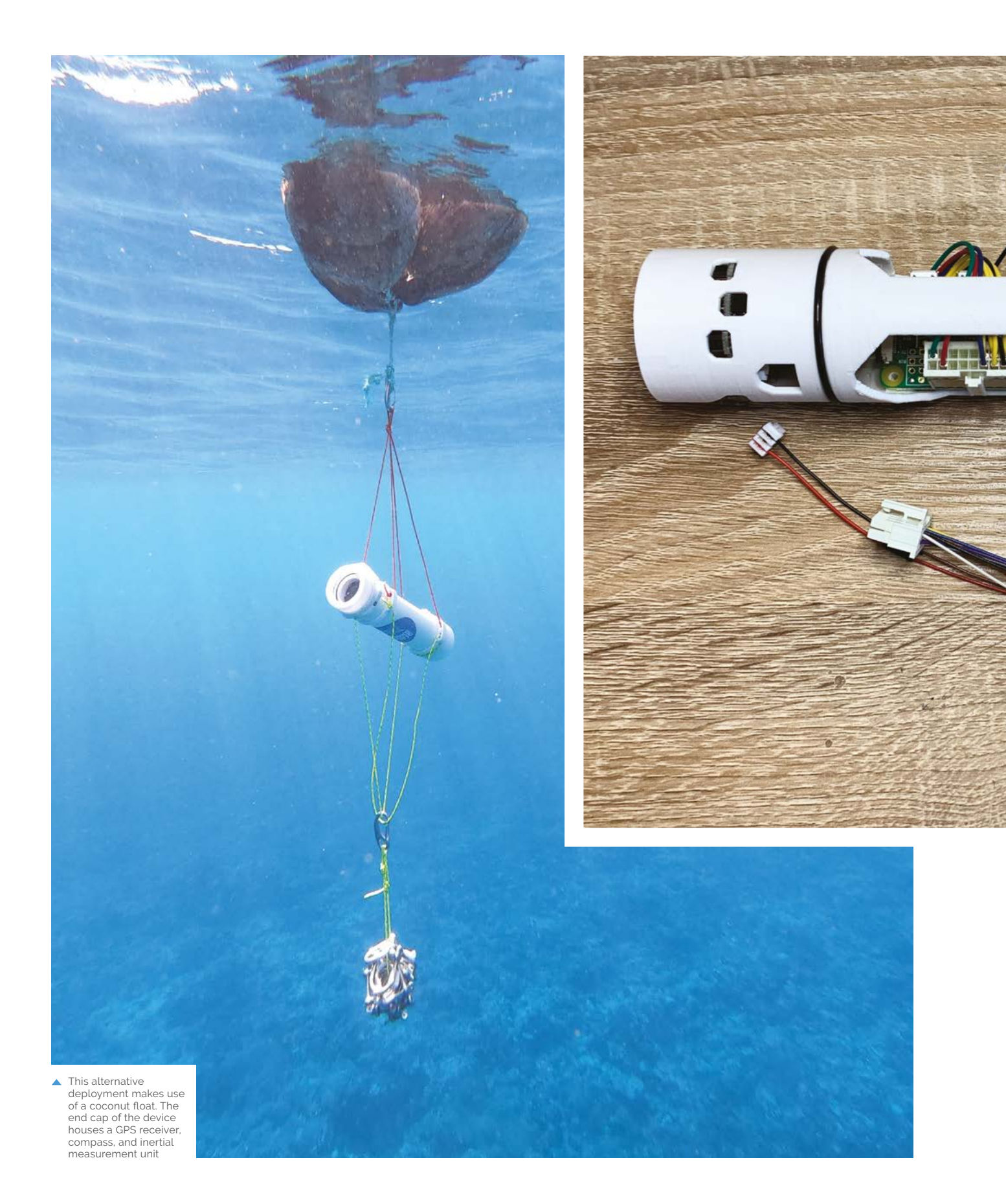

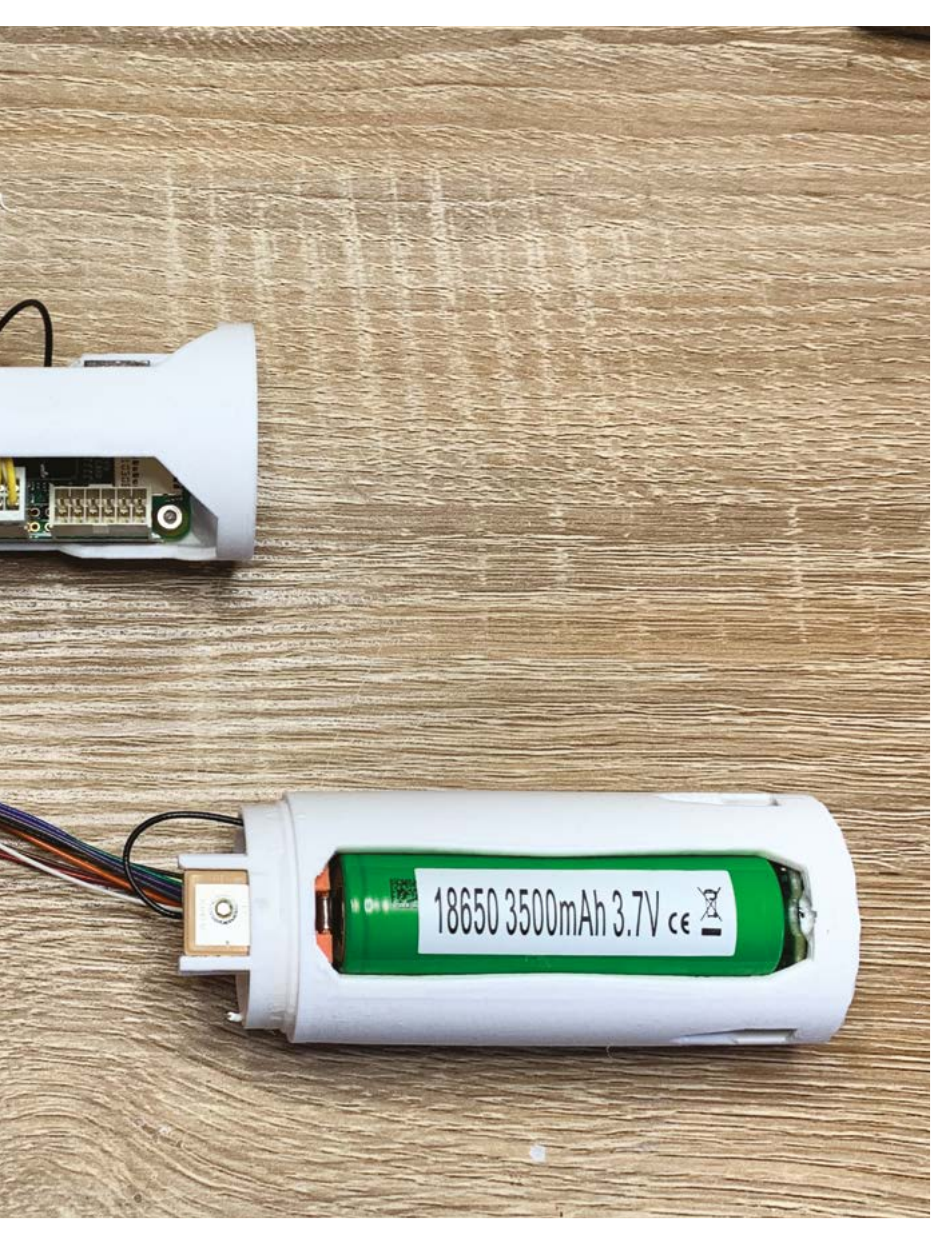

The cost and physical dimension of Raspberry
 Pi Zero were perfect in keeping the device small but powerful

Monterey Bay Aquarium Research Institute, and others, on developing machine learning algorithms for automated detection and classification of organisms and other things," Katy explains. "The collaborative design is just one step along a long-term path of continued co-development." Dan Novy says inductive charging allows the device to be powercharged wirelessly

#### Delving deep underwater

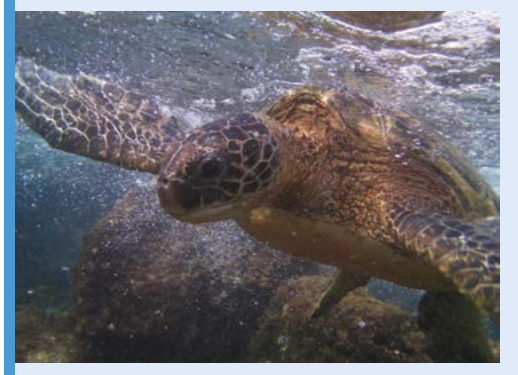

**01** The imaging sensor is able to take videos and stills. This turtle image is very clear, although it was snapped in relatively shallow water.

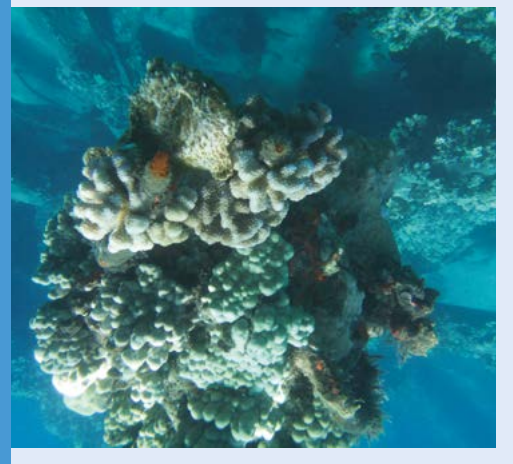

**D2** There's a well-hidden rockfish in this image! All samples are time and location stamped down to the millisecond.

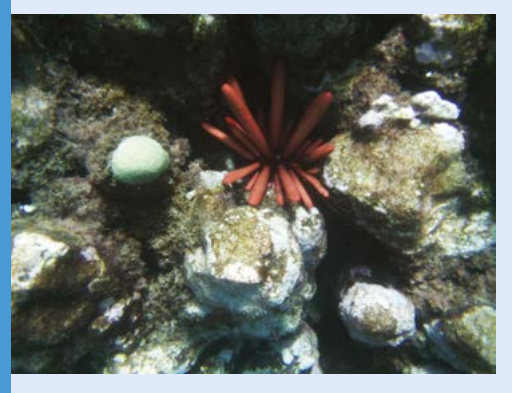

**D3** Maka Niu has captured a sea urchin. A small buzzer-style motor provides haptic feedback, letting the user know the device is taking an image or video.

## **Pico** Plant Waterer

If the idea of asking a neighbour to water your houseplants while you're away is rather awks, this Raspberry Pi project will save your blushes, suggests Rosie Hattersley

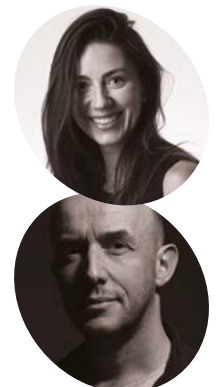

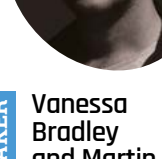

and Martin Spendiff

VEEB began as a lockdown photography project for Vanessa Bradley and Martin Spendiff and soon morphed into a site documenting their builds.

veeb.ch

nourdough baking, getting a pet and decluttering your home before filling it with houseplants to make it Instagram-worthy all had their moment during the Covid pandemic. Of these three trends, acquiring indoor plants appears to have had the most longevity. If you're off to visit friends and family over the festive break, or jumping on the long-vacation-toavoid-winter-and-heating-bills bandwagon, it might be time to consider how your plants will fare while you're away. This Pico Plant Waterer saves you bothering a neighbour to pop in and do the honours.

For Vanessa Bradley and Martin Spendiff, collectively known as VEEB, the scenario came up because their "lovely" neighbour sometimes watered their houseplants, but the plants didn't always survive the experience. To save any more plants dying, they designed a carefully calibrated mechanism that would test whether the soil was dry enough for the plant to need watering, provide "a squirt" if needed, then check whether more moisture was required and apply it. Raspberry Pi was an obvious choice as they'd built a number of projects based on it before, some of which we've covered previously in The MagPi.

Vanessa originally worked in IT and Martin as a scientist, but they were "a bit bored" of their

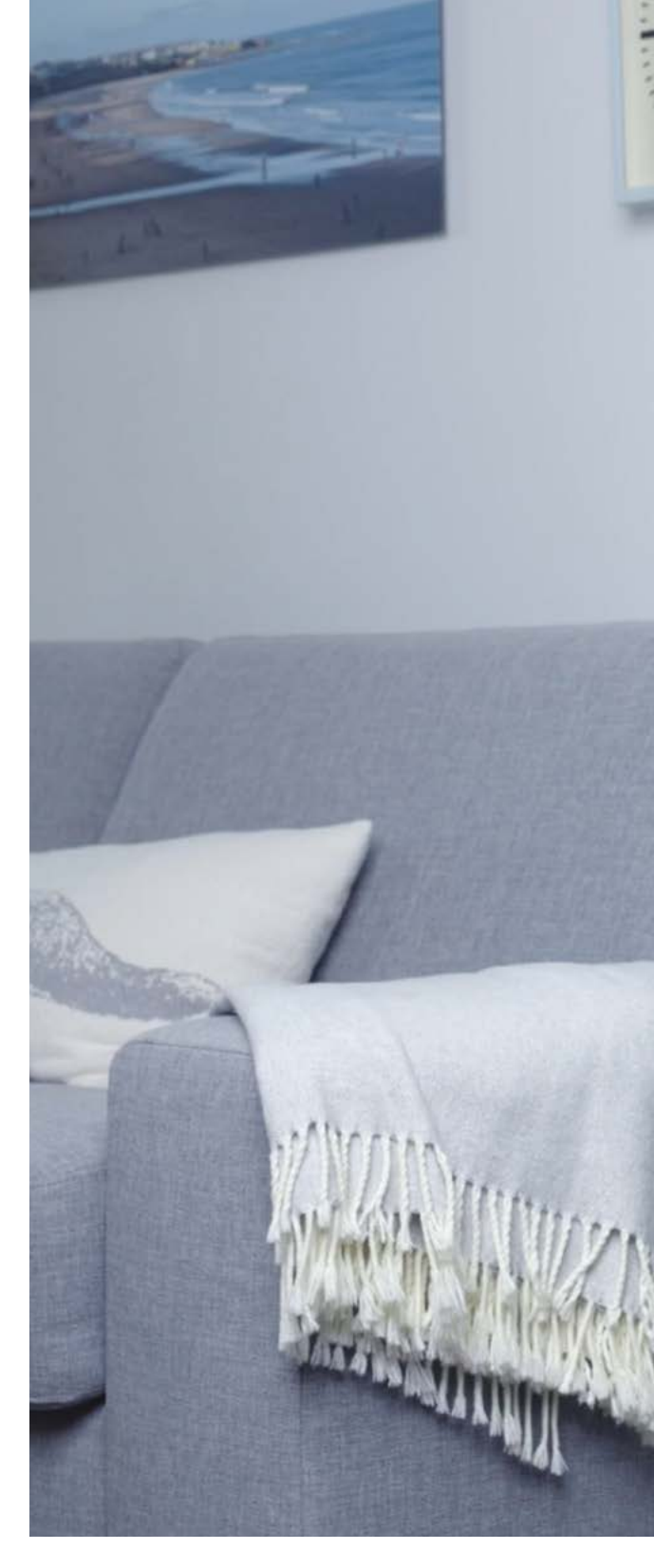

professions and became photographers instead. Their respective technical backgrounds and flair for visuals took off during lockdown, documenting their creations at veeb.ch. "We always had Raspberry Pi computers dotted about doing stuff. During lockdown we started building things that were a bit more involved," Martin explains.

He says one of the real pluses of using Raspberry Pi is documentation. They used a Pico for their plant watering project, which meant

VEEB's demo video celebrates a successful week of automatically watering, but not overwatering, their peace lily

" dealard

- UV

If the plant is thirsty, "a squirt" of water is syphoned into the plant pot, then the moisture levels checked again before any more watering is done

Raspberry Pi Pico uses information from a capacitive soil monitor pushed into the soil to determine whether the plant needs watering

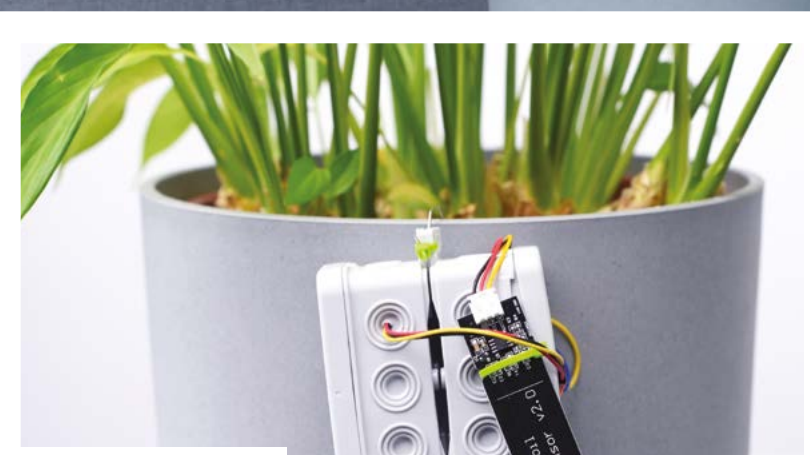

▲ Martin and Vanessa's helpful neighbour "invariably kills the plants" she's been asked to water, "so the idea was to see if we could make something to replace her"

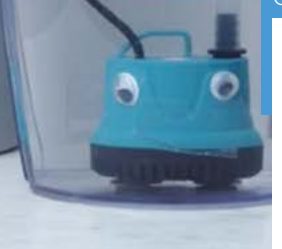

#### Quick FACTS

- Martin envisaged Clive Moss the Window Box Boss with...
- ...a blonde wig to look like their neighbour
- "We totally chickened out in case she ever saw it!"
- Clive originally had a screen and controller
- VEEB boxed him up instead for simplicity and cost

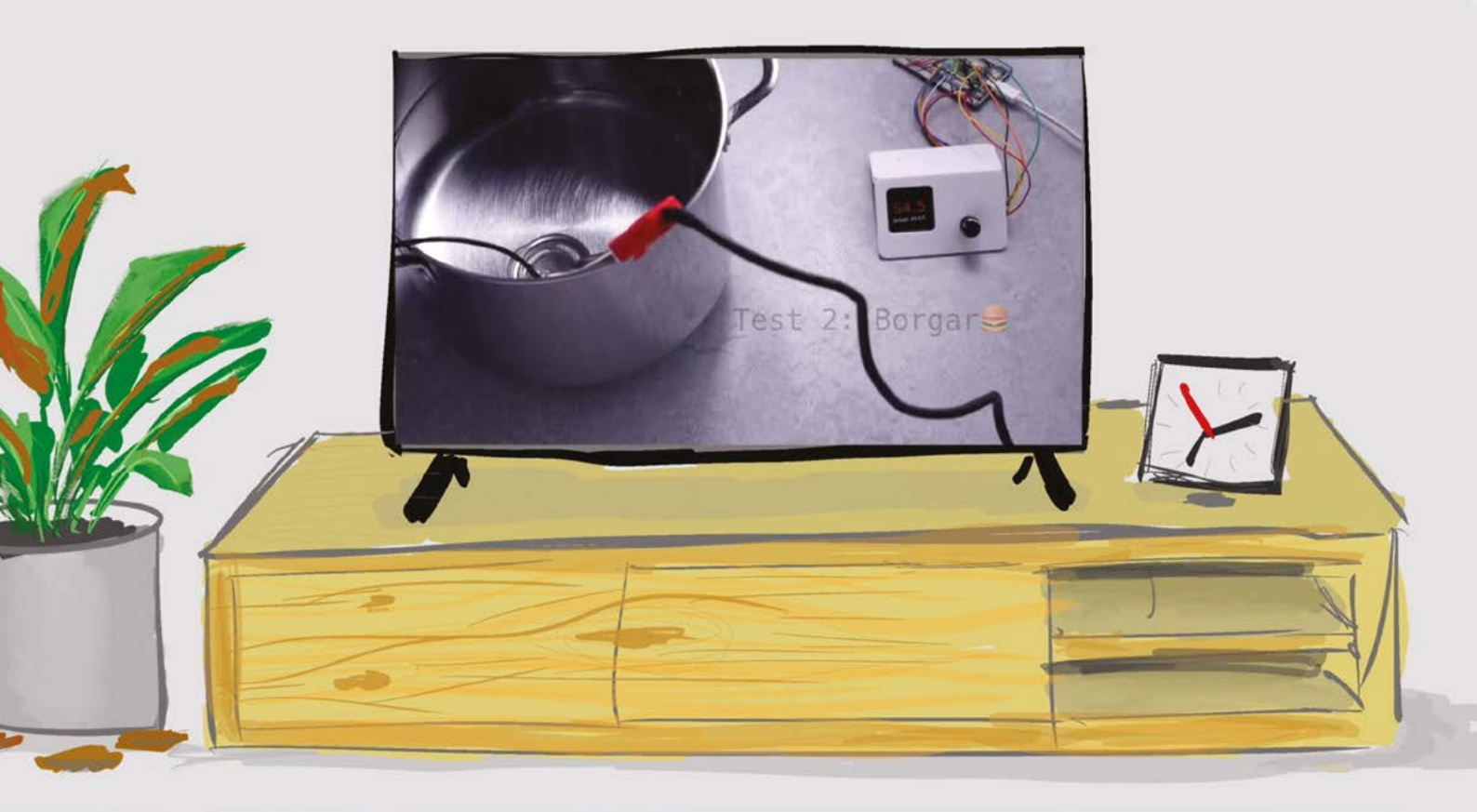

Pico Plant Waterer is adapted from VEEB's automatic burger cooking project

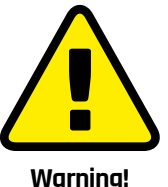

Warning: Water & Relay

Water can damage low-voltage electrical equipment. Water with mains-voltage electricity can be deadly.

> magpi.cc/ electricalsafety

losing some of the Python libraries in the switch to MicroPython, "but there isn't a huge leap from [Raspberry Pi] Zero to Pico and there is an elegant simplicity to a little board that just does one thing, the moment that you turn it on."

#### If it ain't broke...

VEEB projects tend towards the weird and slightly wacky, such as an old Teasmade linked to a Google Calendar (**magpi.cc/goblineteasmade**) and a Boombox Jukebox (**magpi.cc/boomboxjukebox**).

"The general pattern that has emerged is taking some simple/older technology, linking it to newer tools, figuring out something that could be useful, making a simple proof of concept," says Martin.

Clive Moss the Window Box Boss, as the Pico Plant Waterer has been named, is really a revamp of a VEEB project which cooks burgers in a water bath (**magpi.cc/betterburger**). "It's a pretty general-purpose controller that can be applied to various situations that require some sort of monitoring/intervention." Aside from the switch to Pico, little hardware was needed beyond what they had lying around. Martin and Vanessa bought a cheap fish tank pump and got any extras they needed from the local hardware store.

"We took the burger cooker, removed the screen and controls, and popped it all in a waterproof box. The only part we made was bending a paper clip to hang it on the side of a plant pot."

#### Intelligent watering system

Watering a plant is only half the equation; the other part is checking whether the soil is sufficiently wet. As Vanessa notes, "not all types of plant require the same level of moisture."

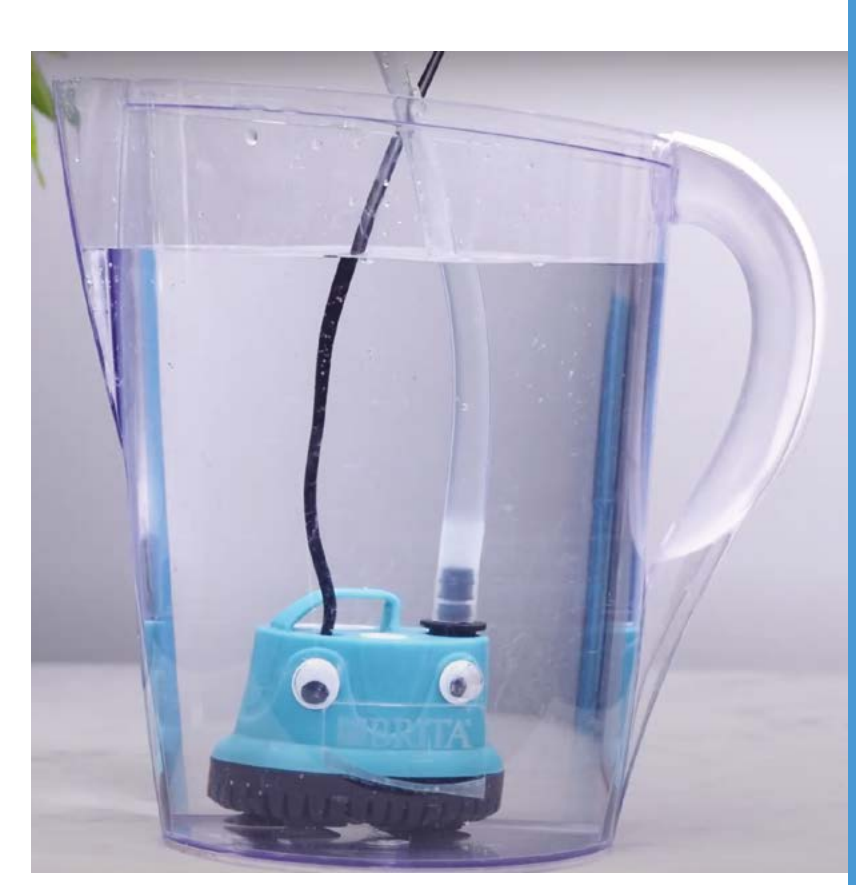

Although the moisture sensor helps provide this information, common sense is needed too: Martin admits the first time they trialled the setup, all the water was pumped into the plant pot at once.

We always had Raspberry
 Pi computers dotted about
 doing stuff

"We were too stupid to remember that the siphon effect was a thing, so on the first run of the code we just looked puzzled as a couple of gallons of water emptied into a plant pot while the pump wasn't even turned on." Moving the water tank further away helped. "The distance between water source and sensor means that when it has dried out, it drops a lot of water at once. This was initially an accident, but it turns out it promotes root growth."  Clive Moss the Window Box Boss is "the man with the plan for a hosepipe ban"

#### Power up your plants

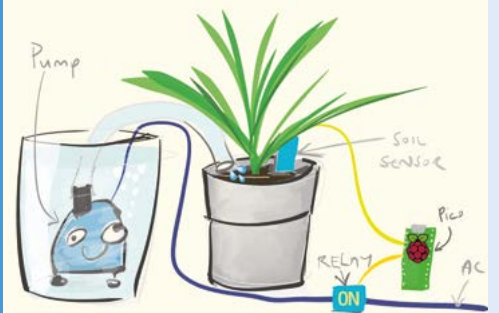

Aside from a Raspberry Pi Pico and a capacitive moisture sensor, you will need AA batteries, a pump, a large water container, a relay switch, and some clear tubing.

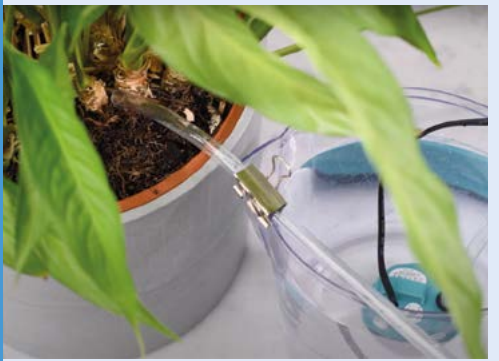

**D2** You can download the MicroPython setup code from magpi.cc/splosh or view the demo video at magpi.cc/youwatertheplant. Once set up, fasten the tube to the edge of the plant pot.

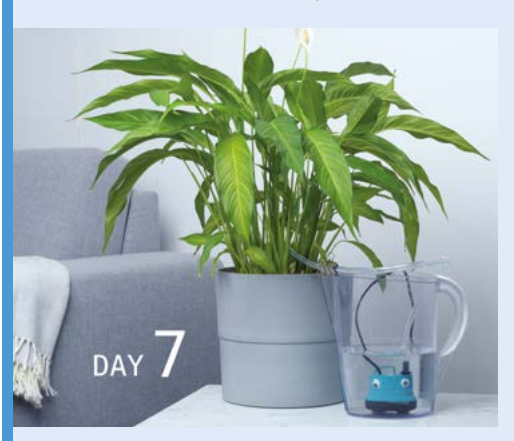

**D3** The water source needs to be kept some distance from the plant to ensure it doesn't just decant the jug's contents straight into the plant pot. If all goes well, you should have a healthy plant, even after a week away from home.

## Mini Mars Rover

Meet the inventive maker who decided to create his very own miniature Mars rover. **Nicola King** learns all about roving robotics

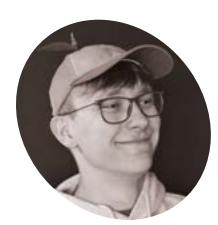

#### Nikodem Bartnik

A 23-year-old maker from Poland, Nikodem is currently studying at the Silesian University of Technology. His projects are focused on robotics, programming, 3D printing, and CNC machines.

magpi.cc/ nikodemyt ttracted by Raspberry Pi Pico W's built-in Wi-Fi and the ability to program it in MicroPython, Nikodem Bartnik knew he had to make a project with one, but wasn't sure exactly what. Inspiration struck when he attended a CubeSat Summer School in Belgium. On a visit to the Euro Space Center, he saw a field with mini Mars rovers.

Nikodem had to fit the building of his own remote-controlled Mini Mars Rover around his other university work, and there was plenty to do, including designing it from scratch in CAD and undertaking a lot of 3D printing and CNC machining.

"All parts were designed in such a way that you can print them on the most popular FDM 3D printers and you don't need a huge build plate," he says. "The bottom plate was machined on my DIY CNC machine – IndyMill (**magpi.cc/indymill**)... The principle of how it works is very simple; designing and 3D printing it is not."

He also kept adding more features while working on the project. In particular, the robotic arm was an especially time-consuming part, with Nikodem designing and then redesigning it multiple times until it worked. The 3D printing aspect took around 24 hours in total but, in the end, all parts worked beautifully.

#### **Core components**

Raspberry Pico W is integral to the Rover: "Thanks to Pico W, it is possible to control it through Wi-Fi and [a] simple Python script on a computer," explains Nikodem. The script is created with Pygame and a simple custom class he developed for the simple user interface elements he needed.

"For controlling the micro servo motors, I am simply using 50Hz PWM signal. For DC motors I am using popular and cheap drivers, L298N, and control them through PWM and digital pins," he explains. He also added an FPV camera system to the build, which turned out to be far simpler than he'd imagined. "I had no experience with FPV systems before; it was completely new to me, but it turned out to be super-straightforward and it works great."

#### Small and sharable

Nikodem was determined to make his project as clean and small as possible "for aesthetics reasons, but also for its safety and functionality," he underlines. He also wanted to be able to share his work with others and make it easy to replicate, so he chose to make his own custom PCB, using a cheap CNC machine he'd modified. "The best part about this setup is: in the morning I design a PCB and, by the afternoon, I have it ready for soldering."

Nikodem's Rover has received plenty of positive comments and he admits "that was a big relief after working on it for so long." There were a few people who suggested that the Rover's wheels wouldn't survive the Mars environment, but Nikodem is pragmatic as "it was quite obvious for me from the beginning that the purpose of the project is to educate and inspire. Building it in the way real Mars rovers are built is completely unrealistic and unnecessary."

Excitingly, Nikodem is now concentrating on his bachelor thesis project which will use Pico's

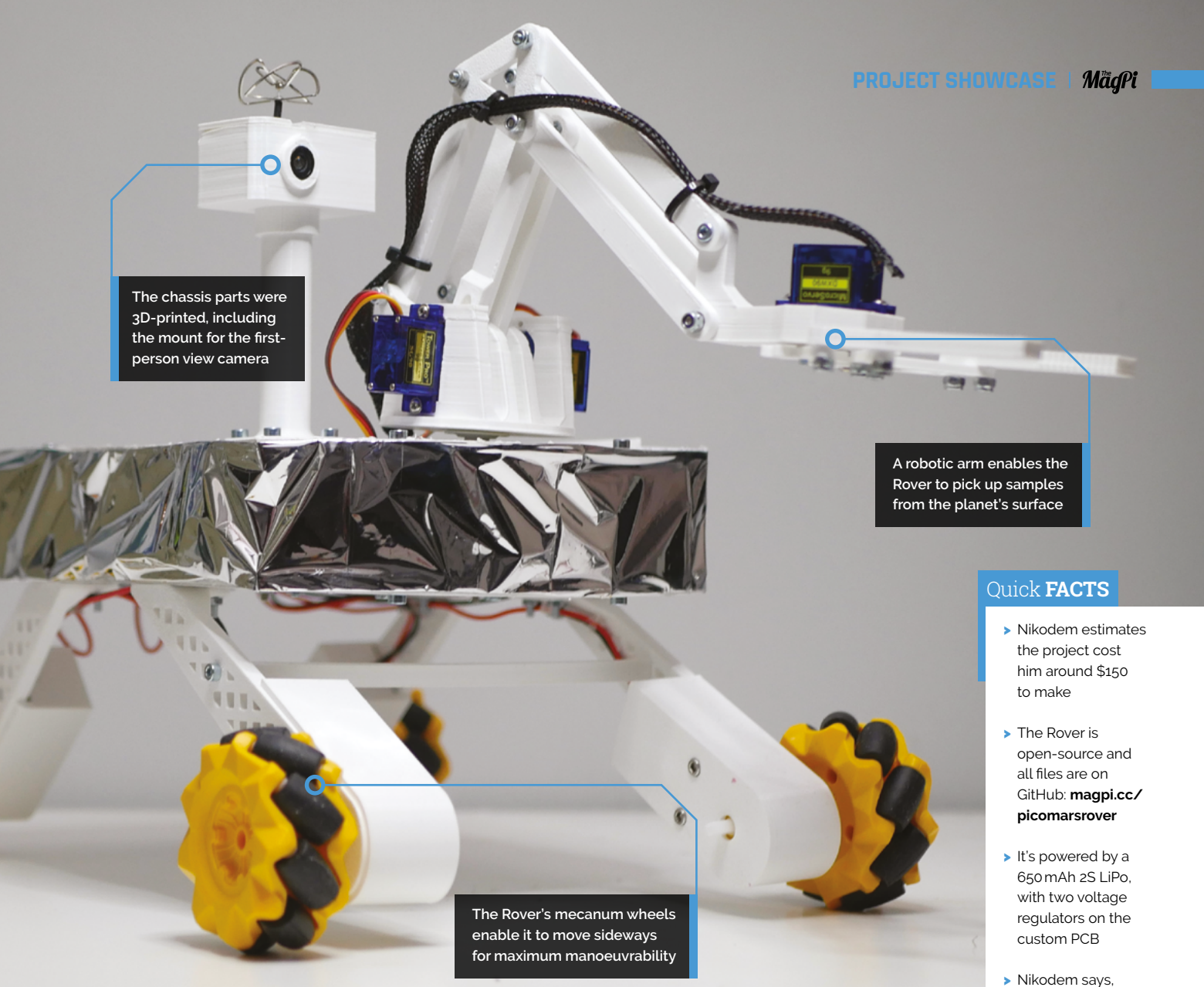

RP2040 chip. "I am currently testing the PCB for the project... The end goal is to be able to take long exposures of deep sky objects with a camera

Thanks to Pico W, it is possible to control it through Wi-Fi and a simple Python script on a computer

by compensating the movement of Earth and also create a go-to system with Stellarium."

If you take a look at Nikodem's YouTube channel (**magpi.cc/nikodemyt**), you'll see a huge and interesting array of projects he's worked on so far, and it seems there will be plenty more to come from this very talented maker.

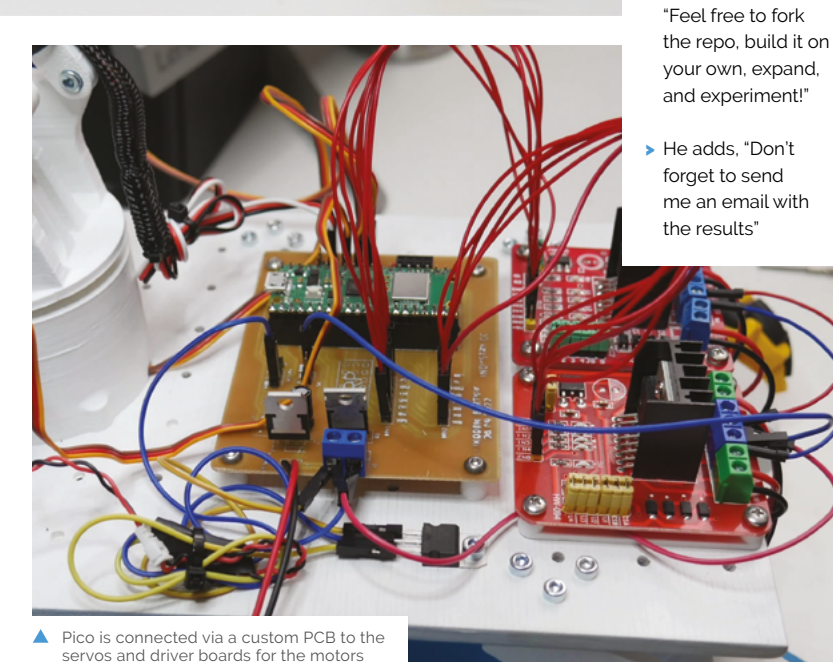

## PiCar

Upgrading a vehicle's entertainment system can be as simple or complex as you'd like. **Rob Zwetsloot** checks out a complex one

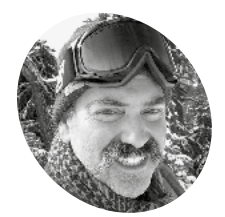

Vincent

IAKER

Moscaritolo Retired software engineer specialising in privacy and cryptography, and one of the original Cypherpunks.

I magpi.cc/picar

Inkering and modifying a car is a timehonoured tradition among mechanics and engineers. Upgrading the sound system has always been a part of that too. However, that usually means putting in a pre-made head unit and maybe replacing the speakers. Vincent Moscaritolo has gone a step further with the sound system, giving it a full Raspberry Pi makeover.

"I have made extensive modification to my Jeep, including replacing the motor with a Chevy LS 6.0 V8," Vincent tells us. "This required some hacking into the Jeep's CAN bus to fool the Jeep into thinking it still has a motor. There is so much useful information present on the network that is not presented to the driver, and it frustrated me that one of the main user interfaces on the vehicle, the car radio, does not present or allow the driver to access it."

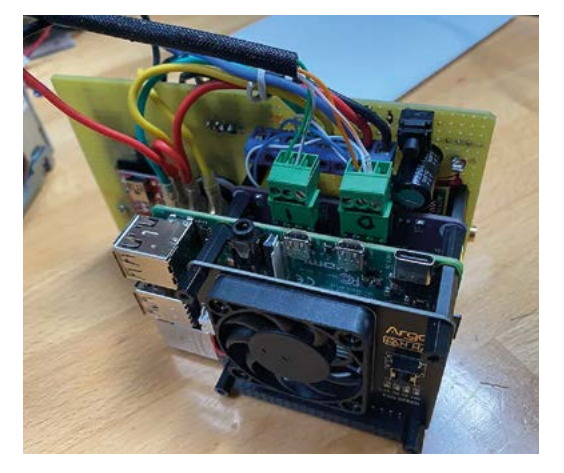

Vincent looked at various solutions, but they didn't quite fit the Jeep's aesthetic. He decided to make something a bit more custom using a VFD (vacuum fluorescent display) to fit the original look, and even fool folks into thinking it was the stock radio.

#### Farm to auto

After using Raspberry Pi to fix an automated chicken coop, Vincent started using it more in projects.

"I found that it was fairly easy to use Raspberry Pi to interface to the CAN bus as well as I2C," Vincent explains. "Since it was a Linux-based platform, it was also easy to talk to the various software-defined radio (RTL-SDR) devices out there."

Even with a familiarity with Raspberry Pi, and ease of access to the interfaces, the project hasn't been without issues.

"It has been a learning experience," Vincent says. "While there are a lot of folks building things for Raspberry Pi, not a lot of the software or hardware is rugged enough to put in an automotive application. A lot of tools, while pretty cool, were written at the hobbyist level. For instance, most of the software-defined radio (SDR) tools require a desktop display, and can't be used in a car radio app.

"The other problem was that the automotive manufacturers are really proprietary and secretive about how their systems work. I had to mostly adjust the Jeep CAN network packet information by trial and error, such as monitor the packets, open a car door, and see what changes, etc."

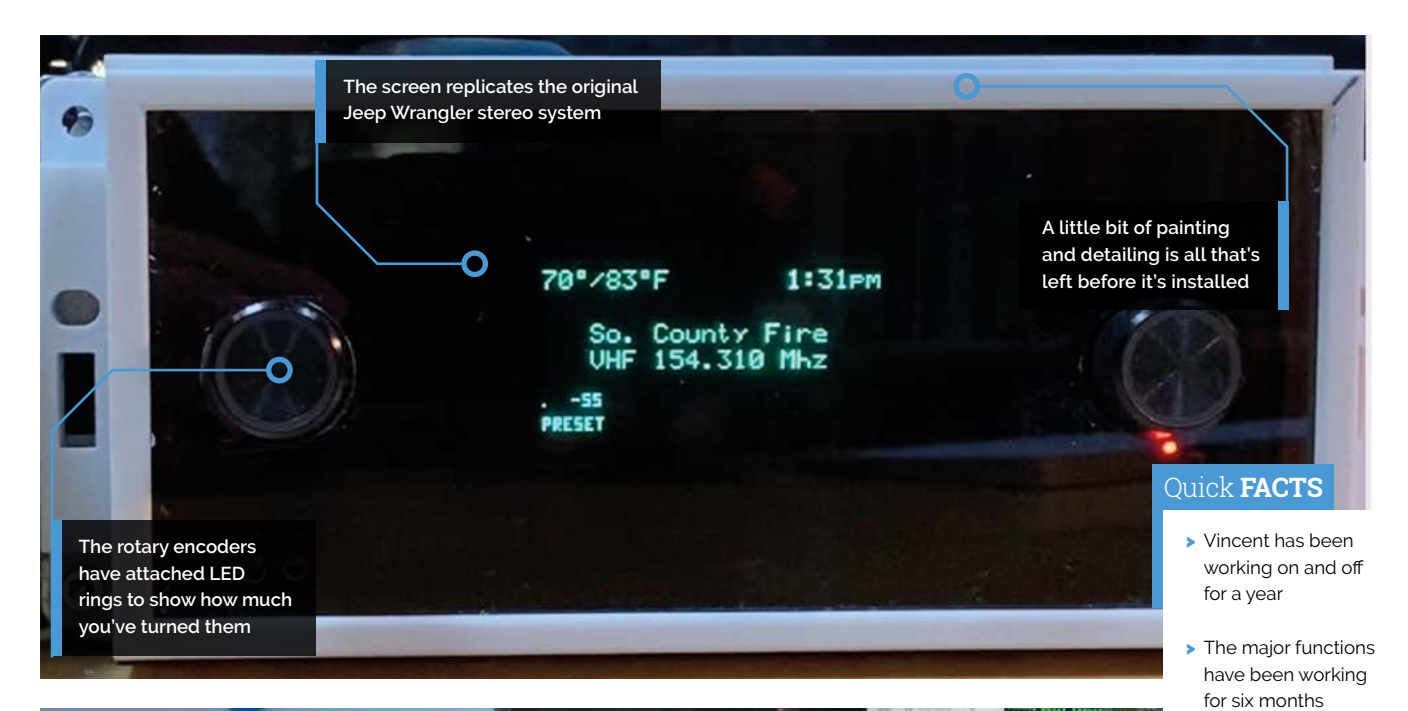

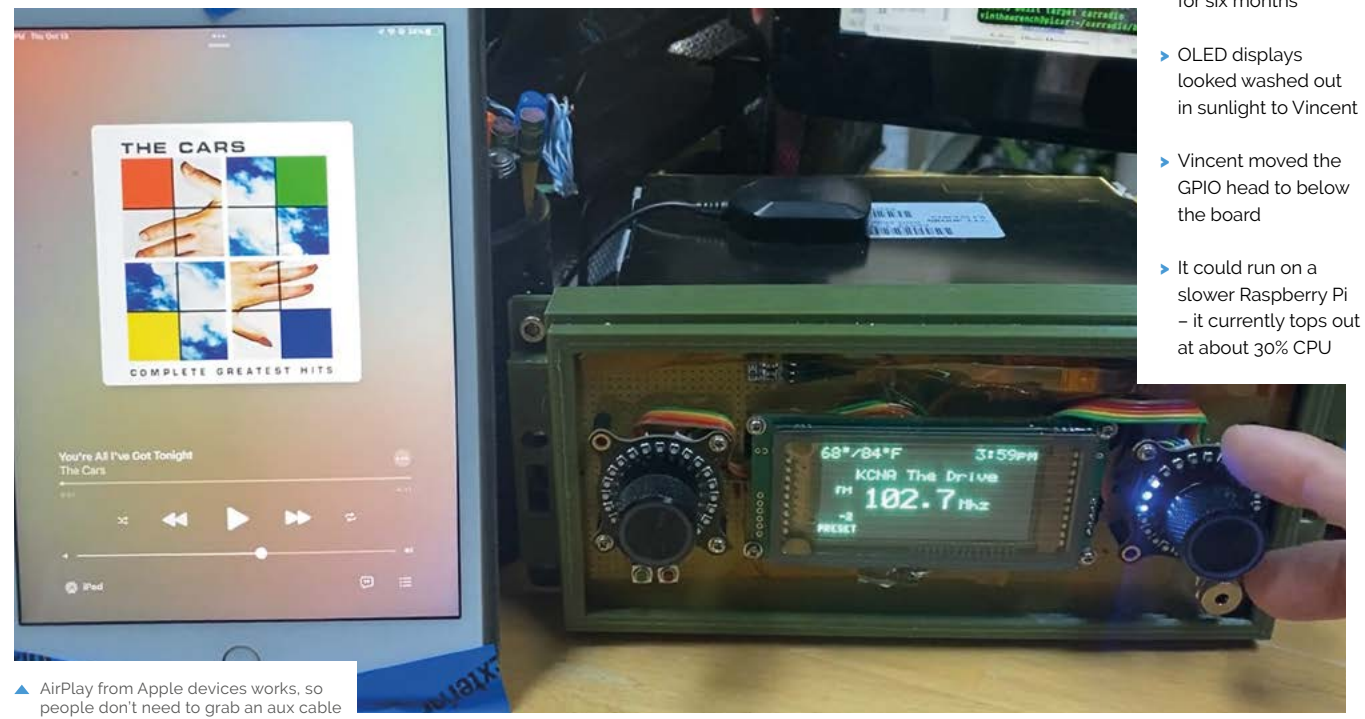

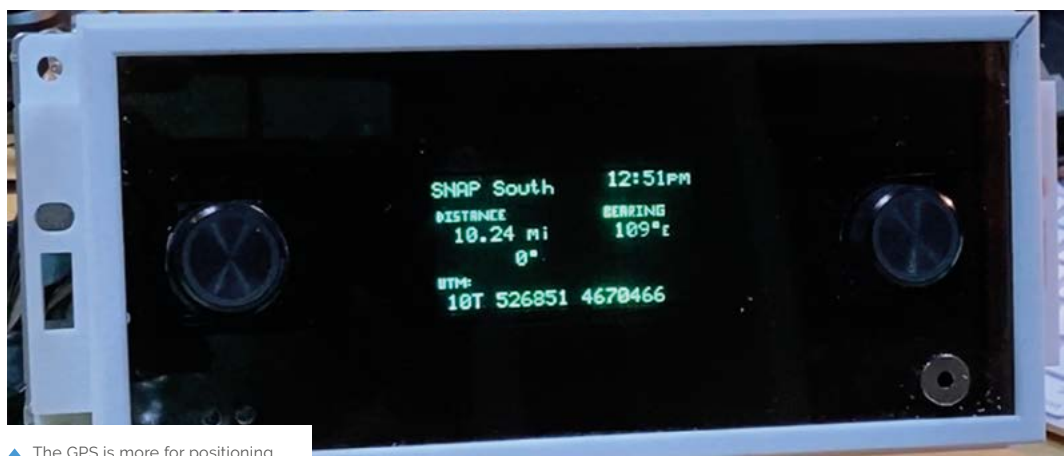

▲ The GPS is more for positioning, which helps with hiking and such

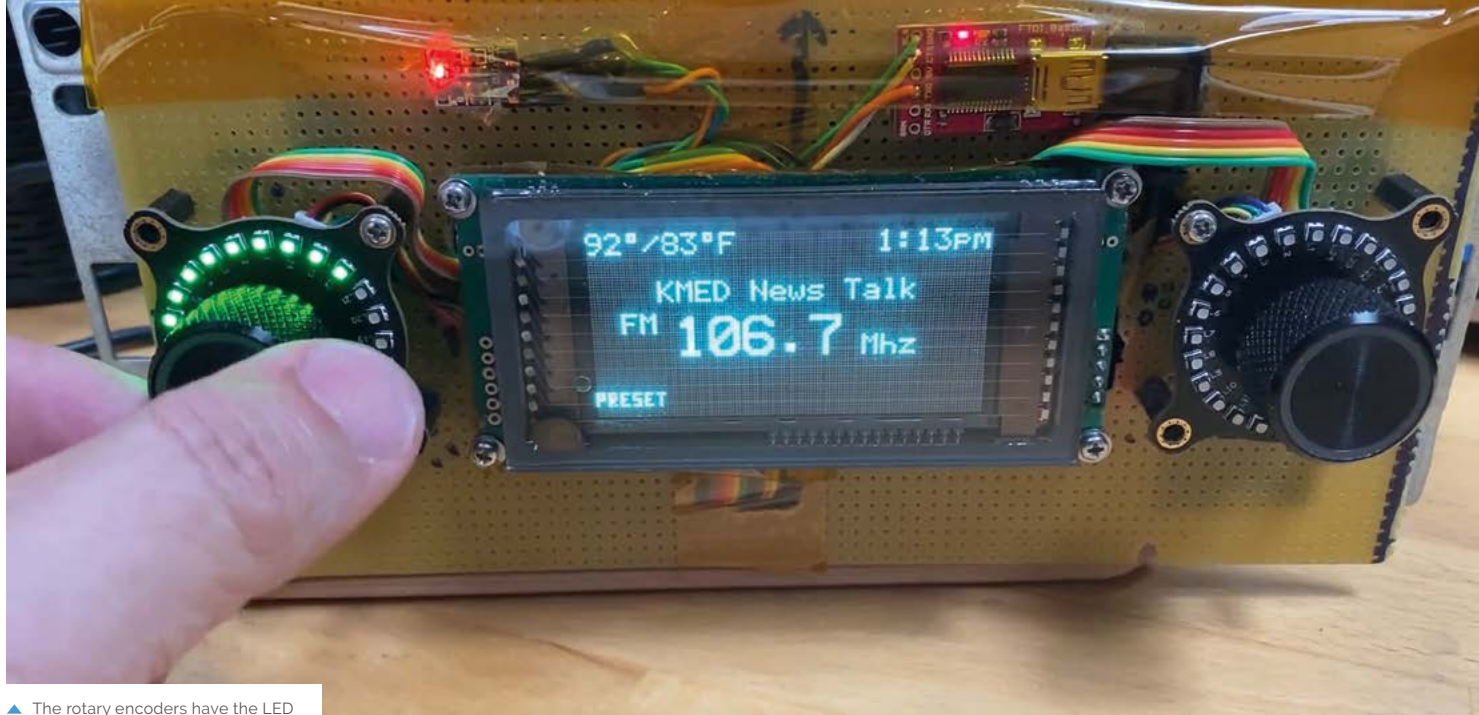

 The rotary encoders have the LED rings built in and work very nicely

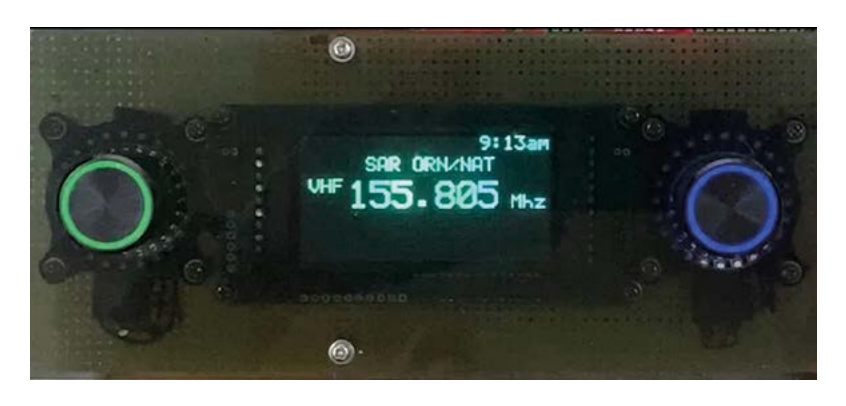

 The display and knobs are to replicate the original stereo system on the Jeep In the end, Vincent wrote a custom application in C++ that talks to the VFD over the serial port. It monitors the states of the knobs and the CAN bus, talks to a GPS board via serial, and the SDR via USB.

I found that it was fairly easy to use Raspberry Pi to interface to the CAN bus as well as I2C

#### **Finishing touches**

"[It's] just about ready to replace the existing radio," Vincent tells us. "I am currently alternating between it sitting on my shop desk and my dashboard. I have a temporary harness cabled that allows me to plug it [in] and move it back and forth. I need to paint and engrave the faceplate."

Apparently reactions have been varied – folks who know what he's made are blown away while others are at least appreciative of the display. Count us in as one of the blown-away parties.

#### How it works

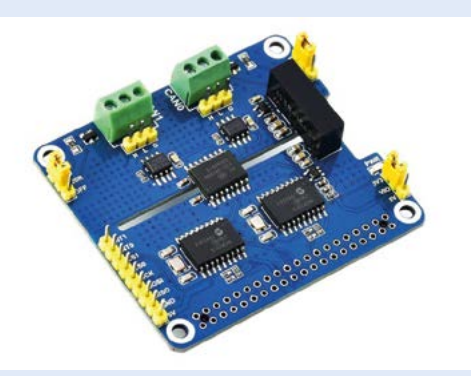

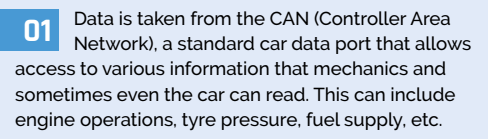

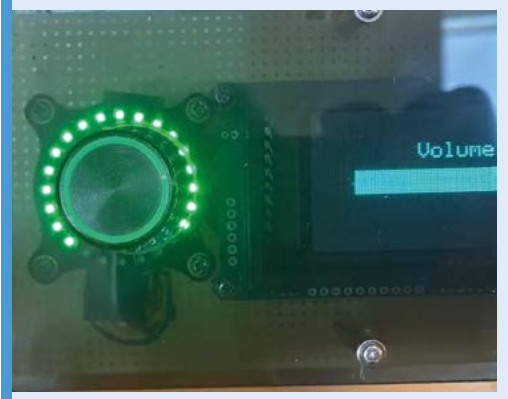

**02** With some hacking, the data is stored and translated to work on the limited VFD via several predetermined screens. The code also looks out for changes in the knobs to know when to display it.

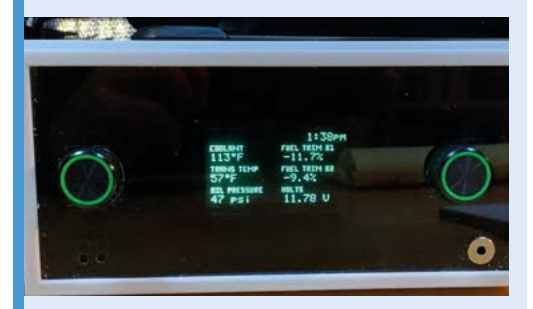

**D3** The head unit displays regular information such as the radio, but can be changed for more detailed engine statistics, or even GPS, using the rotary dials like normal knobs. It also maintains the standard Jeep radio aesthetic

# SUBSCRIBE TODAY FOR JUST £10

### Get 3 issues + FREE Pico W

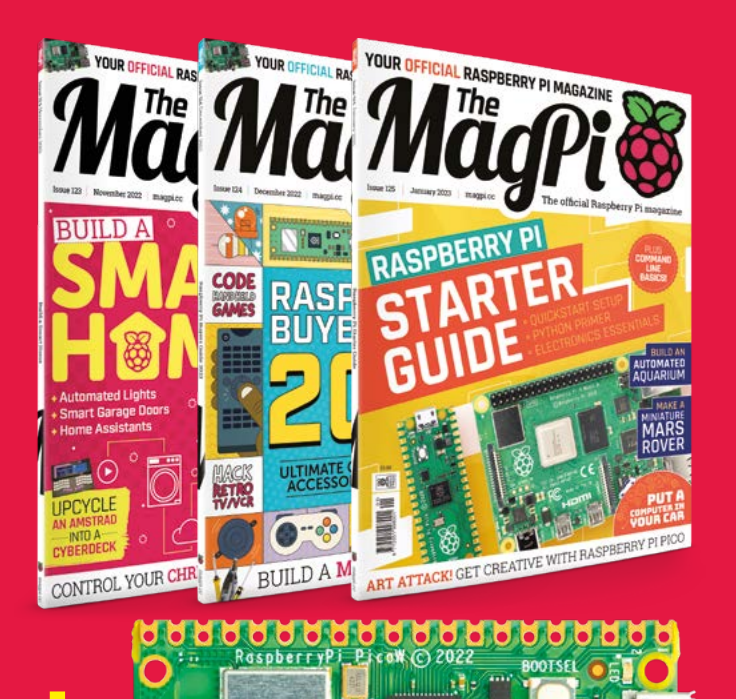

#### **Subscriber Benefits**

- FREE Delivery Get it fast and for FREE
- Exclusive Offers Great gifts, offers, and discounts
- Great Savings Save up to 35% compared to stores

#### Subscribe for £10

- Free Pico W
- 3 issues of The MagPi
- Free delivery to your door
- £10 (UK only)

#### Subscribe for 6 Months

- Free Pico W
- 6 issues of The MagPi
- Free delivery to your door
   £30 (UK)
   £35 (USA)
  - £35 (EU) £45 (Rest of World)

# Subscribe by phone: 01293 312193 Subscribe online: magpi.cc/subscribe

#### 🗢 Email: magpi@subscriptionhelpline.co.uk

Subscribe for £10 is a UK-only offer. The subscription will renew at £15 every three months unless cancelled. A free Pico W is included with a 6-month subscription in USA, Europe and Rest of World

## SUBSCRIBE TODAY AND GET A FREE Raspberry Pi Pico W

#### Subscribe in print today and get a **FREE development board**

- A brand new RP2040-based Raspberry Pi Pico W development board
- Learn to code with electronics and build your own projects
- Make your own home automation projects, handheld consoles, tiny robots, and much, much more

<complex-block>

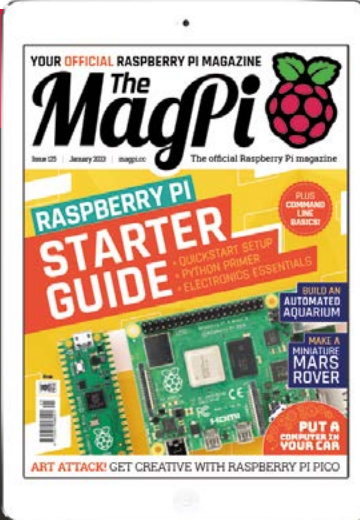

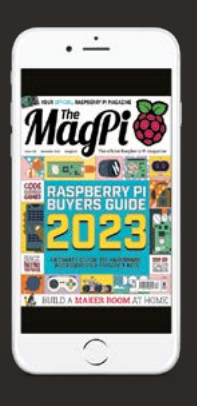

#### Buy now: magpi.cc/subscribe

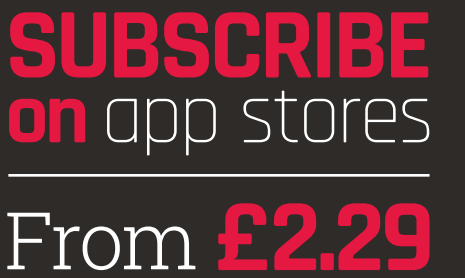

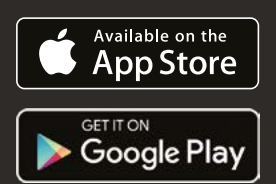

**Ongratulations on becoming a Raspberry Pi explorer.** We're sure you'll enjoy discovering a whole new world of computing and the chance to handcraft your own games, control your own robots and machines, and share your experiences with other Raspberry Pi fans.

Getting started won't take long: just corral the extra bits and bobs you need on our checklist. Useful additions include some headphones or speakers if you're keen on using Raspberry Pi as a media centre, or a gamepad for use as a retro games console.

To get set up, simply use your pre-written microSD card (or use Raspberry Pi Imager to set up a card) and connect all the cables. This guide will lead you through each step. You'll find the Raspberry Pi OS, including coding programs and office software, all available to use. After that, the world of digital making with Raspberry Pi awaits you.

#### What you need

All the bits and bobs you need to set up a Raspberry Pi computer THE OFFICIAL

#### **A Raspberry Pi**

Whether you choose the new Raspberry Pi 400; or a Raspberry Pi 4, 3B+, 3B; Raspberry Pi Zero or Zero 2 (or an older model of Raspberry Pi), basic setup is the same. All Raspberry Pi computers run from a microSD card, use a USB power supply, and feature the same operating systems, programs, and games.

FEATURE | MagPi |

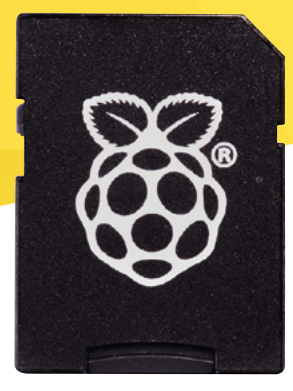

#### 8GB microSD card

You'll need a microSD card with a capacity of 8GB or greater. Your Raspberry Pi uses it to store games, programs, and boot the operating system. Many Raspberry Pi computer kits come with a card pre-written with Raspberry Pi OS. If you want to reuse an old card, you'll need a card reader: either USB or a microSD to full-sized SD (pictured).

#### Windows/Linux PC or Mac computer

You'll need a computer to write Raspberry Pi OS to the microSD card. It doesn't matter what operating system this computer

runs, because it's just for installing the OS using the Raspberry Pi Imager app.

#### **USB** keyboard

Like any computer, you need a means to enter web addresses, type commands, and otherwise control Raspberry Pi. The Raspberry Pi 400 comes with its own keyboard. Raspberry Pi sells an official Keyboard and Hub (**magpi.cc/keyboard**) for other models.

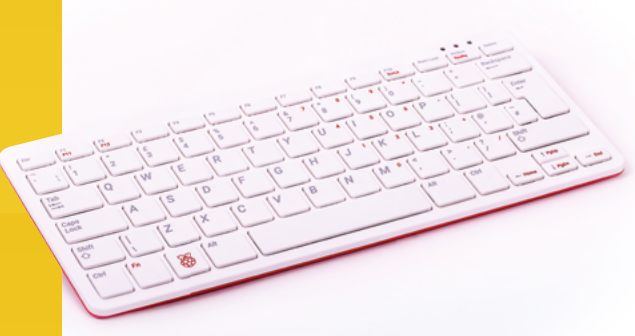

#### **USB** mouse

A tethered mouse that physically attaches to your Raspberry Pi via a USB port is simplest and, unlike a Bluetooth version, is less likely to get lost just when you need it. Like the keyboard, we think it's best to perform the setup with a wired mouse. Raspberry Pi sells an Official Mouse (magpi.cc/mouse).

#### **Power supply**

Raspberry Pi 4 and Raspberry Pi 400 need a USB Type-C power supply. Raspberry Pi sells power supplies (**magpi.cc/usbcpower**), which provide a reliable source of power. Raspberry Pi 1, 2, 3, and Zero models need a micro USB power supply (**magpi.cc/universalpower**).

#### Display and HDMI cable

A standard PC monitor is ideal, as the screen will be large enough to read comfortably. It needs to have an HDMI connection, as that's what's fitted on your Raspberry Pi board. Raspberry Pi 4 and 400 can power two HDMI displays, but require a micro-HDMI to HDMI cable. Raspberry Pi 3B+ and 3A+ both use regular HDMI cables; Raspberry Pi Zero W needs a mini-HDMI to HDMI cable (or adapter).

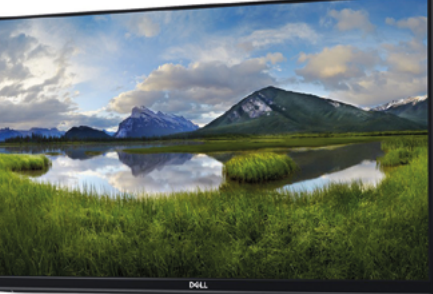

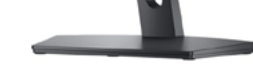

#### USB hub

Raspberry Pi Zero and Model A boards have a single USB socket. To attach a keyboard and mouse (and other items), you should get a four-port USB hub (or use the official USB Keyboard and Hub which includes three ports). Instead of standard-size USB ports, Raspberry Pi Zero has a micro USB port (and usually comes with a micro USB to USB-A adapter). The USB-C socket is used to connect power to the Raspberry Pi 400. You can use a compatible USB-C power adapter (found on recent mobile phones) or use a bespoke power adapter such as the Raspberry Pi 15.3W USB-C Power Supply

The Ethernet socket can be used to connect Raspberry Pi 400 directly to a network router (such as a modem/router at home) and get internet access. Alternatively, you can choose a wireless LAN network during the welcome process

Raspberry Pi 400 has its own keyboard – all you need to connect is the mouse and power

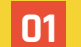

#### **Connect a mouse**

Connect a wired USB mouse to the white USB connection on the rear of Raspberry Pi 400. The two blue USB 3.0 connectors are faster and best reserved for external drives and other equipment that need the speed.

#### Attach the micro-HDMI cable

SET UP RASPBERRY P Next, connect a micro-HDMI cable to one of the micro-HDMI sockets on the rear of Raspberry Pi 400. The one next to the microSD card slot is the first one, but either connection should work. Connect the other end of the HDMI cable to an HDMI monitor or television.

#### The microSD 03

If you purchased a Raspberry Pi 400 Personal Computer Kit, the microSD card will come with Raspberry Pi OS pre-installed. All you need to do is connect the power and follow the welcome instructions. If you do not have a Raspberry Pi OS pre-installed microSD card, follow the instructions later in 'Set up the software'.

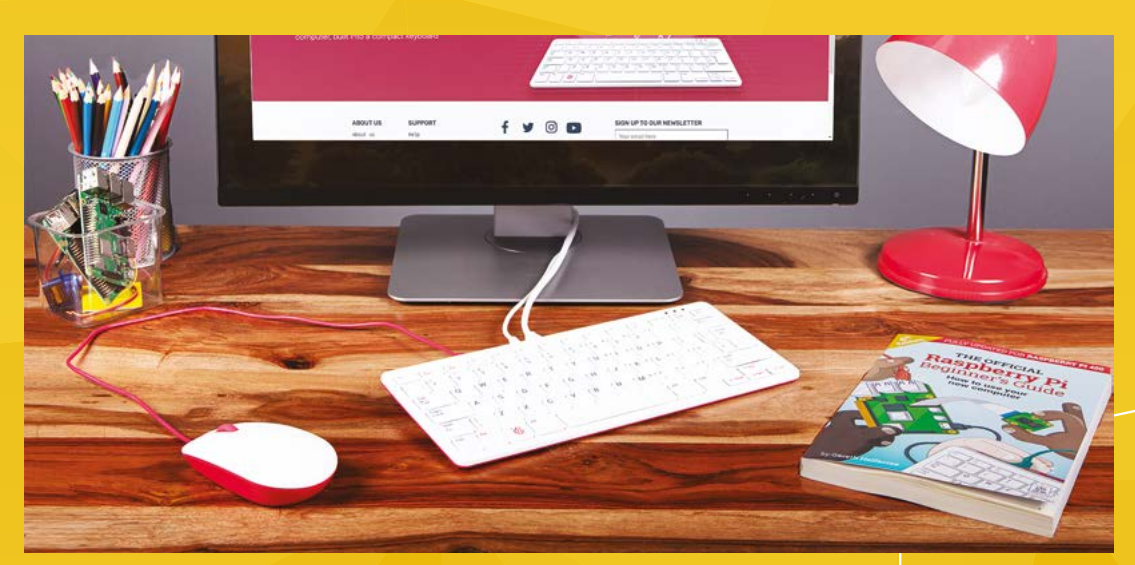

# SET UP RASPBERRY PI

Raspberry Pi 4 / 3B+ / 3 has plenty of connections, making it easy to set up

#### Hook up the keyboard 01

Connect a regular wired PC (or Mac) keyboard to one of the four larger USB-A sockets on a Raspberry Pi 4 / 3B+/ 3. It doesn't matter which USB-A socket you connect it to. It is possible to connect a Bluetooth keyboard, but it's much better to use a wired keyboard to start with.

An HDMI cable, such as ones used by most modern televisions, is used to connect Raspberry Pi to a TV or display. You'll need a micro-HDMI to HDMI cable (or two) to set up a Raspberry Pi 4. Or a regular HDMI cable for Raspberry Pi 3B+ / 3 (or older) models

Connect a USB wired mouse to one of the other larger USB-A sockets on Raspberry Pi. As with the keyboard, it is possible to use a Bluetooth wireless mouse, but setup is much easier with a wired connection.

#### HDMI cable

03 Next, connect Raspberry Pi to your display using an HDMI cable. This will connect to one of the micro-HDMI sockets on the side of a Raspberry Pi 4, or full-size HDMI socket on a Raspberry Pi 3/3B+. Connect the other end of the HDMI cable to an HDMI monitor or television.

> A regular wired mouse is connected to any of the USB-A sockets. A wired keyboard is connected to another of the USB-A sockets. If you have a Raspberry Pi 4, it's best to keep the faster (blue) USB 3.0 sockets free for flash drives or other components

0000000 0000

0 0

000000000 000000000000

0

0 0 0116091

\*\*\*\*\*\*\*

You'll need this micro USB to USB-A adapter to connect wired USB devices such as a mouse and keyboard to your Raspberry Pi Zero W

Raspberry Pi Zero W features a mini-HDMI socket. You'll need a mini-HDMI to fullsized HDMI adapter like this to connect your Raspberry Pi Zero W to an HDMI display

You'll need a couple of adapters to set up a Raspberry Pi Zero computer

#### Get it connected 01

If you're setting up a smaller Raspberry Pi Zero, you'll need to use a micro USB to USB-A adapter cable to connect the keyboard to the smaller connection on the board. Raspberry Pi Zero models only have a single micro USB port for connecting devices, which means you'll need to either get a small USB hub or use an all-in-one mouse and keyboard.

## SET UP RASPBERRY PI ZE Mouse and keyboard 02

You can either connect your mouse to a USB socket on your keyboard (if one is available), then connect the keyboard to the micro USB socket (via the micro USB to USB-A adapter). Or, you can attach a USB hub to the micro USB to USB-A adapter.

#### More connections 03

Now connect your full-sized HDMI cable to the mini-HDMI to HDMI adapter, and plug the adapter into the mini-HDMI port in the middle of your Raspberry Pi Zero. Connect the other end of the HDMI cable to an HDMI monitor or television.

#### First, insert your microSD card into Raspberry Pi

#### TUTORIAL | Mägfi

With the microSD card fully inserted, connect your power supply cable to Raspberry Pi. A red light will appear on the board to indicate the presence of power

# SETUP 66° SETUP 10°

Use Imager to install Raspberry Pi OS on your microSD card and start your Raspberry Pi

w you've got all the pieces together, it's time to install an operating system on your Raspberry Pi so you can start using it. Raspberry Pi OS is the official software for Raspberry Pi, and the easiest way to set it up on your Raspberry Pi is to use Raspberry Pi Imager. See the 'You'll Need' box and get your kit together.

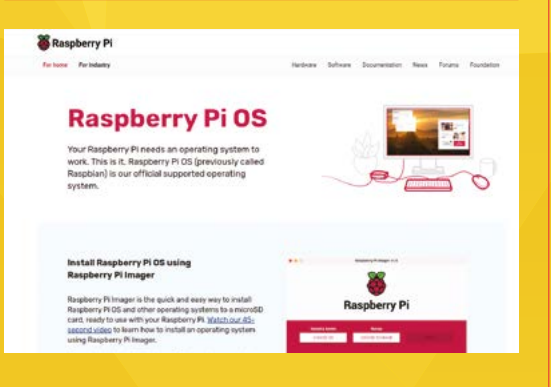

#### 01 Download Imager

Raspberry Pi Imager is available for Windows, Mac, and Linux computers. You can also install it on Raspberry Pi computers, to make more microSD cards once you are up-and-running. Open a web browser on your computer and visit **magpi.cc/imager**. Once installed, open Imager and plug your microSD card into your computer.

| Operating System                                                                                     |                                                                                                    |
|----------------------------------------------------------------------------------------------------|----------------------------------------------------------------------------------------------------|
| Raspberry PI OS (32-bit)<br>A port of Debian Bullseye with the Raspberry Pi Desktop<br>(Recommended) |                                                                                                    |
| Indexised 2022-09-22<br>Online - 0.9 GB download                                                     |                                                                                                    |
| Raspberry Pi OS (other)                                                                              | i.                                                                                                    |
| Other Raspberry Pi OS based images                                                                   |                                                                                                    |
| Other general-purpose OS<br>Other general-purpose operating systems                                  | :                                                                                                    |
| Modia player OS                                                                                      |                                                                                                    |
|                                                                                                    | Operating System Resplancy PI OS (32-bit) A port of Dobins Bulkeyew with the Raspberry PI Desktop (Recommended) Resplance 10:9 OB download Resplancy PI OS (other) Other Ganapherry PI OS based images Other general-purpose O3 Other general-purpose operating systems Modia player OS |

#### 02 Choose OS

Click on 'Choose OS' in Raspberry Pi Imager and select Raspberry Pi OS (32-bit). Click 'Choose SD card' and select the microSD card you just inserted (it should say 8GB or the size of the card next to it). Click on 'Write'. Your computer will take a few minutes to download the Raspberry Pi OS files, copy them to the microSD card, and verify that the data has been copied correctly.

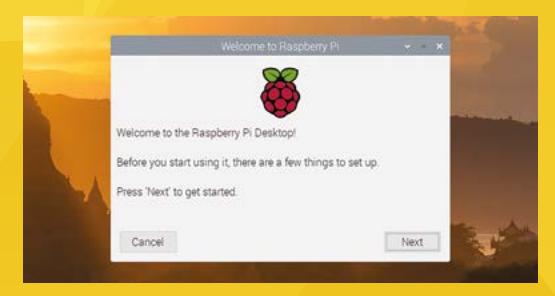

#### 03 Set up Raspberry Pi

When Raspberry Pi Imager has finished verifying the software, you will get a notification window. Remove the microSD card and put it in your Raspberry Pi. Plug in your Raspberry Pi power supply and, after a few seconds, a blue screen will appear with 'Resizing Filesystem'. It will quickly vanish and be replaced by 'Welcome to Raspberry Pi'. Click on Next and follow the on-screen instructions to set up Raspberry Pi OS and start using your new computer.

#### Top Tip

#### Is your card ready?

You don't need to do this if your Raspberry Pi came with a card pre-written with Raspberry Pi OS.

#### You'll Need

- A Windows/Linux
   PC or Apple Mac
   computer
- A microSD card (8GB or larger)
- A microSD to USB adapter (or a microSD to SD adapter and SD card slot on your computer)
- Raspberry Pi Imager magpi.cc/imager

MägPi | TUTORIAL

a

0

0

This BOOTSEL button is used to connect Pico to a computer. Hold it down when powering on and Pico appears as a drive on the other machine

A USB to micro USB cable is used to connect Pico to another computer which is used to program, debug and transfer files

## SET UP RASPBERRY PI PICO

#### How to program your Pico microcontroller board

#### Drag and drop Pico

Raspberry Pi Pico is a miniature marvel, capable of running code and connecting to electronic devices via its GPIO (generalpurpose input/output) pins. You program Pico by connecting it to a computer via USB, then transferring code files to it (or coding and debugging directly using an IDE – integrated development environment).

#### You'll Need

- Computer (Raspberry Pi, Mac, or PC)
- Raspberry Pi
   Pico or Pico W
   magpi.cc/pico
- Micro-USB cable

#### 02 Switch to MicroPython

Raspberry Pi Pico is set up, by default, for use with the C/C++ Software Development Kit (SDK). The C/C++ SDK is an extremely flexible and powerful way to interact with your Raspberry Pi Pico. However, there's a more beginnerfriendly method: MicroPython.

Hold down the small button on your Raspberry Pi Pico marked 'BOOTSEL' and connect Pico to your computer using the USB cable. (We are using a Raspberry Pi). Wait a few seconds, then let go of the BOOTSEL button. You will see your computer mount a removable drive. Click OK in the 'Removable medium is inserted' window to open Raspberry Pi Pico's on-board storage.

#### 03 Install the UF2 firmware

Double-click the **INDEX.HTM** file shown in Pico's mounted storage. Your browser will open and display the Raspberry Pi Documentation web page. Select 'MicroPython', then click the option to download the correct MicroPython firmware for your board (Pico or Pico W). It's a small file, so it'll only take a few seconds.

Open File Manager and locate the.uf2 file in the **Downloads** folder. Drag-and-drop the UF2 file to the Raspberry Pi Pico's removable drive (named 'RPI-RP2'). After a few seconds, the drive will disappear as the new MicroPython firmware is recognised and installed.

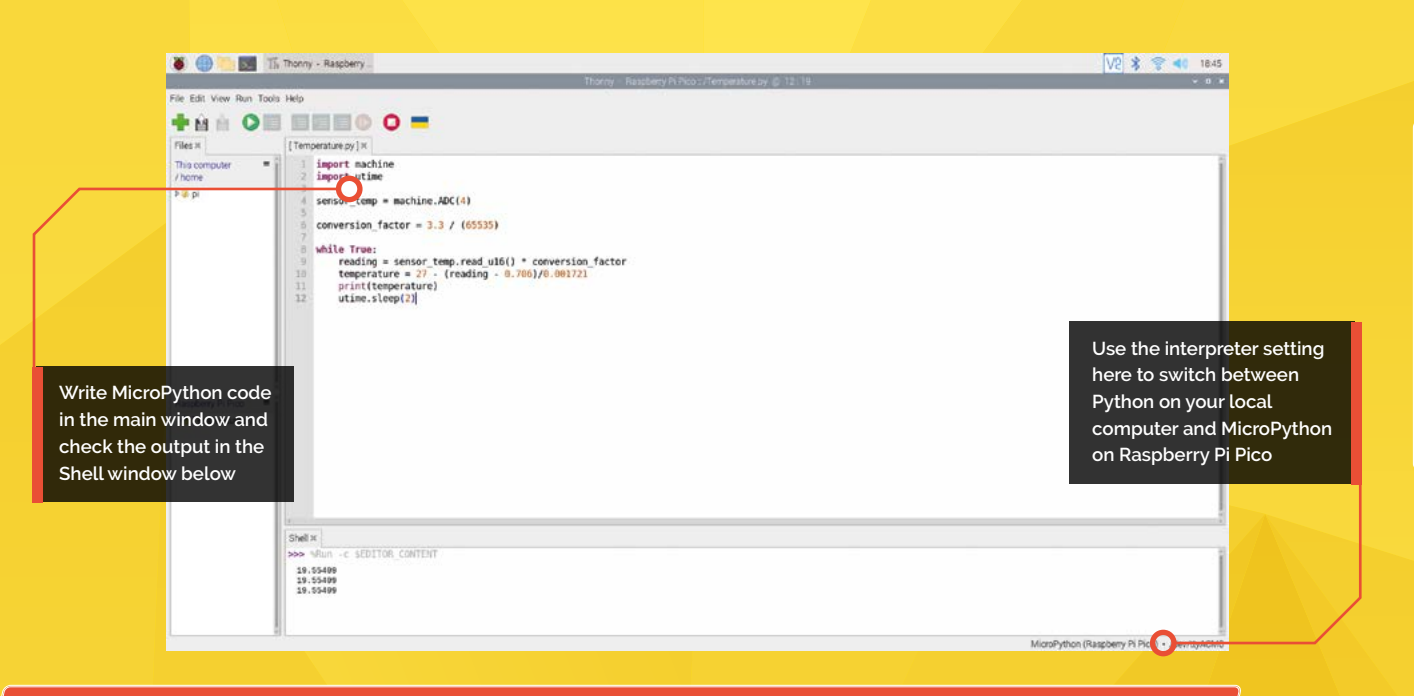

## CODE PICO WITH THONNY

Program Pico using a development environment

#### 01 Open Thonny

The best way to program in MicroPython on your Raspberry Pi Pico is with the Thonny Python IDE (integrated development environment). Open the Raspberry Pi menu and choose: Programming > Thonny Python IDE.

If you are using a non-Raspberry Pi computer you may have to install Thonny. Follow the instructions at **thonny.org**.

Thonny is normally used to write programs that run on the same computer you're using Thonny on

#### 02 Choose interpreter

Thonny is normally used to write programs that run on the same computer you're using Thonny on; to switch to writing programs on your Raspberry Pi Pico, you'll need to choose a new Python interpreter. Look at the bottom-right of the Thonny window for the word 'Python' followed by a version number: that's your current interpreter. Click 'Python' and look through the list that appears for 'MicroPython (Raspberry Pi Pico)' – or, if you're running an older version of Thonny, 'MicroPython (generic)'.

#### 03 Hello World

Writing a program for your Raspberry Pi Pico is a lot like writing a program for your Raspberry Pi. You can type commands in the Shell area at the bottom of the window to have them immediately executed, or you can write a program in the main part of the window to run on-demand.

Click in the Shell area, next to the >>>> symbols, and type:

#### print("Hello, World!")

When you press **ENTER** at the end of the line, you'll see your Raspberry Pi Pico respond.

You are now ready to start writing your MicroPython code in the main window. Click Run to start the program on Raspberry Pi Pico. Take a read of our book, *Get Started with MicroPython on Raspberry Pi Pico* if you want to learn more about Pico programming (**magpi.cc/picobook**).

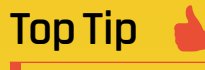

#### Update Thonny

If you don't see 'MicroPython (Raspberry Pi Pico)' in the interpreter list, you'll need to update Thonny. Open a Terminal window and type:

sudo apt update && sudo apt full-upgrade -y

o matter which model of Raspberry Pi computer you have, you have a powerful piece of kit in your hands that can be used to learn coding, control electronic circuits (using the GPIO header), and for all sorts of projects for your home. We'll show you how to get started.

STEM GUIDE

## **RASPBERRY PI** OS

BY PHIL KING

RASPBERRY PI CONNECTED UP;

IT'S TIME TO START USING IT

RASPBERRY PI

ONCE YOU'VE GOT YOUR

#### Navigate the official operating system and its applications

Raspberry Pi icon at the top left of the desktop to open the applications menu; it has

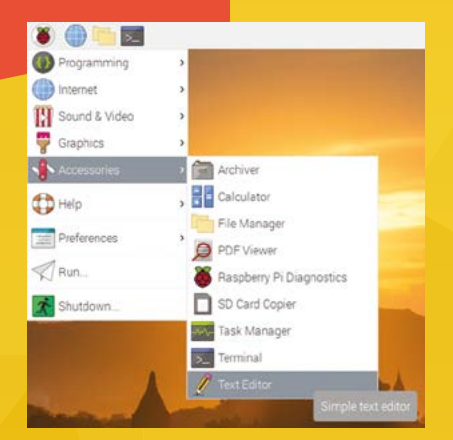

hen you first power up Raspberry Pi, you will be greeted by a Welcome Wizard that takes you through the initial setup process for the operating system, including locale settings, creating a user, and connecting to Wi-Fi. Once setup is complete,

> you are prompted to restart Raspberry Pi. After a short delay, you will then see the Raspberry Pi OS desktop.

#### Around the desktop

The desktop GUI for Raspberry Pi OS looks similar to that on many other computer systems. At the top is a taskbar that shows a few pinned applications on the left: by default, the Chromium web browser, File Manager, and Terminal. The

taskbar will also show tabs for any currently open applications or windows.

At the right end of the taskbar are some icons for Bluetooth, Wi-Fi, and audio. Left-clicking these brings up some basic options, such as a volume slider for audio. Right-clicking the audio icon also allows you to choose the audio output (if your Raspberry Pi has a 3.5mm AV jack, or has an add-on sound card connected). Hovering over the icons will also bring up information on their status, including your Raspberry Pi's IP address for Wi-Fi.

At the far right of the taskbar is the current time (sourced from the internet). Hovering over it shows the date. Clicking it brings up a calendar.

#### Applications menu

At the top left of the taskbar is a Raspberry Pi icon. Clicking this brings up the applications menu. If you have installed the standard 32-bit version of Raspberry Pi OS, by default this will
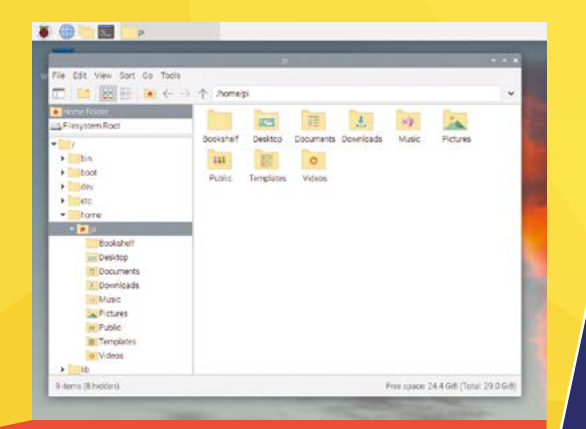

The File Manager makes it easy to find folders and files in Raspberry Pi OS

#### show the following categories: Programming, nd & Video, Graphics, Accessori

Internet, Sound & Video, Graphics, Accessories, Help, and Preferences.

If you installed the 'Full' (not default) version of Raspberry Pi OS, your applications menu will include extra software packages such as Claws Mail and LibreOffice, some of them in new categories. You can install such software manually, by going to Preferences > Recommended Software. To install an application, tick the check box to the right of it and then click Apply. Once installed, it will appear in the applications menu. Similarly, to remove a previously installed application, untick it from the list.

Even more software packages are available by going to Preferences > Add/Remove Software. As with the Recommended Software tool, you can view applications by category and tick the box next to a package to install it.

You can also install extra software in the Terminal application, using the APT package manager. The Terminal is a powerful commandline interface for entering all sorts of commands – see this issue's tutorial for more details.

#### File and web browsing

The File Manager on Raspberry Pi OS enables you to browse files and folders stored on the

## **ICON SIZE**

Are the icons and menus on the desktop too small? This can happen when you connect Raspberry Pi to a large hi-res screen, such as a 4K TV. To fix it, right-click the desktop and choose Desktop Preferences. In the Defaults tab, click the Set Defaults button next to 'For large screens'.

## SYSTEM SETTINGS

Found in the Preferences category, the Raspberry Pi Configuration tool gives you access to numerous system settings. For instance, in the Interfaces tab, you can turn various communications protocols on/off, such as VNC or SSH for connecting from a remote computer.

microSD card, along with removable storage media connected via USB. There are two main view modes: 'icons' and 'list'. You'll find the most useful folders (also known as 'directories') in your home folder, including **Documents**, **Downloads**, and **Pictures**. The **Bookshelf** folder enables you to download and view your favourite Raspberry Pi Press magazines, including *The MaqPi*.

## You can also install extra software in the Terminal

For surfing the web, Raspberry Pi OS comes with the Chromium Web Browser pre-installed. This is the open-source project behind the Google Chrome browser, so will look fairly familiar to many users. At the top is an omnibox to type URLs or search terms (using the DuckDuckGo search engine by default). You can visit any site you like, including YouTube to watch videos – alternatively, you can view and listen to media in VLC Media Player, including web streams.

Installing new applications with the Recommende Software tool

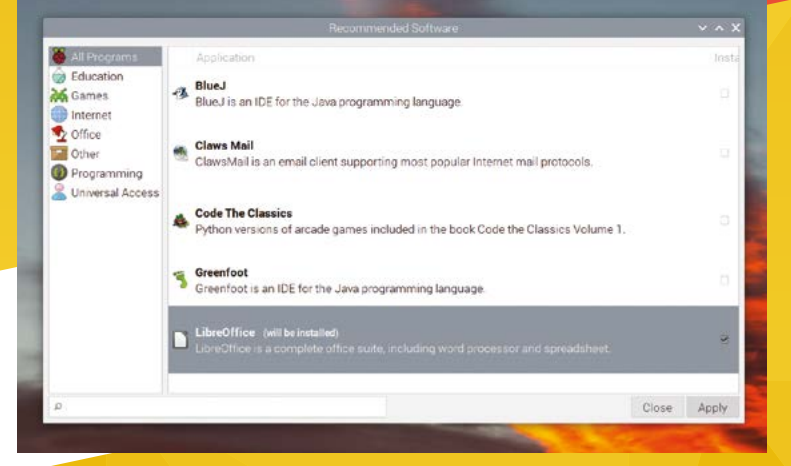

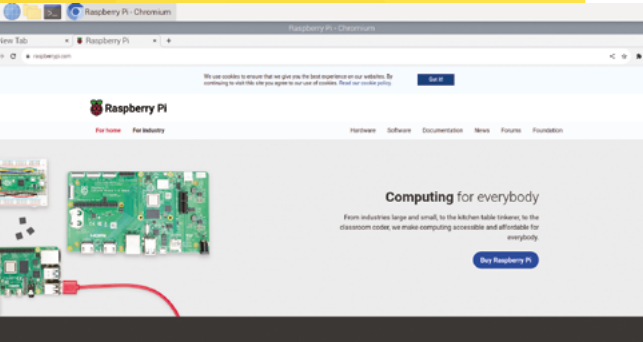

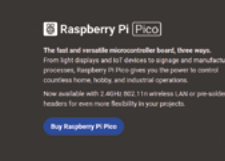

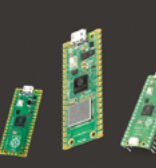

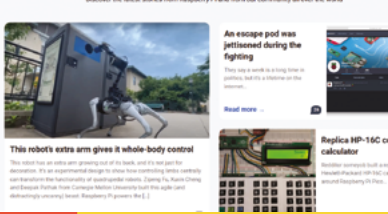

Surf the web with the Chromium web browser in Raspberry Pi OS

Notifications appear in the taskbar when new updates are available

#### System update

For access to the latest features and important security measures, you will want to keep Raspberry Pi OS up to date. Fortunately, this is made easy using the update notifications that appear in the taskbar whenever new updates – for the system or applications – are available. You can then opt to install them from the dialog window that appears.

## DUAL SCREEN SETUP

If you are using a Raspberry Pi 4 or 400, it's possible to connect it to two monitors. When you power up, only one screen (the primary display) will have the taskbar at the top. You can switch the primary display and alter the screen arrangement in Preferences > Screen Configuration, where options for resolution and frequency are also available.

## WIRELESS CONNECTION

If you haven't already set your Wi-Fi connection in the Welcome Wizard when you first powered up Raspberry Pi, you can do so by clicking the Wi-Fi symbol in the top menu bar of the desktop, choosing your network from the list, and entering its password.

If you want to reboot or shut down your Raspberry Pi, select Shutdown from the applications menu, then select the desired option. To avoid the possibility of losing data, it's advisable to shut down your Raspberry Pi before disconnecting the power.

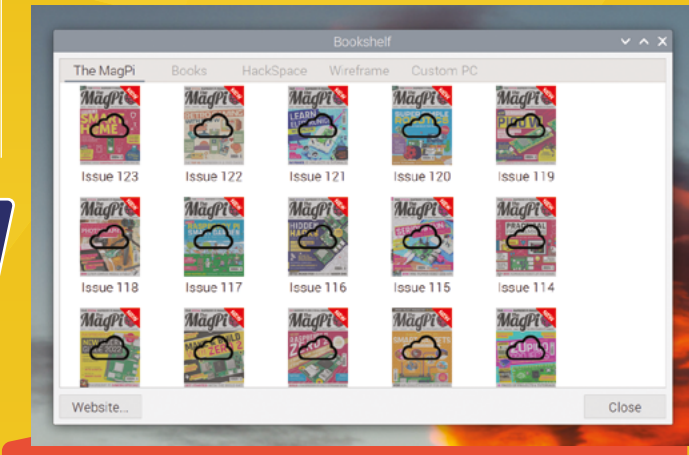

From the Bookshelf, you can download and read issues of The MagPi magazine, Raspberry Pi Press books, and other magazines

## **PYTHON** PROGRAMMING

#### Start learning to code using the popular Python programming language

our Raspberry Pi is ideal for learning how

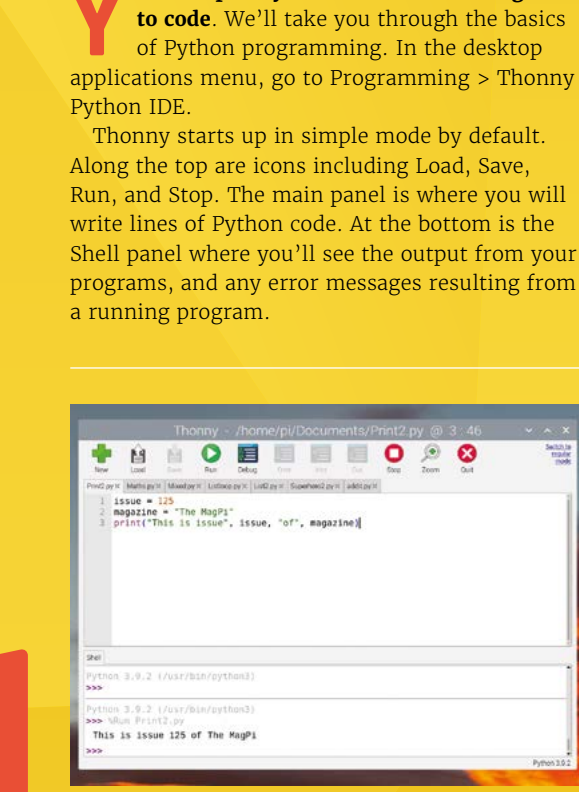

Using variables with text strings to print a phrase in the Thonny IDE

### 01 Hello world

Let's start with the simplest of programs: printing a message to the Shell. In the main Thonny panel, add the following line:

print("Hello world!")

When using a print statement in Python 3, brackets must be used to enclose the output (as with any other function). The double quotes are used to enclose a text message (known as a string). Run the program (you'll be prompted to save it) and it will print the message to the Shell. Try changing the text between the double quotes and rerunning it.

### 02 Variables

Variables are used to store values that may change in your program. You can define one and set it to a value using the = symbol, such as:

issue = 125

Here, we have set the variable called 'issue' to 125. We can also set a variable to store a text string:

magazine = "The MagPi"

We can then add these variables to a print statement, along with other text strings, separated by commas:

```
print("This is issue", issue, "of",
magazine)
```

## 03 Maths operators

You can use maths operators to add (+), subtract (–), divide (/), and multiply (\*) numbers. For instance:

| a =  | /         |
|------|-----------|
| b =  | 12        |
| c =  | 39        |
| prir | nt(a+b*c) |

Note that the BODMAS (aka PEMDAS) rule applies in Python, so **b** and **c** are multiplied

## LEARN PYTHON

Take a look at Create Graphical User Interfaces with Python. This 156-page book is suitable for everyone, from beginners to experienced Python programmers who want to explore graphical user interfaces (GUIs). magpi.cc/pythongui

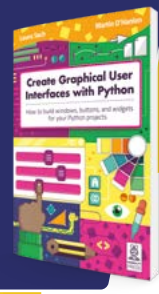

You can use convert numbers to strings and

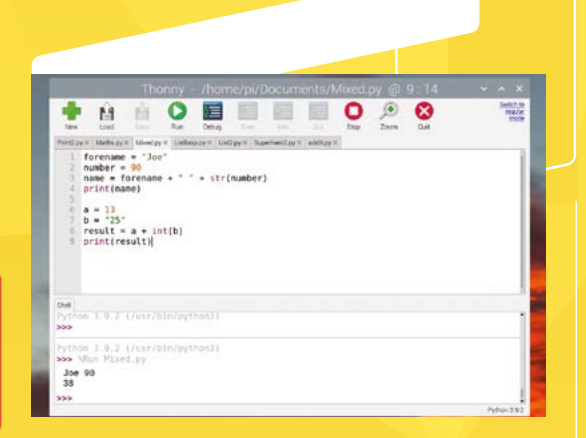

together before adding a. You can also add text strings together:

```
forename = "Joe"
surname = "Bloggs"
name = forename + " " + surname
print(name)
```

Note that we added a space between the forename and surname in our name string. You can't simply add a number variable to a string, however, but you can use the str() method to convert a number to a string.

```
forename = "Joe"
number = 90
name = forename + " " + str(number)
print(name)
```

You can also convert a suitable string (all digits) to a number:

a = 13 b = "25" result = a + int(b) print(result)

#### 04 Lists and loops

In Python, lists can be used to store variables of any type, separated by commas. These can then be accessed individually using an index number.

```
fruits = ["apple", "banana", "cherry",
"date"]
print(fruits[1])
```

## **NUMBER TYPES**

There are two main types of number in Python: integers (whole) and floats (with a decimal point). You can convert one type (or a string) to the other with the **int()** and **float()** methods. The index number is given in square brackets. Since Python starts counting from zero, however, the output of this print statement will be 'banana'. You can add extra items to the end of a list using the append method:

fruits = ["apple", "banana", "cherry",
"date"]
fruits.append("elderberry")
fifthfruit = (fruits[4])
print(fifthfruit)

Typically, a list will be used with a **for** loop, to print out a range of values.

```
fruits = ["apple", "banana", "cherry",
"date", "elderberry"]
for i in range (5):
    print(fruits[i])
```

Note that the lines of code to be looped must be indented (by four spaces). This example will print out all the fruits in the list, as the **for** loop iterates with values of 0 to 4 for **i**. Alternatively, you could set the start and end of the range.

for i in range (1,3):
 print(fruits[i])

Since the loop is not executed with the end value of 3, this only prints out 'banana' and 'cherry'. Loops are useful for a variety of purposes. An alternative to a for loop is to use while. This iterates the loop so long as the condition is met.

counter = 0
while counter < 4:
 print(fruits[counter])
 counter = counter + 1</pre>

### 05 Conditional statements

When your create programs, you will often want to test a condition and have your program react differently depending on whether it is true or false. For this, we use **if** and **else** statements.

```
print("What is your name?")
name = input()
if name == "Peter Parker":
    print("You are Spider-Man!")
else:
    print("You are not Spider-Man.")
```

## **NO-INPUT FUNCTION**

Note that not all functions need an input variable, in which case it will be defined and called with empty brackets.

Here, we are using the input method to get text input from the user. We then use an **if** statement to check whether it matches a particular string note that == is used to check whether values are equal. If it does, the following indented line(s) of code is executed. If not, the indented line(s) under the else statement is executed.

You can set up a series of conditions by using elif (short for 'else if') statements.

```
if name == "Peter Parker":
     print("You are Spider-Man!")
 elif name == "Bruce Wayne":
     print("You are Batman!")
 else:
     print("You must be a different
superhero.")
```

## 06 Functions

Instead of having to repeat the same block of code each time you want to do something, you can define it as a function and 'call' it any time you want to run it.

```
def addit(temp):
    f = c * 1.8 + 32
    print("In Fahrenheit, that is:", f)
```

We have defined our function with an input variable of temp (it doesn't matter what it's called). Now, let's call it from a while True: infinite loop. Note that the user input text string of c is turned into a floating-point number before the function is called with addit(c).

```
while True:
     print("What is the temperature
in Celsius?")
     c = float(input())
     addit(c)
```

Note that inputting anything other than a number will cause the program to crash.

|                                             |                                                                       |                                                                         |                                                            | to they p                                                  |                |              |            |   |           |      |                               |
|---------------------------------------------|-----------------------------------------------------------------------|-------------------------------------------------------------------------|------------------------------------------------------------|------------------------------------------------------------|----------------|--------------|------------|---|-----------|------|-------------------------------|
| -                                           | Load                                                                  | 1<br>Seve                                                               | D<br>Ren                                                   | Debug                                                      | Over           | Into         | Dut .      | 0 | )<br>Zoom | Quit | Switch to<br>Hopkin'<br>Their |
| Print2.pt                                   | × Mathapy                                                             | Mixed py                                                                | r× Listice                                                 | p.py H List                                                | LpyH Sup       | ethero2.py H | addit.py H |   |           |      |                               |
| 1 2 3 4 5 6 7 8                             | print("<br>name =<br>if name<br>pri<br>elif na<br>pri<br>else:<br>pri | <pre>dhat is input()     == "Pet nt("You se == "E nt("You nt("You</pre> | your n<br>are Par<br>are Sp<br>Bruce W<br>are Ba<br>must b | ame?")<br>ker":<br>ider-Ha<br>ayne":<br>tman!")<br>e a dif | n!")<br>ferent | superh       | ero.")     |   |           |      |                               |
| Shell                                       |                                                                       |                                                                         |                                                            |                                                            |                |              |            |   |           |      |                               |
| >>>                                         |                                                                       |                                                                         |                                                            |                                                            |                |              |            |   |           |      | 1                             |
| Pytho<br>200 N<br>Mhar<br>Phi<br>You<br>200 | n 3.9.2<br>Run Sup<br>is you<br>King<br>must be                       | (/usr/b<br>erhero2.<br>r name?<br>a diffe                               | pin/pyt<br>py<br>erent s                                   | hon3)<br>uperher                                           | 0.             |              |            |   |           |      |                               |
| -                                           |                                                                       |                                                                         |                                                            |                                                            |                |              |            |   |           |      | Python 3.9.2                  |

We can use try and except clauses to check it's a number before calling the function:

```
while True:
     print("What is the temperature in
Celsius?")
     try:
         c = float(input())
         addit(c)
     except ValueError:
         print("This is not a number. Please
enter a valid number")
```

That concludes this introduction to coding Python. There are many free online resources and courses available to help you learn more.

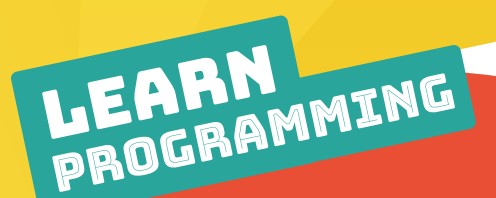

## PROJECTS

The Raspberry Pi Foundation website has a bunch of great projects that will help you start writing code and get going with digital making.

magpi.cc/projects

## **FUTURE LEARN**

teamed up with FutureLearn to provide interactive courses, most of which are in Python (and there's a great Scratch to Python course). last three to four weeks and only require a few hours a week to learn. magpi.cc/futurelearn

statements to determine what kind

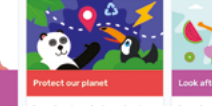

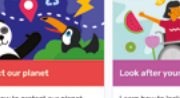

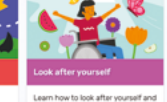

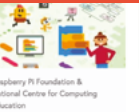

uction to mming with Scrat

\*\*\* 4.9 (54 m

🛛 4 weeks 🛛 🖏 2 hrs per week

to Pyt 

Z 4 weeks © 2 hrs pe

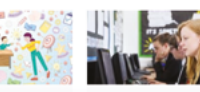

As © 2 hape

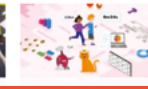

## **ELECTRONIC** CIRCUITS

#### Build electronic circuits and control them with Python programs

R aspberry Pi's GPIO header enables you to connect it up to electronic circuits and control them using code, also known as 'physical computing'. Components can be outputs such as LEDs and buzzers, or inputs such as push-buttons and sensors. It is best practice to build your circuits with Raspberry Pi powered off.

## 01 Blink an LED

The 'Hello world' of physical computing is to make an LED blink, so we'll start with that. Build your LED circuit on the breadboard as shown in **Figure 1**. The LED's legs are placed in different breadboard columns. The longer leg is the anode (positive); we connect its column to GPIO 14, so we can switch it on and off. The shorter leg is connected by a resistor to a long rail on the breadboard, which in turn is connected to a GND (ground) pin on Raspberry Pi. A resistor is essential to limit the current flowing through the LED so there is no chance it will burn out.

Now, in Thonny IDE, let's create a Python program – as in the **led.py** listing (overleaf) – to make the LED turn on and off repeatedly. To reduce the need for boilerplate code, we're using the GPIO Zero Python library, which we import

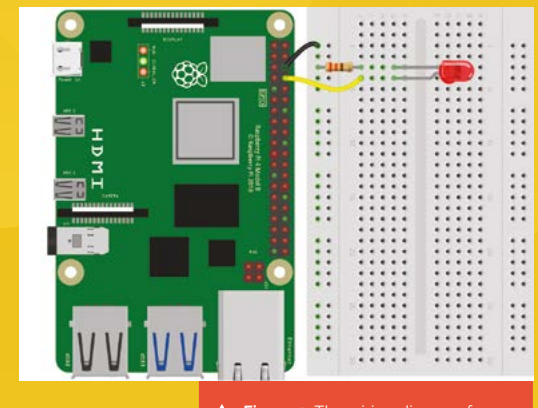

Figure 1: The wiring diagram for connecting an LED to Raspberry Pi at the top along with the **sleep** method from the time library. We then create an object named **led** (it could be whatever you like) as an LED set to our GPIO 14 pin.

Finally, we use a while True: infinite loop to turn the LED on and off, with a one-second sleep delay between each – try altering the delay values to slow down or speed up the LED blinking.

## 02 Push to light

Next, we'll add an input device to our circuit in the form of a push-button switch. We'll then create a program so that the LED only lights up when the button is pressed.

Connect the push-button to the circuit, straddling the dip in the middle of the breadboard, as shown in **Figure 2**. On one side, we connect one leg to the ground rail; the other leg via a resistor to GPIO 23. This means that the pin will be high (3.3V) when the button is pressed, but low (oV) otherwise.

Enter the code from the **led\_button.py** listing. Note that we import an extra method, **Button**, from GPIO Zero. We then create an object (named **button** here) as a **Button** for our GPIO 23 pin.

There are several ways of reading a button with GPIO Zero; here, we're using the *is\_pressed* method. In a *while True:* infinite loop, we use an *if* conditional statement to check whether the button has been pressed, in which case we light the LED; if not, the LED is turned off by line of code under the *else* statement.

### 03 Add sound

Another type of output device you can connect is a piezo buzzer, which can make beeping noises. Note that there are two types of piezo buzzer: active and passive. Here we're using the active type – the circuit and code would need altering for a passive one. As in **Figure 3**, the

#### YOU'LL NEED

- Breadboard
- LED (any colour)
- Push-button
- Active piezo buzzer
- Jumper wires (male-male and male-female)

## **PROJECT RESOURCES**

For more ideas for simple electronics projects using Raspberry Pi, visit the Raspberry Pi Foundation site: magpi.cc/projects. Click 'Browse all projects', then select Raspberry Pi from the 'Any hardware' dropdown.

longer, positive leg is connected to GPIO 12. The shorter, negative leg is connected to the ground rail of the breadboard.

Enter the code from the **buzzer.py** listing. In the code, we import the **Buzzer** method from GPIO Zero. We then create an object (named **buzz** here) as a **Buzzer** on GPIO 12. Just as we did when

## We turn the buzzer on and off to make it beep

blinking the LED, we turn the buzzer on and off to make it beep – this time in a **for** loop that iterates five times.

## 04 Putting it together

In the **doorbell.py** code listing, we create a primitive doorbell: when the button is pressed, the LED blinks and the buzzer beeps five times. This time we create a **ring** function for the doorbell ringing and flashing. We then assign GPIO Zero's when\_pressed method to

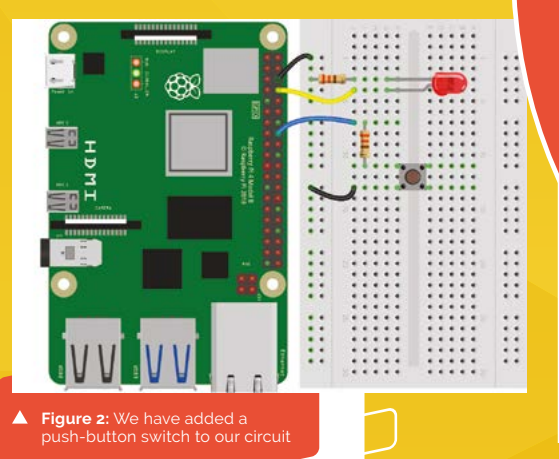

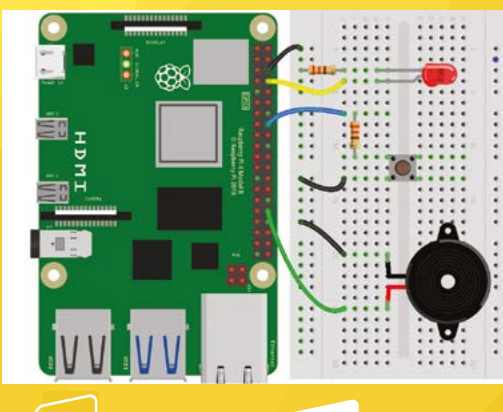

GPIO PINS

Figure 3: The complete circuit, with an active piezo buzzer added

The 40-pin GPIO (general-purpose input/output) header enables a Raspberry Pi computer to be connected to electronic circuits (as well as HATs and other add-on boards). There are 26 numbered GPIO pins that can be used to switch a connected component on/off, or to read a digital input. Other pins include 3V3 (3.3V) and 5V power pins and several GND pins for a ground (earth) connection. While the layout is the same on all modern Raspberry Pi models, note that on a Pi 400 the header is turned upside down.

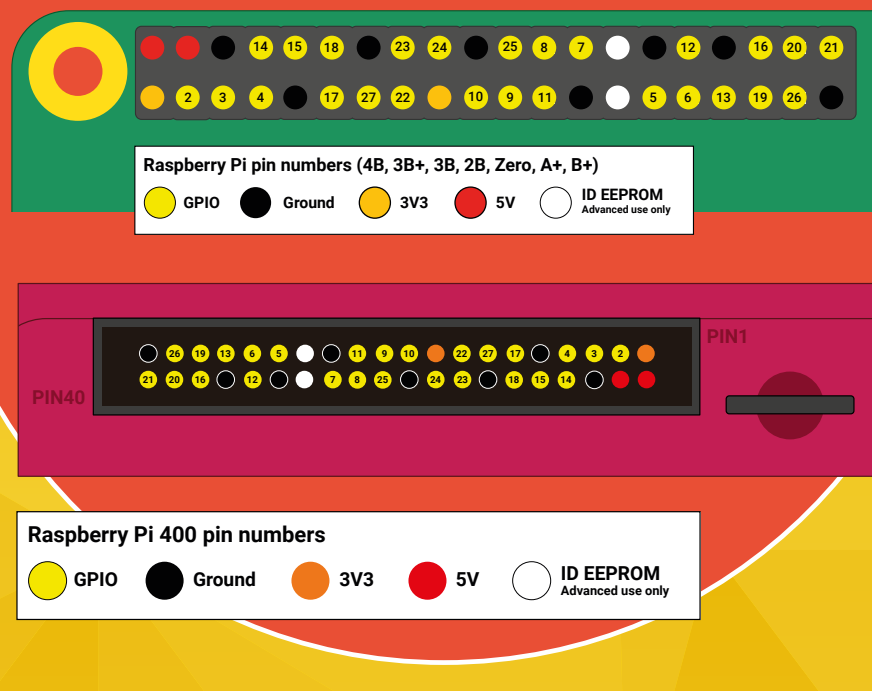

All holes in this row are connected
 All holes in this row are connected

All holes in each column are connected

....

.....

...

\* \* \*

All holes in each column are connected

-All holes in this row are connected -All holes in this row are connected

A breadboard makes it easy to make solderless connections between electronic components. There are different sizes available, but they all work in a similar way. The five holes in each column are connected together. Most breadboards also have two long 'rails' on each side – the holes in each rail are connected, so they're often used to connect multiple components to one power or ground pin.

## PULL UP OR DOWN

EA

In our button circuit example, the pin is pulled high (3.3V, logic 1) when the button isn't pressed, which is the default setting for the Button method in GPIO Zero). Pressing the button connects the pin to ground and pulls it down to 0V (logic 0).

Alternatively, you could set the pin to be pulled down by default, with button = Button (23, pull\_up=False). In this case you would wire the other leg of the button to 3V3 instead of GND, to pull GPIO 23 up to high when it's pressed.

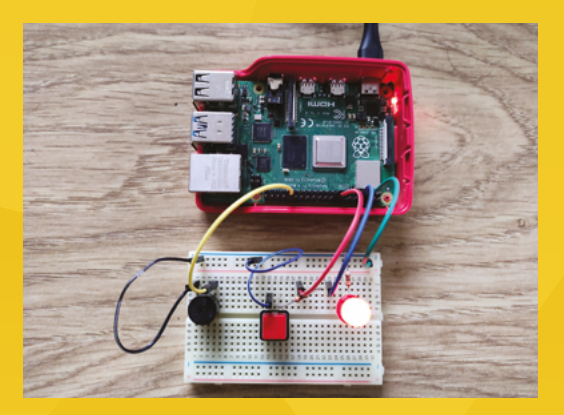

Once the button is pressed, the function is called to blink the LED and sound the buzzer

call the function when the button is pressed. To stop the program then exiting, we use the pause method from the signal library.

If you want to extend this project, you could try using GPIO Zero's **TonalBuzzer** method to play a rudimentary (and buzzy) tune on the buzzer! For more details, see the complete GPIO Zero documentation at **magpi.cc/gpiozero**.

FEATURE | MagPi

## led.py

#### > Language: Python 3

| 001. | from gpiozero import LED             |
|------|--------------------------------------|
| 002. | from time import sleep               |
| 003. |                                      |
| 004. | led = LED(14)                        |
| 005. |                                      |
| 006. | <pre>print("Blinking the LED")</pre> |
| 007. |                                      |
| 008. | while True:                          |
| 009. | <pre>led.on()</pre>                  |
| 010. | <pre>sleep(1)</pre>                  |
| 011. | <pre>led.off()</pre>                 |
| 012. | <pre>sleep(1)</pre>                  |

## led\_button.py

> Language: Python 3

```
001. from gpiozero import LED, Button
002.
003. led = LED(14)
004. button = Button(23)
005.
006. while True:
007. if button.is_pressed:
008. led.on()
009. else:
010. led.off()
```

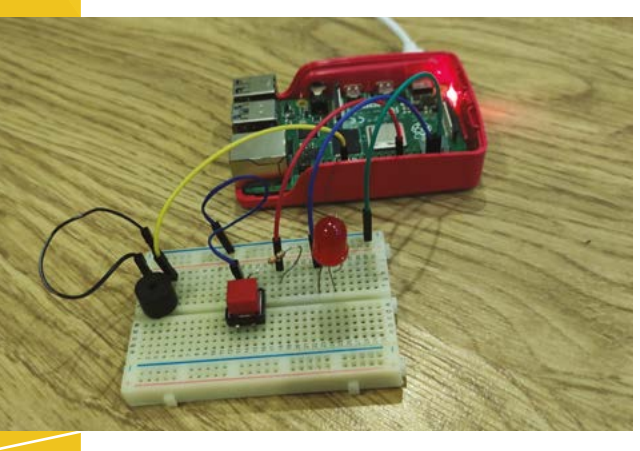

The circuit for our basic doorbell, with components on a breadboard connected to Raspberry Pi's GPIO header

## doorbell.py

DOWNLOA THE FULLOC

🛃 magpi.cc/github

**INE** 

#### > Language: **Python 3**

| 001. | from gpiozero import LED, Button, Buzzer                                                                                                    |
|------|----------------------------------------------------------------------------------------------------|
| 002. | <pre>from time import sleep</pre>                                                                                                    |
| 003. | from signal import pause                                                                                                    |
| 004. |                                                                                                    |
| 005. | led = LED(14)                                                                                                    |
| 006. | button = Button(23)                                                                                                    |
| 007. | <pre>buzz = Buzzer(12)</pre>                                                                                                    |
| 008. |                                                                                                    |
| 009. | <pre>def ring():</pre>                                                                                                    |
| 010. | <pre>for i in range(5):</pre>                                                                                                    |
| 011. | buzz.on()                                                                                                    |
| 012. | led.on()                                                                                                    |
| 008. | <pre>sleep(0.5)</pre>                                                                                                    |
| 009. | <pre>buzz.off()</pre>                                                                                                    |
| 010. | <pre>led.off()</pre>                                                                                                    |
| 011. | <pre>sleep(0.5)</pre>                                                                                                    |
| 012. |                                                                                                    |
| 008. | button.when_pressed = ring                                                                                                    |
| 009. |                                                                                                    |
| 010. | pause()                                                                                                    |
|      | 001.<br>002.<br>003.<br>004.<br>005.<br>006.<br>007.<br>008.<br>009.<br>010.<br>011.<br>012.<br>008.<br>010.<br>011.<br>012.<br>008.<br>009.<br>010. |

## buzzer.py

```
> Language: Python 3
```

```
001. from gpiozero import Buzzer
002. from time import sleep
003.
004. buzz = Buzzer(12)
005.
006. print("Beeping the buzzer")
007.
008. for i in range(5):
009.
         buzz.on()
         sleep(0.5)
010.
011.
         buzz.off()
012.
         sleep(0.5)
```

## **RASPBERRY PI** PROJECTS

There are so many different things you can do with a Raspberry Pi

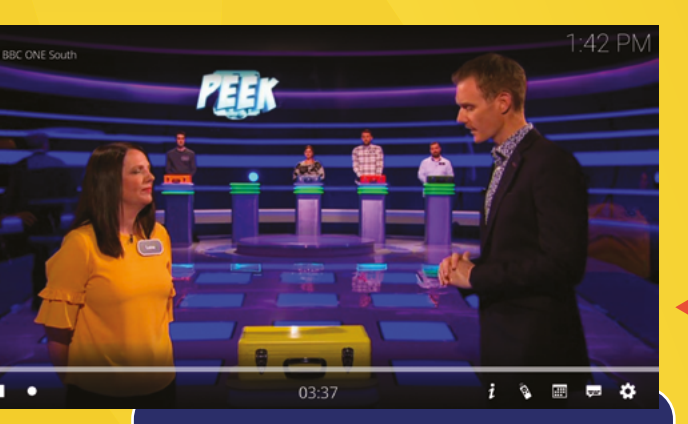

## MEDIA CENTRE

One of the most popular uses for a Raspberry Pi is to use it to play video and audio on your TV. There's even a dedicated media player OS for this, LibreELEC (**libreelec.tv**), which incorporates the Kodi media player (**kodi.tv**). It's available under the 'Media Player OS' category in Raspberry Pi Imager. Alternatively, you can install Kodi manually within Raspberry Pi OS.

Either way, you will be able to access files on any network-attached storage you have, as well as popular streaming services including YouTube, Netflix, BBC iPlayer, and Spotify – via official or unofficial add-ons. An optional mini remote control makes navigating the menus easier. With the addition of a Raspberry Pi TV HAT, you can even watch live digital TV and record it!

For more details, check out our Build the Ultimate Media Centre feature in issue 102 (**magpi.cc/102**). With LibreELEC/ Kodi, you can stream media and even watch live TV with a Raspberry Pi TV HAT attached ith its ability to run an operating system, fast processor, wireless connectivity, and a GPIO header for connecting electronics, your Raspberry Pi can be used in a vast variety of projects. To help inspire you, we've collected just a few of the more popular uses here, but there are so many more.

## RETRO GAMING

Another classic use for Raspberry Pi is to turn it into a retro games machine. The easiest way to start playing retro games is to install the specialist RetroPie OS (**retropie.org.uk**), available under the 'Emulation and Game OS' category in Raspberry Pi Imager. RetroPie includes emulation software for over 50 classic consoles and computers, including NES, SNES, N64, Mega Drive/ Genesis, PlayStation 1 and 2, and MAME for classic coin-ops.

> While you can simply run RetroPie on any TV or monitor and hook up a USB joystick, an alternative is to build your own arcade machine based around it. Kits are also available, including Pimoroni's Picade (magpi.cc/picade). For more info on the topic, check out our book, *Retro Gaming With Raspberry Pi* (magpi.cc/retrogaming).

> > Raspberry Pi is ideal for retro gaming. You can even build a mini arcade machine such as the Picade

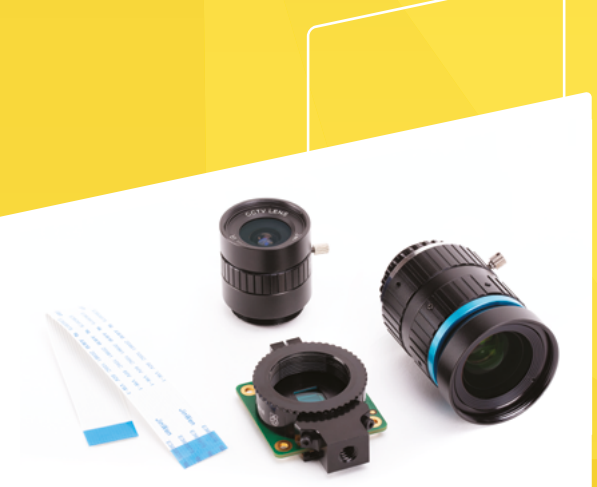

The Raspberry Pi High Quality Camera can be used with different lenses

## CAMERA

While you can connect a standard USB webcam to Raspberry Pi, the official Camera Module or High Quality Camera offer a lot more control over your image capturing. Both types connect via Raspberry Pi's CSI (camera serial interface) port.

The ultra-compact Camera Module V2 (magpi.cc/camera) comes in two variants: standard and NoIR – the latter lacks an IR filter, so can be used to capture images at night (with infrared LED illumination). The High Quality Camera has a larger 12.3MP sensor and can be fitted with any C- or CS-mount camera lens.

There are many uses for either camera type, from setting up a wildlife camera trap to a multi-camera CCTV system. For more ideas, see our *Raspberry Pi Camera Guide* (magpi.cc/camerabook) and the photography feature in issue 118 (magpi.cc/118).

## HOME Automation

With its Wi-Fi and GPIO connectivity, Raspberry Pi is ideal for use in a smart home automation system. With the addition of a relay add-on board, such as the Automation HAT (magpi.cc/automationhat), it can enable you to switch lights and many standard domestic appliances on and off remotely. Or you can add motors and servos to things like curtains and blinds to automate them.

Everything can be controlled via a web dashboard such as Home Assistant (home-assistant.io), available as an OS image to install on Raspberry Pi. To start setting up your smart home, read the three-part tutorial series starting in issue 99 (magpi.cc/99).

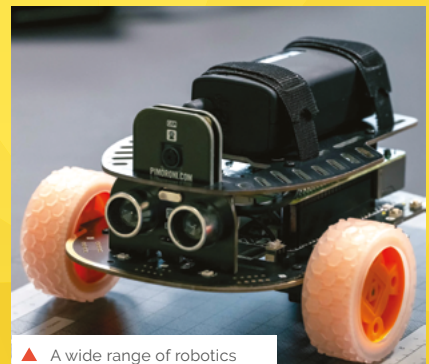

A wide range of robotics kits are available, including Pimoroni's Trilobot

## ROBOTICS

Raspberry Pi computers have long been used in homemade robots, thanks to their compact size and processing power, enabling robots to navigate their surroundings autonomously, using sensors such as ultrasonic range-finders to detect obstacles to avoid.

A mini industry has built up around the creation of Raspberry Pi robotics kits, including a variety of wheeled vehicles, robotic arms, and even artificial pets such as the Petoi Bittle robot dog. One of the easiest kits for beginners is the CamJam EduKit #3 (magpi.cc/edukit3), which enables you to build a two-wheeled robot – you can even use the box as a makeshift chassis.

Alternatively, you can create your own custom robot using the wide range of motors, servos, motor driver boards, chassis, and sensors available. See our robotics starter guide in issue 120 (magpi.cc/120).

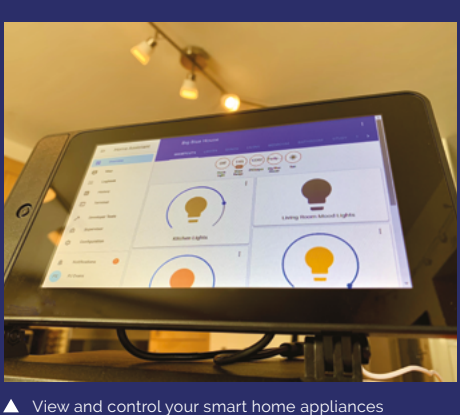

on the Home Assistant web dashboard

### DESKTOP PC

Looking for an inexpensive computer to work from home? The more powerful models such as Raspberry Pi 4 and 400 are viable as a desktop PC replacement. Raspberry Pi 400 even has its own integrated keyboard and comes with a mouse, so you're all set.

Many online services for team collaboration are available, such as Google Docs and Slack. Raspberry Pi OS also enables you to install the free and open-source LibreOffice productivity suite, which includes apps for word processing, spreadsheets, presentations, databases, and more. See our Work From Home feature in issue 93 (**magpi.cc/93**).

## MAGIC MIRROR

One of the most popular projects using Raspberry Pi is to make a 'magic mirror'. Built using oneway reflective glass on top of a monitor, it can display useful information such as traffic and weather as you brush your hair in the morning. Fancy building a mini magic mirror? Check out our feature in issue 122 (magpi.cc/122).

## **Get started with** the command line

Learn how to use text-based commands in Raspberry Pi OS

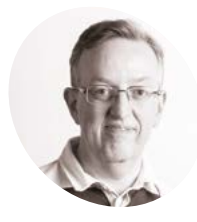

#### Phil Kina

Long-time contributor to The MagPi, Phil is a freelance writer and editor with a focus on technology.

**@philkingeditor** 

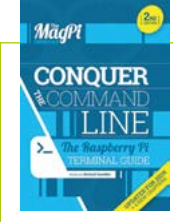

Get Started with the Command Line book

To discover more useful commands and tips for using the command line on Raspberry Pi, check out our Conquer the Command Line book, available as a free PDF: magpi.cc/ commandline

he standard version of Raspberry Pi OS has a user-friendly graphical user interface. but there are a few limitations to what you can do with it. That's where the command line comes in, enabling you to get under the hood of the system and unleash the power of textbased commands

You can access the command line in several ways. The simplest is to open the Terminal app in Raspberry Pi OS (**Figure 1**) – either by clicking its icon (a black rectangle) in the taskbar or opening it from the menu - it's in the Accessories category. Alternatively, you can open a virtual console by pressing ALT+CTRL+F1. You'll also be taken straight to the command line if you install the Lite version of Raspberry Pi OS, without the desktop - or if you opt to 'Boot to CLI' in the Raspberry Pi Configuration tool.

Another command way to access the command line is to use SSH (Secure Shell) – see the guide at magpi.cc/ssh - to access your Raspberry Pi remotely from another computer, which is often very useful.

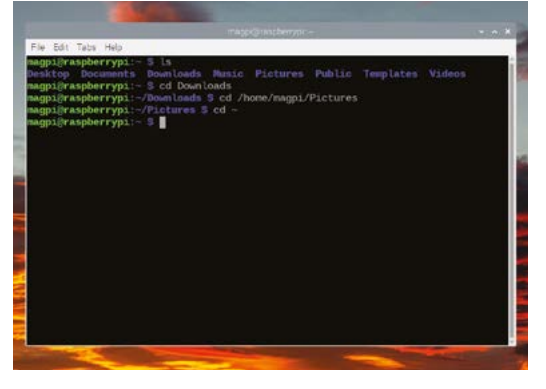

Figure 1: You can access the command line from the Terminal app, as shown here, or by switching to a virtual console o SSHing in from another computer

#### First steps

01 When you first access the command line. via the Terminal or other means, you will see a prompt starting with your username followed by '@' and the hostname (raspberrypi by default) with a colon. For instance:

#### magpi@raspberrypi:

After this, you'll see the current directory you're in, followed by a '\$'. You'll start off in the user's home directory, indicated by '~'.

'Directory' is another word for folder and they correspond to the ones seen in the File Manager on the desktop. So, within your user's home directory (which is located at **/home/[username]**), vou'll find the usual default directories such as Downloads and Pictures. To see what's in the current directory, we use the **1s** command:

#### ls

This is short for 'list' and shows the contents of the current directory.

#### **Navigating directories** 02

To change to a different directory, the **cd** command is used. For instance:

#### cd Downloads

You will now see '~/Downloads' before the '\$' in the prompt. Note that to visit another directory in your home folder from here, you'll have to enter the full path, such as:

cd home/magpi/Pictures

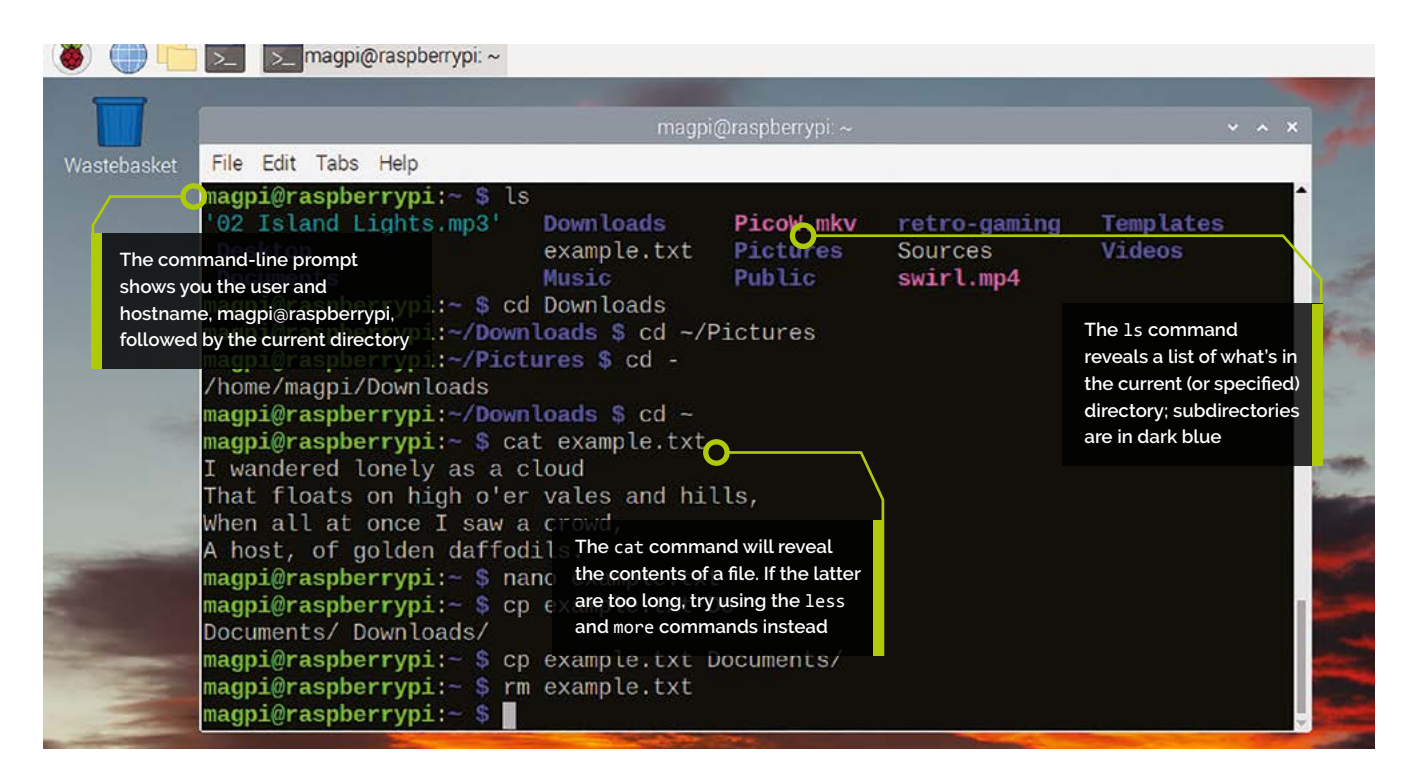

Or you can use the shorthand of '~' in place of 'home/magpi':

#### cd ~/Pictures

In addition, **cd**.. takes you up one directory level (to the parent directory) while **cd** - returns you to the previous directory.

If you forget what directory you are in, you can find it with:

#### pwd

This stands for 'print working directory'.

### **13** File manipulation

Now we can find our way around the file system, let's create a new text file using the **touch** command. In the home directory, enter:

touch example.txt

Enter the **1s** command and it will show up in the list. To edit it, we can use the nano text editor:

#### nano example.txt

Enter a few lines of text (**Figure 2**) and then close it with **CTRL+X** followed by **Y** and **ENTER** to save the changes. We can see what's in a text-based file using the **cat** command.

cat example.txt

If we want to move or copy the file to another directory, we use the **mv** or **cp** command respectively, followed by the path of the target directory. For instance:

#### cp example.txt ~/Documents

If you **cd** to the **Documents** directory and **ls**, you will see the copy of the file there. You can delete a file using the **rm** command:

rm example.txt

To search for a file, you can use the **find** command with a selected directory, **-name** option, and filename (which can include the \* wildcard for 'any characters'):

find /home/magpi -name "e\*.txt"

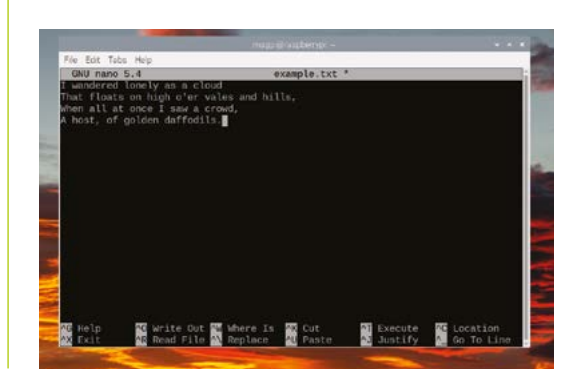

## Top Tip

#### Auto-complete

The TAB key is vour friend on the command line. Start typing a command, file, or directory name and then press TAB to either autocomplete it or list the possibilities. You can also use the up and down arrows to explore your command history and guickly re-enter previous commands.

Figure 2: The nano text editor enables you edit text-based files, including programs that you can run

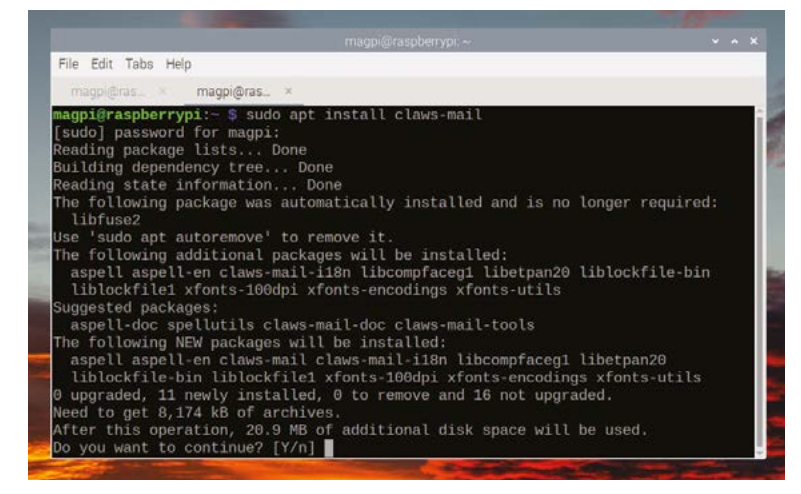

Figure 3: You can install a wide

Top Tip

from the command line using the APT package manager

Case-sensitive

Note that file and directory names are case-sensitive, so entering cd downloads won't take you into the **Downloads** directory, and will elicit an error unless there is one called 'downloads'.

Figure 4: You can run Python programs from the command line using the python or python3 command mkdir Test

Making directories

You can delete a directory with the rm command, so long as you add the **-R** switch (short for recursive) to delete everything in it:

You can also create a new directory with

#### rm -R Test

Be careful with **rm** command as deleted files are not recoverable!

#### Installing software

05 While there is now an updater tool that appears in the taskbar of Raspberry Pi OS desktop when software updates are available, you can also update your software packages from the command line. To download the latest information on the configured software packages, enter:

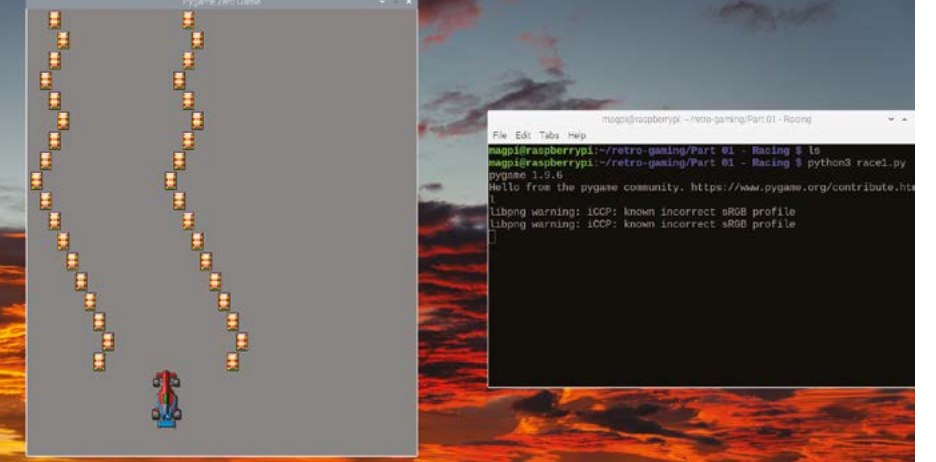

#### sudo apt update

Here, we are using apt for the APT package manager used in Raspberry Pi OS with its update command. Note that we need to prefix it with sudo, to gain the required superuser privileges – you will be asked to enter your password.

This command is often used before upgrading all your software packages:

#### sudo apt upgrade

Or when installing new software. To install an example software package (that is in the APT repository), we use the **sudo apt install** command with the package name. For instance, to install the Claws Mail email client:

#### sudo apt install claws-mail

You will be shown information for it and asked if you want to proceed – enter **Y** to confirm (Figure 3). The installation process will then begin. Once it's installed, you will find Claws Mail in the desktop applications menu, under Internet. Alternatively, you can run it from the command line (although it will open in GUI window):

#### claws-mail

To remove a software package, you can use **sudo** apt remove followed by its name.

#### **Download and install** 06

Some software may not be available from the APT repository, in which case you will need to download it (making sure it works with the ARM architecture for your Raspberry Pi) and install it. Instructions will typically be given on the website for the software. This may involve using a **curl** command to download it and run a script to install it, or a wget command with the URL for the file (typically a zip). You may also be asked to clone the GitHub repository for a project, such as:

> git clone https://github.com/ themagpimag/retro-gaming.git

#### Π4 variety of software the **mkdir** command. For instance:

Once it has downloaded, you'll find the **retrogaming** directory containing subdirectories with .py Python files that you can run. For instance:

```
cd /retro-gaming/'Part 01 - Racing'/
python3 race1.py
```

See **Figure 4**. To stop a program running, you can press **CTRL+C**.

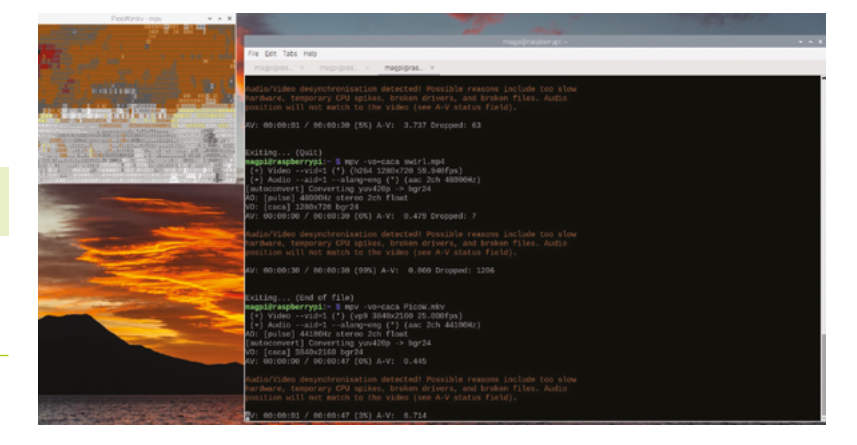

#### **Command-line internet** You can even perform web searches

directly from the command line. First, install the surfraw tool:

sudo apt install surfraw

Surfraw works with helpers called 'elvi'. To see a list of them, enter:

#### surfraw -elvi

**N**7

Try searching for something with one, using the sr command.

#### sr duckduckgo Raspberry Pi

The results will open in a window for the default web browser, Chromium. You can, however, also view many websites in the command line itself, using the w3m text-based web browser. Install it with:

#### sudo apt install w3m

|                                                                                                    |                                                                        | aspberrypi: ~                                                                                         | * * *                                                                              |
|----------------------------------------------------------------------------------------------------|------------------------------------------------------------------------|----------------------------------------------------------------------------------------------------|------------------------------------------------------------------------------------|
| File Edit Tabs Help                                                                                                    |                                                                        |                                                                                                    |                                                                                    |
| * magpi@ra × magpi@ras ×                                                                                                    |                                                                        |                                                                                                    |                                                                                    |
| Seather report: Poole                                                                                                    |                                                                        |                                                                                                    |                                                                                    |
| <pre>&gt; / Partly cloudy _ /** +10(7) *C(_)15 km/h /((_) km 0.2 mm</pre>                                                                                                    |                                                                        |                                                                                                    |                                                                                    |
| Norning                                                                                                    | Tue 2                                                                  | 22 Nov Evening                                                                                        | Night                                                                              |
|                                                                                                    | 1100.1                                                                 | eventuriy                                                                                             | nagire                                                                             |
| Patchy rain po<br>, \(). +9(6) *C<br>/( 28-42 km/h<br>/ * * * 0.6 mm   74%                                                                                                    | Patchy rain po, \(). +12(9) °C<br>/((_) = 24-31 km/h<br>/ / / / 9 km   | Patchy rain po<br>, \( ). +9(6) *C<br>/( → 18-29 km/h<br>/ / 0.2 mm   83%                             | Patchy rain po, \(), +8(5) *C<br>/(, 24.26 km/h<br>/( 14.26 km/h<br>/ 0.1 mm   81% |
|                                                                                                    | - Unit 1                                                               | 10 Nov                                                                                                |                                                                                    |
| Norning                                                                                                    | Noon                                                                   | Evening                                                                                               | Night                                                                              |
| '/ <sup>mm</sup> , Moderate rain<br>,\_(). +10(6) °C<br>/(() 34-49 km/h<br>,',',',' 8 km<br>,',',',' 5.0 mm   66%                                                                     | _'/"" Patchy rain po<br>,(), +12(8) °C<br>/( > 55-41 km/h<br>*         | \/ Partly cloudy     /** +11(7) *C     \(_), × 39-51 km/h     /(() 10 km     0.0 mm   0%              | /^m, Patchy rain po<br>,\_(), *10(6) °C<br>/( x 39-57 km/h<br>/ 10 km              |
|                                                                                                    |                                                                        |                                                                                                    |                                                                                    |
| Norning                                                                                                    | Noon                                                                   | 24 Nov Evening                                                                                        | Night                                                                              |
| Patchy rain po<br>,, +12(9) °C<br>/( 135-52 km/h<br>/( 16 km<br>* * * * * 0.1 km   87%                                                                                                | '/***.+. Light rain sho<br>, \_(). +13(10) *C<br>/(() 140-52 km/h<br>* | Hoderate rain ( ). +9(6) *C ( ). $\rightarrow$ 21-30 km/h , , , , , , , 7 km , , , , , , , 7 km   585 | Patchy rain po,  +10(7) *C<br>/(, +17-28 km/h<br>/(                                |
| Location: Poole, South West Eng<br>4 1 : Viewing[SSL] <weather rep<="" th=""><th>and, England, UK [50.74018055,-<br/>ort: Poole&gt;</th><th>1.95377383524348]</th><th></th></weather> | and, England, UK [50.74018055,-<br>ort: Poole>                         | 1.95377383524348]                                                                                     |                                                                                    |

Then use it to view a website:

w3m raspberrypi.com

For a weather forecast, try:

w3m wtrr.in/Poole

You'll see the forecast for different days, complete with ASCII graphics (**Figure 5**). Other text-friendly sites include Google.com and Wikipedia.org.

## **Audio and video**

It's possible to play audio and even video from the command line using the mpv media player. Download or copy across an MP3 file and then play it with:

#### mpv example.mp3

You can **sudo apt install** the youtube-dl tool and

then use it download a video from a link, or just use the 'v=' code at the end of the URL for it, such as:

#### youtube-dl QIdyTlmdVW8

This displays a Pico W video. Note that it can take quite a while to download via the proxy, however. Like any other video file, you can then use the mpv command with the -vo=caca option to play it in superlow-res ASCII (**Figure 6**)! Press **Q** to quit playing the video.

 Figure 5: It's possible to browse the web from the command line. Some sites, such as wttr.in, are designed for text-based browsers

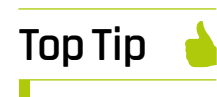

 Figure 6: Playing a video in ASCII mode

is yet?

can vou tell what it

#### Software search

To search for software packages in the APT repository, use apt-cache search followed by the search term. Alternatively, download the Sources.gz file from magpi.cc/ aptsourcesbullseye and use gunzip to extract it for the full list of software packages.

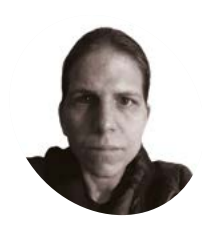

KG is a writer. developer. and software preservationist. They own one of those 1990s joysticks shaped like Giger's Alien and can confirm that it's not verv comfy to game with.

magpi.cc/ hauntedowlbear

#### You'll Need

- > Arduino IDE 2.0.2 or above arduino.cc/en/ software
- > PicoGamepad library magpi.cc/ picogamepad
- > DB9 joystick INO file magpi.cc/ picoconverter
- > A DB9 joystick
- > Serial port (male)

Connect retro joysticks to a modern PC over USB using Raspberry Pi Pico

joystick converter

Build a DB9 to USB

#### e'll be using Raspberry Pi Pico to convert input from a 9-pin DB-9 joystick, via male D-sub port, into USB input

recognised by any modern PC. We refer to these 9-pin D-sub connectors as 'DB-9' - because it is the most widely used term - but they are more correctly called DE-9 connectors, which you'll also find used. It's the same physical connection as an RS232 serial port and a D-sub port, which makes for a long list of terms used interchangeably.

We'll be programming Raspberry Pi Pico using the cross-platform Arduino IDE and Arduino's Mbed OS for RP2040 boards. This gives us access to Arduino's mature and very capable HID (human interface device) handling.

The project uses code and components created by RealRobots and NickZero. This tutorial assumes that you'll be programming Pico from a Debian-based Linux system such as Raspberry Pi OS. However, all the hardware and microcontroller programming elements are entirely platform-agnostic.

#### Prepare your hardware

01 We built this project on breadboard. If you want to do the same, it's a good idea to use a serial port with a screw terminal block - both open (magpi.cc/dbusblock) and closed (**magpi.cc/db9block**) designs are available. Attach Raspberry Pi Pico - with headers - to a small breadboard. We like Monk Makes' Breadboard for Pico (magpi.cc/breadboardpico) because of its built-in GPIO cheat sheet, but any breadboard works perfectly well. See step 12 if you want to

make the project a little more permanent with a case and soldered connections to a standard male D-sub port (magpi.cc/connectorsubd).

#### Connect the DB-9 port 02

You'll need six male-male DuPont jumper cables to connect the port. We don't have any specific feature requirements in our breadboard build, so you can choose whichever of Raspberry Pi Pico's GPIO pins you fancy. If you're encasing the build in any way, pick pins that won't get in your way.

As you'll see in our wiring diagram, we've connected serial port pin 1 (up) to GPIO2, serial pin 2 (down) to GPIO 3, serial pin 3 (left) to GPIO 4, serial 4 (right) to GPIO 5, serial port pin 6 (fire) to GPIO 6, and serial pin 8 (ground) to the ground connection on Pico's third physical pin. Finally, plug your joystick's connector into the port.

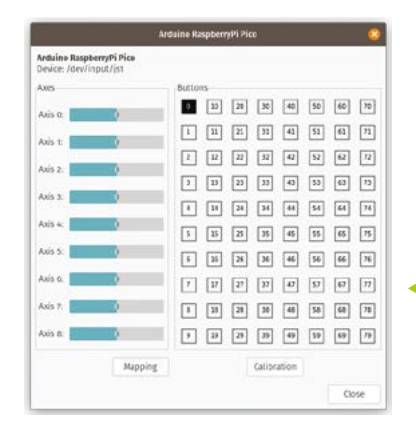

 Our favourite joystick tester is jstest-gtk. It is available from most Linux distros' repositories

The pin designations silkscreened onto most serial/ D-sub ports don't apply to joystick connections, and can safely be ignored

> To keep everything consistent, we've retained the same wire colours here as in NickZero's design

#### Install the Arduino IDE

03 Download the latest Arduino IDE from magpi.cc/arduinoide or, if you're running Raspberry Pi OS:

#### sudo apt install arduino

If you're running the IDE on Linux, including Raspberry Pi OS, you'll need to download and run as root the post-install script from magpi.cc/postinstallsh to create a UDEV rule allowing the IDE to write to Pico, thus:

#### sudo sh post\_install.sh

Next, add your username to the dialout group for serial port access:

sudo adduser YourUsername dialout

#### Add the PicoGamepad library **N**4

Download RealRobots' Raspberry Pi Pico Gamepad/Joystick Library as a ZIP file from magpi.cc/picogamepad. Open the Arduino IDE and, from the top menu bar, go to Sketch > Include Library > Add .ZIP Library, and browse to PicoGamepad-master.zip. To make sure that it's been added correctly, go to Files > Examples and look for PicoGamePad under Examples from Custom Libraries.

#### **Customise vour DB9** 15 converter code

. . ...

::

::

•••

Download NickZero's DB9 converter code as a text file from **magpi.cc/picoconverter** or our DB9-joystick.ino from our repository at

## Add the GPIO numbers for your buttons 💴

magpi.cc/usbtodb9, and open it in Arduino IDE. Where PIN BTN 0 through 4 are defined at the beginning of a script, add the GPIO numbers for your fire, up, down, left, and right buttons. 0 is fire and the directional controls start at 1.

Top Tip Get the right pinout

Different computers' joystick pinouts differ. See magpi.cc/ degjoystick for examples and modding guides.

We built our adapter on breadboard using a D-sub port with convenient screw terminals

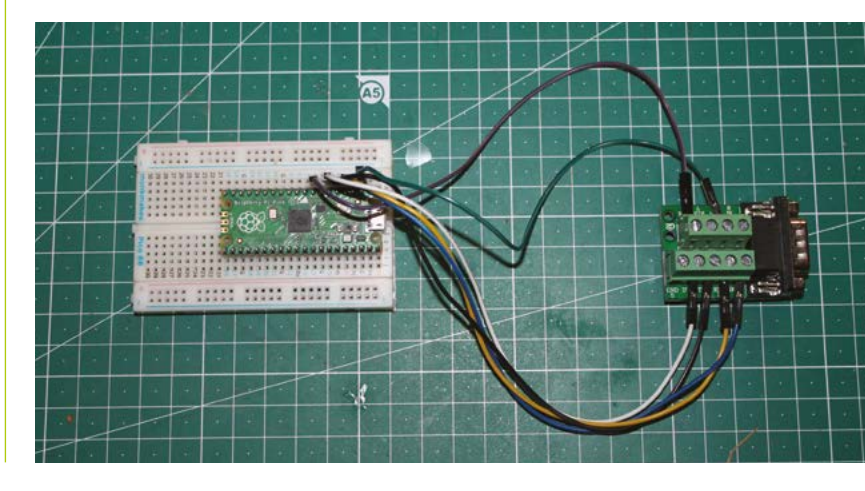

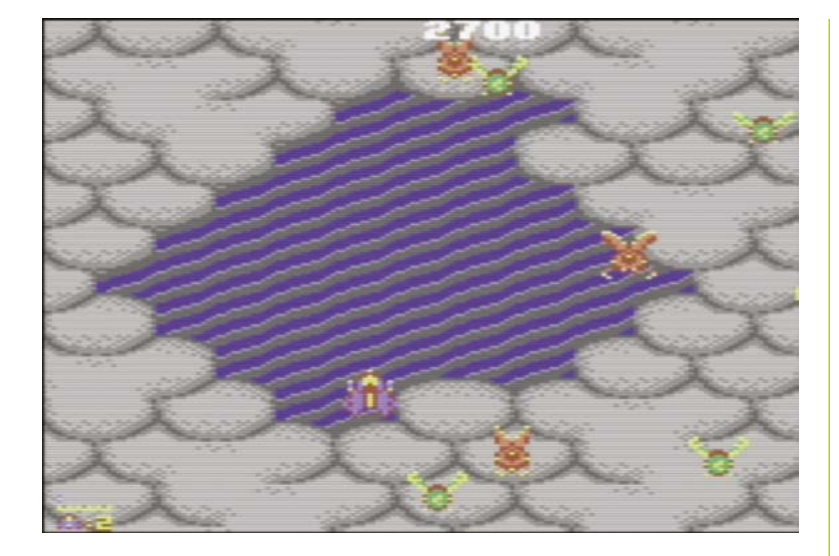

Our retro joystick is ideal for plaving modern C64 games like Sarah Jane Avory's Zeta Wing (magpi.cc/zetawing) By default, up, down, left, and right are configured as joystick directions defined on X and Y axes. However, you can reconfigure them to fire buttons instead or as well.

#### Get ready to write

06 Press and hold the BOOTSEL button on Pico as you connect it to your computer. You'll have to do this every time you wish to write a sketch from the Arduino to the microcontroller. In the Arduino IDE, from the top bar, open Tools > Boards Manager and search for 'pico'. Select Arduino Mbed OS RP2040 Boards by Arduino, select the most recent version (3.3.0 at time of writing) from the pull-down, and click Install. Close Boards Manager by selecting it from from the menu again. Make sure Tools > Boards > Arduino Mbed OS

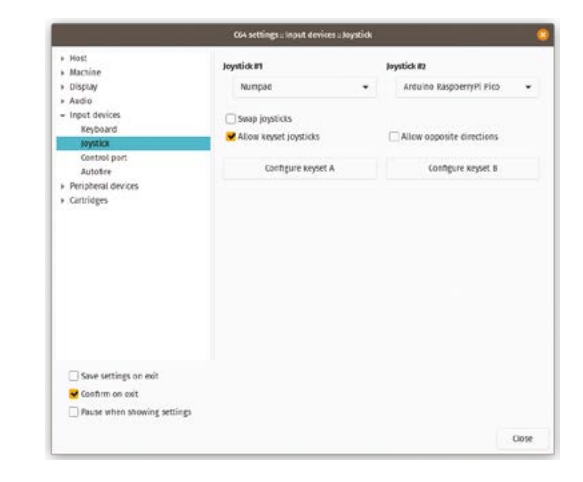

RP2040 Boards > Raspberry Pi Pico is selected and that Tools > Port is /dev/ttySo.

## **N7**

#### Upload now

Click the upload button, a right-facing arrow, in the quick bar at the top of the IDE. If all goes well, the Output pane at the bottom of the window should show that the program has been compiled and loaded into flash.

If you want extra detail in your Output pane, open File > Preferences and select Show verbose output for compile and upload time.

If you're running Linux and getting a mysterious 'error occurred while uploading the sketch', make sure that you've run the **post** install.sh script from step 3.

#### Test vour iovstick **NR**

Time to install a joystick tester. On Raspberry Pi OS and other Debian-based Linux distros, open a command-line terminal and type: sudo apt install jstest-gtk.

Run jstest-gtk and you should see an Arduino RaspberryPi Pico associated with /dev/input/jso

## Test your stick and button and see what lights up 💴

listed. Double-click this to open the button testing screen. Now test your stick and button and see what lights up. Alternatively, visit gamepad-tester.com for a platform-agnostic HTML5 joystick tester.

#### Modern mappings for 09 modern games

Now that your joystick's working, you can absolutely play Minecraft with this setup – for a given value of 'play'. We installed AntiMicroX as a Flatpak on our Linux gaming system and mapped our joystick axes to **WASD** and fire to our left mouse button. So you can move forwards, backwards, strafe, and break blocks. Turning? Who needs it? But modern games aren't really what we're going for here.

The joystick is immediatelv recognised by the Vice emulator: all vou have to do is assign it. You'll want to configure it as lovstick 2 for most games, but there's a keyboard shortcut to swap them

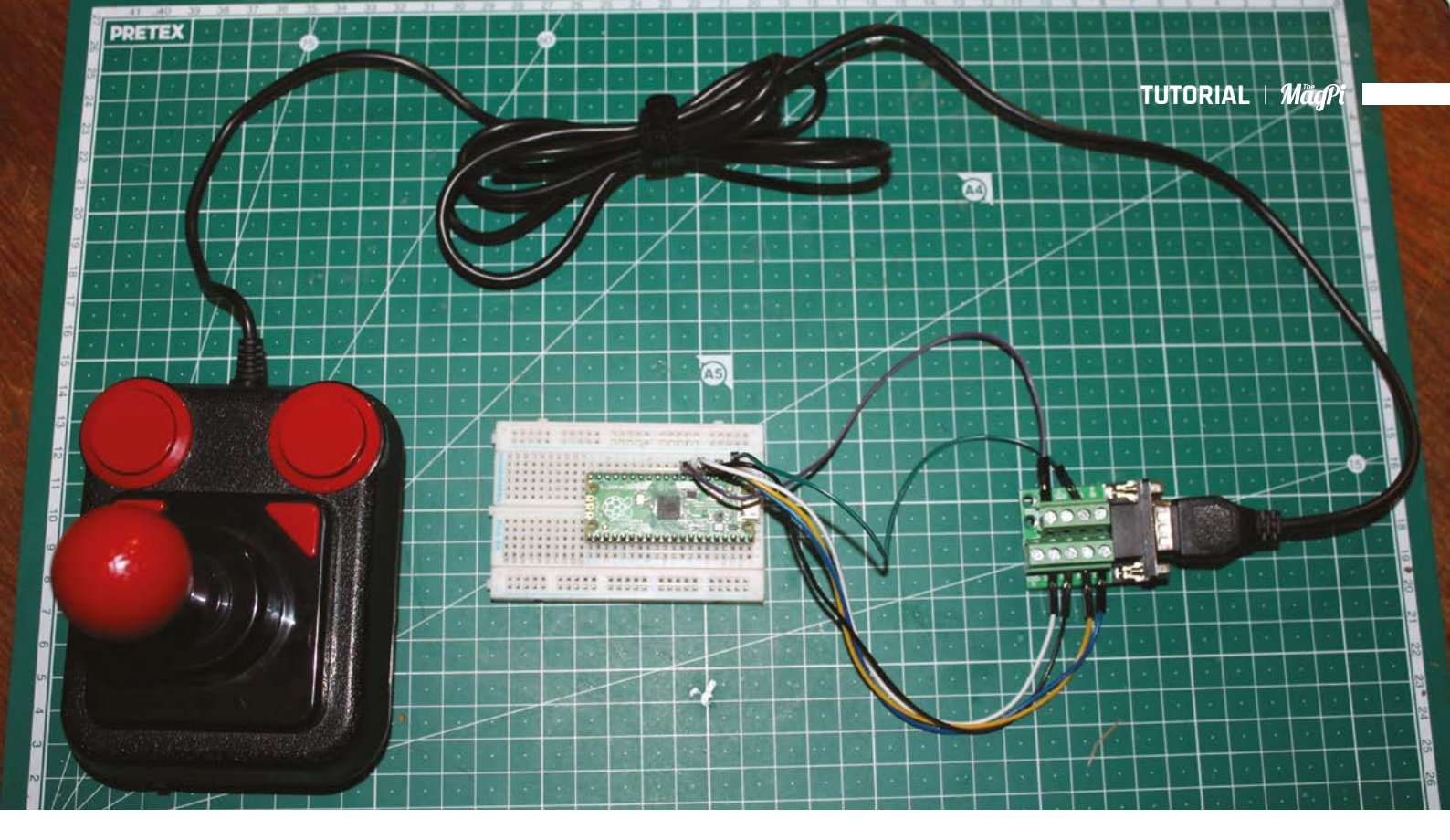

### 10 Retro emulation time

Install an emulator. C64 Forever and its version of Vice (**c64forever.com**) are free on Windows and you can use its licensed system ROMs with Vice on other operating systems. The Flatpak version (**magpi.cc/flathubvice**) is an easy option for Linux. You can find our guide to running Vice on Raspberry Pi in *The MagPi* 102 (**magpi.cc/102**) and find new C64 games to buy and download for free at **magpi.cc/itchc64**.

Open Vice's C64 emulator, go to Preferences > Settings > Input devices > Joystick and select the Arduino Raspberry Pi Pico. Remember, the C64's primary joystick was Joystick 2 - press **ALT+J** to swap at any time. Go to File > Smart attach, select your game's file, then its PRG in the pane on the right. Wait for it to load, then type RUN.

#### Extra buttons

If you're using a Competition Pro joystick like ours, a modern clone, or most standard joysticks from the C64 through the Amiga era, all the fire buttons are linked to pin 6, but you can physically mod your joystick to give you two separate fire buttons. Some two-button configurations may also require the addition of resistors to pins 9 (fire 2) and 7 (+5V). You'll have to modify the converter script accordingly to define and invoke fire 2, for example by creating PIN\_BTN\_5 and supplementing the 'Button on pin' and 'Fire Button' sections of the code accordingly. You can also find contemporary twobutton joysticks, but they're relatively unusual.

#### Tidying up

NickZero's make includes STL files for a case with built-in switch for a fully soldered and encased DB9-to-USB peripheral. However, you'll probably need to iterate on the Thingiverse files provided at **magpi.cc/picoconverterfiles** to make it work for your 3D printer and components. When we had one printed by a service, we found that the hole for the D-sub port was too small for our standard male 9-pin port, while the switch designed to allow the on-board button to be pressed was too wide for the hole it's supposed to slot through. The overall design is great: the case fits together nicely and looks professional, so is well worth tweaking if you have a 3D printer and the patience to experiment.

|                                    | AntiMicroX |                               |         |  |
|------------------------------------|------------|-------------------------------|---------|--|
| pp <u>O</u> ptions Help            |            |                               |         |  |
| vrduino RaspberryPi Pico (Joystick | 0          |                               |         |  |
| 089-WASD joystick                  | - Remov    | e 👔 Load 🛛 🖓 Save             | Save As |  |
| DPads                              |            |                               |         |  |
|                                    | [NO KEV]   |                               |         |  |
| [NO KEY]                           | 🔏 096d 1   | [NO KEY]                      |         |  |
|                                    | [NO KEV]   |                               |         |  |
| Axis 1: -A   +D                    |            | Axis 2: -W   -S               |         |  |
| AKIS I: -[NO KEY]   +[NO KEY]      |            | AUS 4: -[NO KEY]   +[NO KEY]  |         |  |
| Axis 5: -[NO KEY]   +[NO KEY]      |            | Axis 6: -[NO KEY]   +[NO KEY] |         |  |
| Axis 7: -[NO KEY]   +[NO KEY]      |            | Button 1: Nouse LB            |         |  |
| Button 2: [NO KEY]                 |            | Button 3: [NO KEY]            |         |  |
| Button 4: [NO KEY]                 |            | Button 5: [NO KEY]            |         |  |
| Button 6: [NO KEY]                 |            | Button 7: [NO KEY]            |         |  |
|                                    |            |                               |         |  |
| Sets * 1 2                         | 3 4        | 5 6                           | 8       |  |
| Controller Mapping Quick Se        | t          | IE Names Pref                 | o Reset |  |

AntiMicroX is ideal for mapping your retro joystick to whatever preposterous purpose you may put it to, from controlling your mouse cursor to (sort of) playing Minecraft Our Competition Pro might not feel as smooth as a modern pad with analogue sticks, but it's absolutely the right tool for our retro gaming needs

| AntiPlcrox |
|------------|

Ton Tin

If you're using your joystick on a Raspberry Pi computer, AntiMicroX is ready to install from the repository with sudo apt install antimicrox.

## Watch your fish with a Raspberry Pi camera

Remote video monitoring is easy with Raspberry Pi. Here, we use a waterproof camera case to get a unique view of some aquatic friends

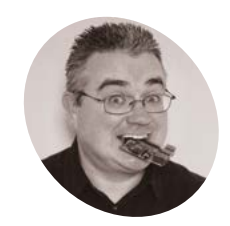

## PJ Evans

PJ is a writer, software engineer and rarely without a soldering iron inhand. He's worried his fish are watching him back.

mastodon. social/@ I mrpjevans

#### You'll Need

- Entaniya
   Waterproof Case for Camera Module
   magpi.cc/
   waterproofcase
- > 100 cm cable magpi.cc/ longribboncable
- Camera Module 2 magpi.cc/ cameramodule

#### his tutorial was inspired by the Entaniya waterproof case for the Raspberry Pi Camera Module. This case protects the

Camera Module without distorting the image. With it, we can submerge a camera into the depths of an aquarium and keep an eye on our fishy pals by streaming video. If that doesn't appeal, you can adapt this tutorial to be able to monitor a video stream of anything you like, whether it be indoors or outdoors. Combined with Home Assistant, you can soon be monitoring your cameras from anywhere in the world.

#### 📊 Prepare you Raspberry Pi

Frephre you Ruspberry Pi For the best picture quality, a Raspberry Pi 4 is the perfect choice. That said, you'll get good results from a Raspberry Pi Zero 2 W as well, and it'll be easier to install. Whichever you choose, we recommend using the Raspberry Pi Lite

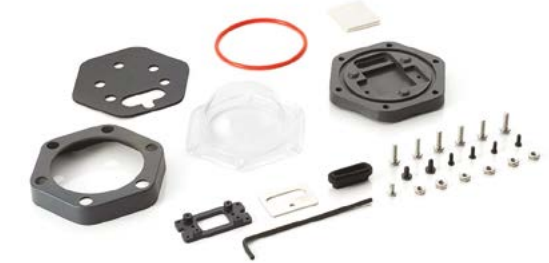

Some assembly is required. The kit is straightforward to build and creates a watertight space for your camera

(Legacy) OS. The project uses the raspivid tool, support for which is limited in the latest version of the OS. The Legacy 'Buster' image still has full compatibility. You can find it in Raspberry Pi Imager under 'Raspberry Pi OS (Other)'. Set up Wi-Fi, and make sure everything is up-to-date with sudo apt -y update && sudo apt -y upgrade.

## **02** Install and configure your camera

With your Raspberry Pi disconnected from power, install the ribbon cable and Camera Module (we'll get to the case later). The cable will work either way around; however, the blue side (the one without the exposed contacts) needs to be against the black clip at each end. Find the connector on your Raspberry Pi marked 'CAMERA', raise the clip, gently insert the cable, then press the clip down again. Repeat for the Camera Module. Power up your Raspberry Pi and, at the command line, run **sudo raspi-config**. Go to 'Interfaces', then 'Camera', and choose 'Enable'. You'll then need to reboot.

## 03 Test your setup

We've set up the camera first to check everything is working before we put it in a waterproof case. After the reboot, run the following command:

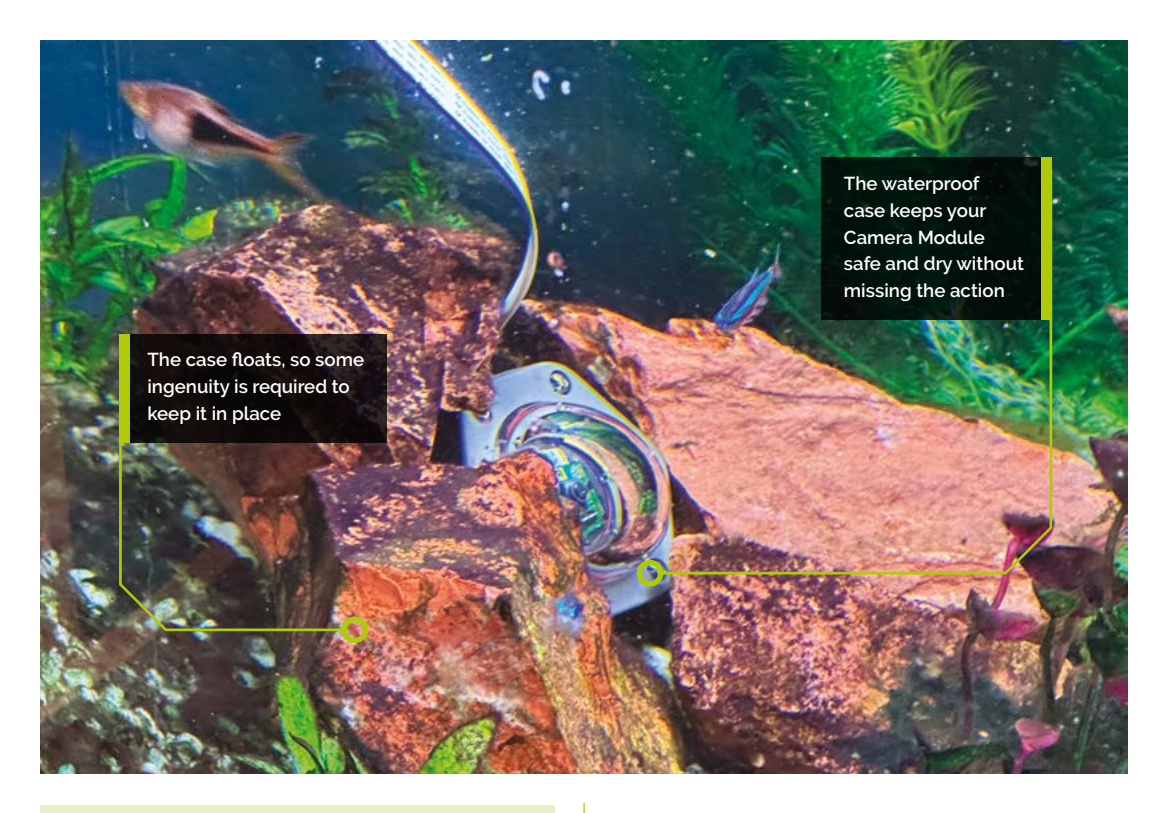

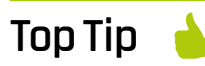

#### Go HQ

Although the case is for the original camera form-factor, the tutorial will work with newer HQ Cameras.

#### raspivid -f

All being well, you should see video from the camera on-screen for five seconds. If you don't, check if the cable is inserted correctly, and that

## You can adapt this tutorial to be able to monitor a video stream of anything you like

you've enabled the camera, as in Step 2. Now check the orientation. With the cable pointing up from the module, is the image the right way up? If not, you can switch it using this command:

#### v4l2-ctl --set-ctrl horizontal\_flip=1

Finally, check everything is in focus and adjust the camera accordingly.

#### 📊 Install dependencies

We're going to be using a real-time video streaming server to watch our fish (or whatever you've decided). This requires some supporting software so we can build and run it, so now is the time to get everything ready. Make sure you have run **sudo apt -y update && sudo apt -y upgrade**, as in Step 1. Enter the following command:

sudo apt install cmake liblog4cpp5-dev
libv41-dev git

This will install everything you need.

#### 🚬 Build the video streaming server

Unfortunately, the streaming server is not available on APT, so we have to build it ourselves. This is straightforward, providing you enter the commands below carefully and in order. From the command line, enter the following:

```
cd
git clone https://github.com/mpromonet/
v4l2rtspserver.git
cd v4l2rtspserver
cmake .
make
sudo make install
```

This will download the source code, prepare a configuration for Raspberry Pi, and then compile the software and install it. Once installed, you

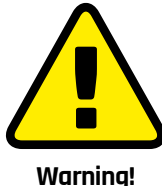

Water

Water can damage low-voltage electrical equipment. Water with mains-voltage electricity can be deadly.

> magpi.cc/ electricalsafety

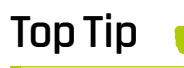

#### Stream better

It's good to get to know the command-line options for v4l2rtspserver as you can adjust the stream size, frame rate, and quality.

The assembled case Now the camera is protected from the elements, whether it be in an aquarium or outdoors

can then delete the v4l2rtspserver directory if vou wish.

#### Test your video stream 06

Before we start filming the fish, let's test if the video stream itself is working. On another computer, install VLC (videolan.org). This is a multi-purpose video playback application that supports the server we are using. From your Raspberry Pi, run this command:

#### v4l2rtspserver -W 640 -H 480 -F 15 -P 8554 /dev/video0

You should see some text output on the screen. On the other computer, open VLC, click on 'File' then 'Open network'. In the URL box, enter:

#### rtsp://<ip-address>:8554/unicast

Replace <ip-address> with the IP address of your Raspberry Pi (use **ip addr** to find it). Click 'Open' and wait a few seconds. You will see a stream from the camera

#### Start at boot 07

Now we have a working video stream, we need to make sure it always starts at boot time.

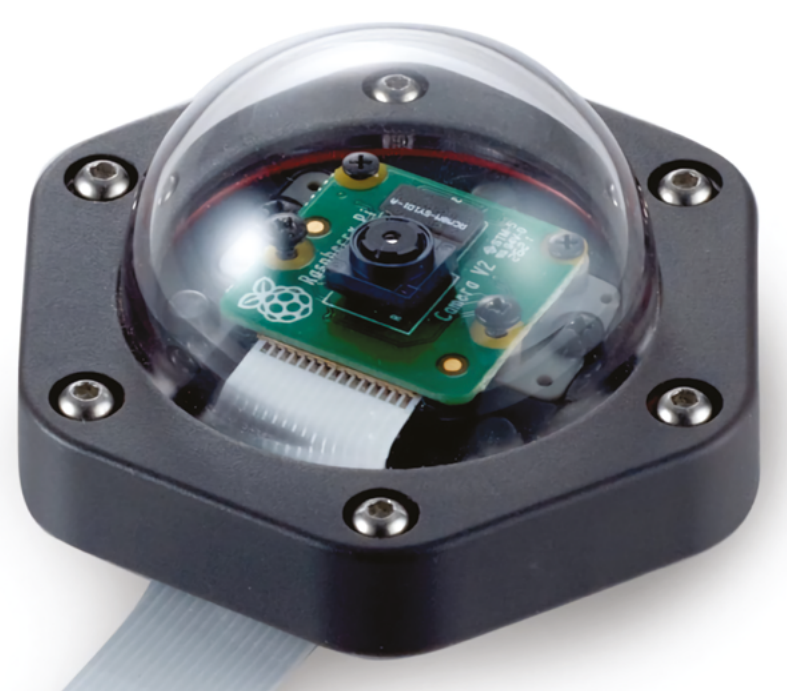

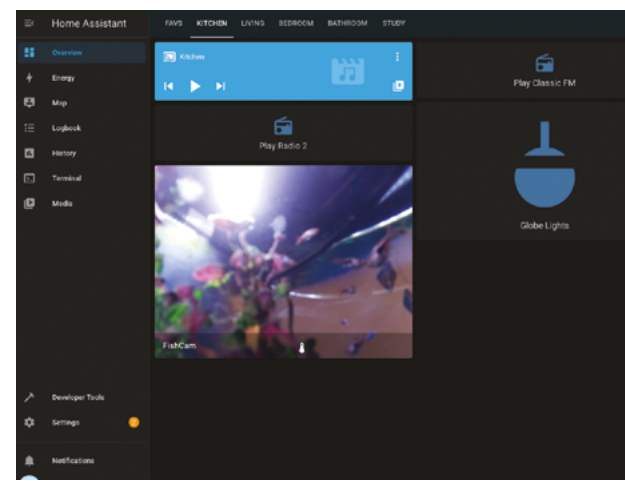

Once your stream is running, you can add it to Home Assistant so you keep an eye on our fish anywhere

A service file already exists for the server; we just need to change one line. Open the file with:

sudo nano /lib/systemd/system/ v4l2rtspserver.service

Find the line starting with 'ExecStart' and change it so it reads as follows:

ExecStart=/usr/local/bin/v4l2rtspserver -W 640 -H 480 -F 15 -P 8554 /dev/video0

Check it's exactly as written here, then use CTRL+X followed by Y and ENTER to save the file and close the editor. Now enable the service:

sudo systemctl enable v4l2rtspserver

To test it, reboot, and then use VLC again to open the stream.

#### Mount the camera in the case 08

Let's turn our attention to the waterproof case. Following the included instructions, separate the base from the outer cover. Now open the supplied desiccant, and place both leaves in the centre of the base in the space provided. If any moisture gets in, these will absorb it, protecting your camera. Screw in the adapter mount for the camera, then carefully thread the connected ribbon cable through the slot. Finally, mount the camera to the adapter, being careful not to over-tighten the screws. Make sure the cable is fitted correctly.

### nstall the camera cover

Locate the rubber O-ring and place it on the base so it sits in the ridge provided. Take the clear cover and place it over the base, and secure it with the M3 nuts and bolts. We recommend going across each one rather than around the base; it will ensure a more even fit. Again, be careful not to over-tighten the screws. Snap the outer cover over the clear cover. Take the small rubber grommet and, very carefully, feed the ribbon cable through, threading it through the grommet until it meets the base. Insert in the slot and secure with the metal plate. You now have a waterproof case.

👖 Mount your waterproof camera

What happens next will require some initiative. Depending on what it is you want to monitor, this determines how you will set things up. For our aquarium project, you can either attach some rubber 'suckers' to keep the camera in place, or find a suitable place to rest it on the substrate or sand. For outdoor use, Entaniya sells a wallmount adapter to make things easier. Either way,

If your interest lies more with remote monitoring, try adding presence detection or facial recognition to Home Assistant alongside the video feeds 20

you still need to consider how to get the ribbon cable inside or out of the tank and to a safely installed Raspberry Pi. Your biggest restriction is the length of the cable itself.

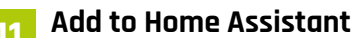

One of the best ways of utilising this monitoring solution is Home Assistant, the popular home automation operating system. Luckily, support for a remote camera like this is baked right into the service. To add the stream in, you'll need to be able to access and edit the **configuration.yaml** file. Add the following text:

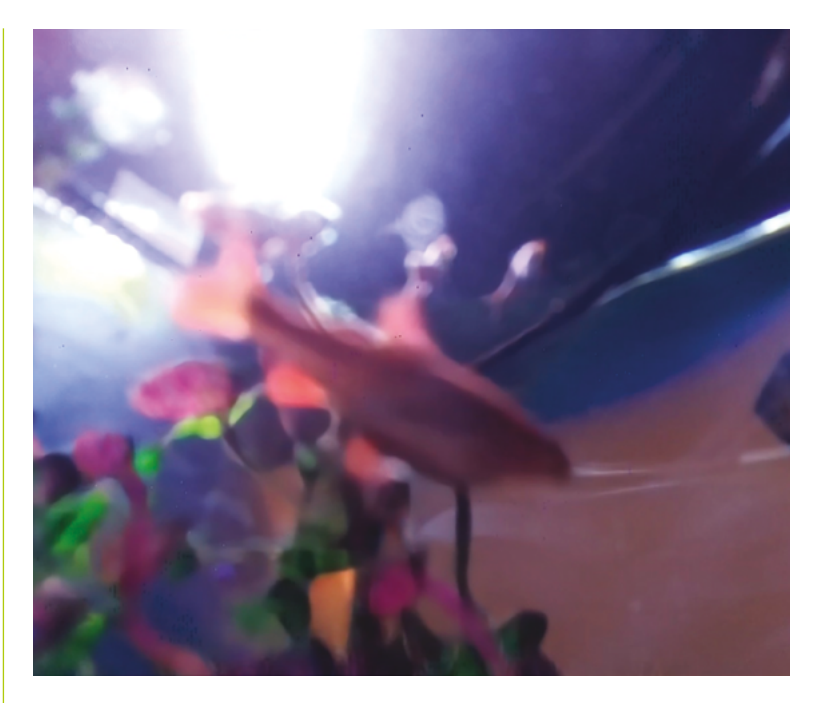

camera:
 platform: ffmpeg
 name: FishCam
 input: rtsp://<ip-address>:8554/unicast

As before, change **<ip-address>** to your Raspberry Pi's address. Now restart Home Assistant. In your dashboard you can now add a 'Picture Glance' card using the newly created 'FishCam' entity. Now your fish can be viewed wherever you can access Home Assistant.

#### 🦻 Next steps

There are many ways you can build on this project. If you've installed a FishCam in your aquarium, there's lots more to do. Monitor the aquarium temperature with a 1–Wire temperature sensor and send alarms when things go awry. Or, use a flow sensor to keep an eye on the pump. If your interest lies more with remote monitoring, try adding presence detection or facial recognition to Home Assistant alongside the video feeds. Motion detection can be used to trigger recording or alerts. Outdoor cameras can be used to keep an eye on your backyard chickens or who's at the front door. As ever, it's over to you.

The author would like to acknowledge **siytek.com**, whose excellent video streaming tutorial informed this piece.

This little fish came a little close for comfort. Getting a clear image may take a few goes to get the best results

Top Tip

The case is compatible with a number of alternative lenses. Why not try a fish-eye lens for a great view of the aquarium?

## **How to use a Raspberry Pi** in kiosk mode

Create bespoke full-screen digital signage and interactive experiences for users on Raspberry Pi with kiosk mode

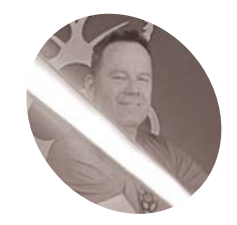

**Toby Roberts** 

## MAKER

Toby used to make secret things for the police. Now he is Maker in Residence at Raspberry Pi. Laser cutting and 3D printing are his favourites. Free merch hoarder!

raspberrypi.com/ tutorials

## You'll Need

- Raspberry Pi (any model)
- USB-C power supply unit (PSU)
- microSD card
- HDMI cable
- Monitor, TV, or other suitable display

K information or a specific experience, while preventing access to any other activities on the device. They are often found in airports, shops, hospitals, cafés, and museums - any location where people need easy access to information or services like timetables, waiting times, product information, directions, self check-in machines, and so on.

Kiosk mode on your Raspberry Pi allows you to boot straight into a full-screen web page or an application without using the desktop environment. It's the foundation for many different projects where you want to display information for a dedicated interaction with a user.

#### 01 Choosing the right Raspberry Pi and accessories

Kiosk mode will work on any Raspberry Pi. For this tutorial, we'll be using a Raspberry Pi 4, so you will need a USB-C power supply and a micro-HDMI-to-standard-HDMI cable. Older models will require a micro USB power supply and a standard-HDMI-to-HDMI cable instead.

Kiosks are left powered for long periods of time, so it's important to have a good-quality power supply for your Raspberry Pi. We recommend the official USB-C and micro USB power supplies, as they are designed to provide a consistent +5.1V with captive (attached) USB cables. Don't be tempted to use an old spare phone charger and cable you may have lying around, as they may not provide sufficiently reliable power.

#### 👩 Display and setup computer

The type of display you require depends very much on your intended project. A TV or monitor with HDMI input is all that's required for this guide, but you might find you need something more specific for an interactive experience or a more compact display. For example, the Raspberry Pi Touch Display is perfect for information dashboards, such as you might use in a Raspberry Pi weather station.

For the initial microSD card setup, you'll also need another computer connected to your network. We'll refer to this as 'your usual computer', to distinguish it from the Raspberry Pi computer that you are setting up in kiosk mode. We're going to be accessing and controlling Raspberry Pi via Wi-Fi from this computer, so there is no need for an additional keyboard and mouse to be attached to your Raspberry Pi.

## **Installing Raspberry Pi OS (32-bit)**

We're going to use Raspberry Pi Imager to install Raspberry Pi OS (32-bit) onto the microSD card. Raspberry Pi Imager is available for free for Windows, macOS, Ubuntu for x86, and Raspberry

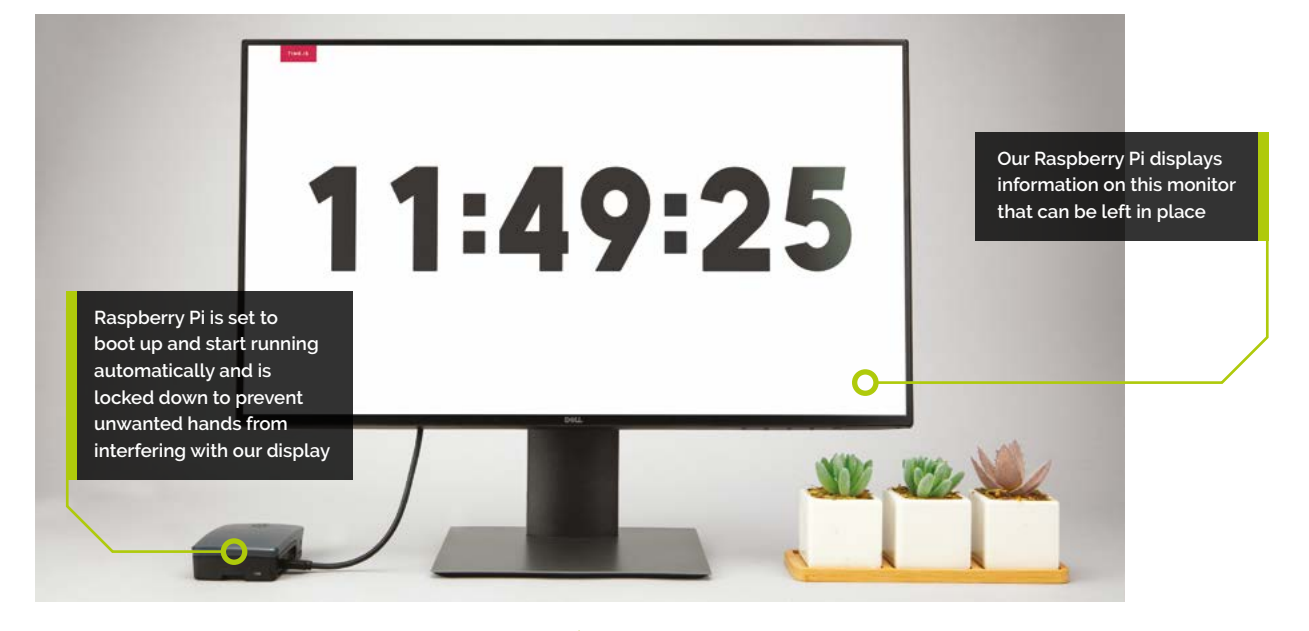

Pi OS. Download it to your usual computer from **magpi.cc/imager**.

Connect your microSD card to your usual computer using an SD card adapter if you need one. We recommend a minimum storage size of 16GB. Open Raspberry Pi Imager, click CHOOSE OS, and select Raspberry Pi OS (32-bit), which is the smaller-sized Raspberry Pi OS that includes a desktop environment but doesn't come with unnecessary additional applications for this project.

Press **CTRL+SHIFT+X** to bring up the Raspberry Pi Imager advanced menu, or click the advanced menu cogwheel button in the bottom-right corner: Set a host name of your choice; we're using kioskpi here. Check the 'Enable SSH (Secure Shell)' box and set a username and password. You'll need these details to access your Raspberry Pi later, so be sure to make a secure note of them. Configure your wireless LAN by checking the box, and replace 'XXXXXXX' with your own SSID (network name) and password.

Click SAVE to close the advanced menu, and finally select WRITE to start the process of writing the operating system to the microSD card, which will take a few minutes to complete.

#### 04 Starting and updating your Raspberry Pi

Insert your microSD card into your Raspberry Pi and connect it to the mains power via a USB-C power supply unit. Your Raspberry Pi will now boot for the first time and will connect to your Wi-Fi network automatically, as we have already given it all the credentials it needs.

#### 05 Connect to your Raspberry Pi via SSH

Open a terminal session on your usual computer and run the following to access your Raspberry Pi via SSH, replacing 'pi' and 'kioskpi' with the username and hostname you chose.

ssh pi@kioskpi.local

The first time you do this, confirm that you want to connect, answer 'yes' and press **RETURN**. When asked, enter the password you created in Raspberry Pi Imager (in Step 3).

It's best practice to run an update task for a fresh installation of Raspberry Pi OS, and it's

## Kiosks are left powered for long periods of time

something that you should do regularly. You want to ensure the device is running with the very latest versions of all programs and security. Run the following two commands, typing **Y** and hitting **ENTER** when prompted to continue:

sudo apt update sudo apt full-upgrade

Reboot your device to allow any changes to take effect:

sudo reboot

Now that your Raspberry Pi is fully updated and ready to go, log back in before moving on.

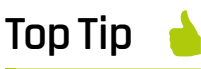

#### Stop the service

The following command will stop the service if you ever need to close the browser:

| sudo          |
|---------------|
| systemctl     |
| stop          |
| kiosk.service |

|                                                                                                    | Raspberry Himager v1.7.3                               |       |
|----------------------------------------------------------------------------------------------------|--------------------------------------------------------|-------|
|                                                                                                    | Advanced options X                                     |       |
|                                                                                                    | Image customization options to always use +            |       |
|                                                                                                    | Set hostname: lloskpi                                  |       |
|                                                                                                    | C Enable SSH                                           |       |
|                                                                                                    | Our password authentication                            |       |
|                                                                                                    | Allow public-key authentication only                   |       |
|                                                                                                    | Set autorized_Jays for 'pr' oberts-MacBook-Air-3.local |       |
|                                                                                                    | Set username and password                              |       |
|                                                                                                    | Username: Pi                                           |       |
|                                                                                                    | Password                                               |       |
| - Operating System                                                                                                    | Configure wireless LAN                                 |       |
| RASPBERRY PLOS (32-8                                                                                                    | SSID: XXXXXXXX                                         | WRITE |
| and the second second se | Hidden SSID                                            |       |
|                                                                                                    | Password.                                              |       |
|                                                                                                    | Show password                                          |       |
|                                                                                                    | Wireless LAN country: GB .                             |       |
|                                                                                                    |                                                        | (C)   |
|                                                                                                    | SAVE                                                   |       |
|                                                                                                    |                                                        |       |

 Imager's Advanced Options mode is used to give our Raspberry Pi a hostname, password, and enable SSH (Secure Shell) access

#### 🔁 Setting up kiosk mode

You only need two additional packages for kiosk mode to work:

- **unclutter** removes the mouse pointer from your display
- xdotool simulates keyboard and mouse activity

To install these programs, just run the following command:

#### sudo apt install xdotool unclutter

In order to make sure your Raspberry Pi boots straight into the desktop environment when it's powered up without the need to log in, use the software configuration tool:

#### sudo raspi-config

Navigate through the menu, selecting '1 System Options', then 'S5 Boot / Auto Login', and finally 'B4 Desktop Autologin – Desktop GUI, automatically logged in as 'pi' user'. Press **ENTER** and click Finish to save this setting. You will be prompted to reboot again; log back in once you have done this. If you haven't already connected an HDMI display to your Raspberry Pi, now is the time to do so. Once you have rebooted your Raspberry Pi, you should see the desktop environment on your display.

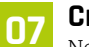

#### Create the shell script

Next, you need to create a small script to tell your Raspberry Pi what to present in kiosk

mode and how to present it. For this tutorial, we want to display both the Raspberry Pi and the Greenwich Mean Time web pages, switching back and forth between the two sites. First we're going to use nano, a text editor, to create our script:

sudo nano /home/pi/kiosk.sh

Type out, or copy and paste, the **kiosk.sh** code into your file. Press **CTRL+X**, then **Y**, and finally **ENTER** to save the new file.

### Create a service

In order to get Raspberry Pi to run our kiosk whenever it is powered on, we need to create a service. Use the text editor again to create another file to do this:

sudo nano /lib/systemd/system/kiosk.service

Type out the **kiosk.service** code, or copy and paste it into the file. You can see that the service

## To run our kiosk whenever it is powered on, we need to create a service

starts our newly created **kiosk.sh** bash script. Hit **CTRL+X**, then **Y**, and **ENTER** again to save the file. Run the following command to enable our new service:

sudo systemctl enable kiosk.service

Either reboot or run the following to start the service:

sudo systemctl start kiosk.service

## 09 Adding security and fail-safe functionality

By their very nature, kiosk mode devices are often left to run unattended for long periods of time. They are frequently turned off and on again at the mains, and left in public places, making them vulnerable to unwanted attention or interference. None of this is conducive to a reliable long-term kiosk mode installation, and kiosks can also be seen as a potential target for hackers. Whilst it's not realistic to make them 100% secure, there are a number of things we can do to protect them.

## 10 Disable ports

As this project currently stands, simply plugging a keyboard and mouse into the USB ports on our Raspberry Pi would give an attacker full control of our device, and potentially others on the network. Access to the Ethernet port is another weakness. The simplest way to defend against this is to disable all the unused ports. The following command will disable all USB ports:

echo '1-1' | sudo tee /sys/bus/usb/drivers/
usb/unbind

To reverse this to enable the ports again, run the following:

echo '1-1' | sudo tee /sys/bus/usb/drivers/
usb/bind

In order to disable the Ethernet port, enter the following command:

sudo ifconfig eth0 down

Reversing this with:

sudo ifconfig eth0 up

#### Update rc.local

These disable commands are not persistent, so when power is cycled the ports will, by default, be enabled again. The easiest way to disable them every time the device is powered on is to add to the **/etc/rc.local** file. The contents of this file are run at the end of every boot process, so it is ideal for our purpose. Edit the file using the following command:

#### sudo nano /etc/rc.local

Add the disable commands above the **exit 0** line and then hit **CTRL+X**, **Y**, and **ENTER** to save. The file should now look like this:

```
# By default this script does nothing.
```

echo '1-1' | sudo tee /sys/bus/usb/drivers/
usb/unbind

sudo ifconfig eth0 down

exit 0

Each time your Raspberry Pi boots up, the USB and Ethernet ports will now be disabled.

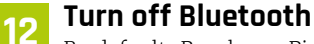

By default, Raspberry Pi has Bluetooth turned on. For this tutorial, it is not needed, and as such it's a possible avenue of attack you can do without. To turn it off, simply edit the /boot/config.txt file.

sudo nano /boot/config.txt

Add the following line to the bottom of the file:

dtoverlay=disable-bt

The raspi-config tool is used to ensure Raspberry Pi boots straight into the desktop environment without the need to log in

| 000 | ill Selzyroberts — pri@kloskpi; — - sok pri@kloskpi.kocal — 117×32                                                                                                    | T |
|-----|----------------------------------------------------------------------------------------------------|---|
|     |                                                                                                    |   |
|     |                                                                                                    |   |
|     | Rasperry Pi Software Configuration Tool (raspi-config)<br>Bl Console Text console, requiring user to login<br>B2 Console Autologin Text console, automatically logged in as 'pi' user<br>B3 Desktop Desktop GUI, requiring user to login<br>B4 Desktop Autologin Desktop GUI, automatically logged in as 'pi' user |   |
|     | <dk> <cancel></cancel></dk>                                                                                                    | I |
|     |                                                                                                    | 1 |
|     |                                                                                                    |   |
|     |                                                                                                    |   |

## kiosk.sh

#### > Language: **Bash**

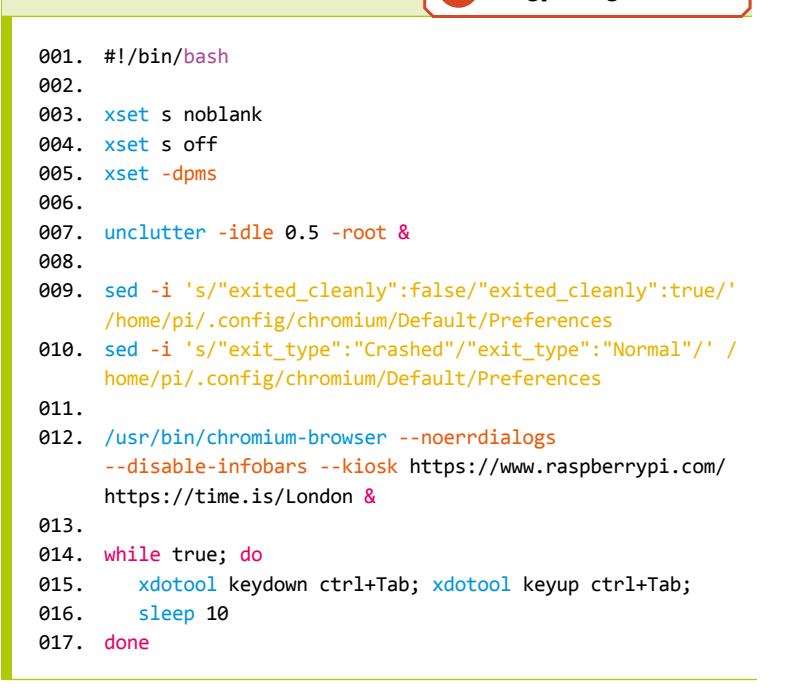

Press **CTRL+X**, **Y**, and **ENTER** to save, then reboot. Bluetooth will be disabled permanently. Simply remove the line you added to enable Bluetooth again if needed.

DOWNLOAD THE FULL CODE:

magpi.cc/github

## 13 Set up SSH using keys rather than a password

Until now, connecting to our Raspberry Pi has been via SSH using a password. An added level of security is provided by connecting using pregenerated private-public RSA keys, and removing the ability to log in via username and password altogether. A private key is kept on your usual computer, the one you wish to use to connect to your kiosk, and a public key is kept locally on your Raspberry Pi. The two together provide a far better means of secure connection than a username and password. To create keys, open a terminal on your usual computer and run the following:

ssh-keygen

Accepting the defaults when prompted will create a private and a public key. The location of these saved files is also given.

The **id\_rsa** key is your private key; do not share it or back it up anywhere inappropriately. It will be held locally on your usual computer. The **id\_rsa.pub** is the public key, and now needs to be transferred to your Raspberry Pi. SSH back in to the device, and create the following required folder and file ready to copy and paste in the contents of the newly created **id\_rsa.pub** key:

mkdir .ssh cd .ssh nano authorized\_keys

cd

The first two lines make a normally hidden folder called **.ssh** in your home folder. Then you navigate into the new folder and create a file called **authorized\_keys** using the nano text editor. Copy and paste the contents of **id\_rsa.pub** from your usual computer into this file, then hit **CTRL+X, Y**, and **ENTER** to save it.

Reboot your Raspberry Pi and SSH back in. If everything works as expected, you will no longer be prompted to enter a password, and we can now disable password access completely by editing the /etc/ssh/sshd\_config file:

sudo nano /etc/ssh/sshd\_config

Find the line in the file that reads **#PasswordAuthentication yes**. Uncomment it by removing the # to enable the line, and change yes to no, so it looks like this:

# To disable tunneled clear text passwords, change to no here! PasswordAuthentication no #PermitEmptyPasswords no

Press **CTRL+X**, **Y**, and **ENTER** to save the file, and you are done.

#### 📊 SD card read-only mode

Computers do not like being shut down by simply being unplugged; that is likely to result in a system file corruption at some point. Furthermore, our operating system is stored on a microSD card, which may eventually fail if used 24/7 for long periods of time. To reduce these risks, you can make your microSD card read-only. This should be done as the final process when building in kiosk mode.

Head back into the raspi-config setting with the following command:

#### sudo raspi-config

Navigate through the menu system as follows:

Select '4 Performance options' > 'P3 Overlay File System'. Confirm you'd like the overlay file system to be enabled. Confirm you'd like the boot partition to be write-protected. Once done, click Finish and confirm you want to reboot.

This whole process may take a few minutes to complete.

If you need to enable access again to carry out an update or adjust your scripts, SSH back

## Computers do not like being shut down by simply being unplugged

into your device and run this command to allow access temporarily:

sudo mount -o remount,rw /boot

You can now carry out any work required. Another reboot will revert your microSD card back to a read-only state.

#### Taking kiosk mode further

This guide explores the basics of setting up a simple web page viewer in kiosk mode. Building on this might take you on a journey to more complex projects, such as a CCTV viewing station, a home automation system, or perhaps the ultimate in kiosk mode projects: a magic mirror (**magicmirror.builders**). This project was the winner in *The MagPi* magazine's 50th issue celebration feature, as voted by the Raspberry Pi community (**magpi.cc/50**).

## kiosk.service

#### Language: Bash

| 001. | [Unit]                                 |
|------|----------------------------------------|
| 002. | Description=Chromium Kiosk             |
| 003. | Wants=graphical.target                 |
| 004. | After=graphical.target                 |
| 005. |                                        |
| 006. | [Service]                              |
| 007. | Environment=DISPLAY=:0.0               |
| 008. | Environment=                           |
|      | XAUTHORITY=/home/pi/.Xauthority        |
| 009. | Type=simple                            |
| 010. | ExecStart=                             |
|      | <pre>/bin/bash /home/pi/kiosk.sh</pre> |
| 011. | Restart=on-abort                       |
| 012. | User= <mark>pi</mark>                  |
| 013. | Group=pi                               |
| 014. |                                        |
| 015. | [Install]                              |
| 016. | WantedBy=graphical.target              |
|      |                                        |

## Understanding kiosk.sh

Let's break the **kiosk.sh** script down into its component parts in order to understand what it does:

- #!/bin/bash This instructs the operating system to use bash as our command interpreter.
- xset s noblank, xset s off, xset -dpms These commands stop the screensaver function and the desktop environment from interfering with our display.
- unclutter -idle 0.5 -root & This stops the mouse pointer from displaying on the screen.
- The two sed lines stop any flags or pop-up warning bars, which would spoil the clean kiosk experience.
- The line beginning /usr/bin/chromium-browser specifies which websites appear in the Chromium browser in full-screen mode, and stops any user interaction with the sites. (You might not always want to prevent this, but in our example here we do, because we're making an information-only kiosk.)
- Finally, the while true lines are instructions to switch viewing between the two sites every ten seconds. During normal web browsing, the keyboard shortcut CTRL+TAB will cycle through the currently open browser tabs. Our script uses one of the packages we installed, xdotool, to do this by creating automatic keystrokes.

## Building a web app for Pico W or Automation 2040 W

Turn almost anything into a wireless device

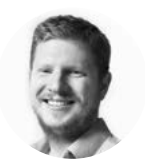

#### Ben Everard

🄰 @ben\_everard

Ben's house is slowly being taken over by 3D printers. He plans to solve this by printing an extension, once he gets enough printers.

> Below You can grab the code from GitHub

aspberry Pi Pico W is a fantastically powerful development board, but, like many, it's limited to a puny 3.3 V, and the GPIOs can only handle a smattering of microamps. This is fine

for blinking LEDs, but if you want to run motors, or interact with more powerful components, you're going to need extra circuits. There's a whole host of options for this, including relays, motor drivers, and power MOSFETs, and you could add them to Pico W yourself. Fortunately however, the

good folks at Pimoroni have already done this for you. In this article, we'll look at working with the bare Pico 2040 W board and the Automation 2040 W. The latter beefs up most of the components: the analogue inputs, four input IOs, three output IOs, and three relays can all handle up to 40 V. In other words, it's a great device for integrating with a huge range of equipment.

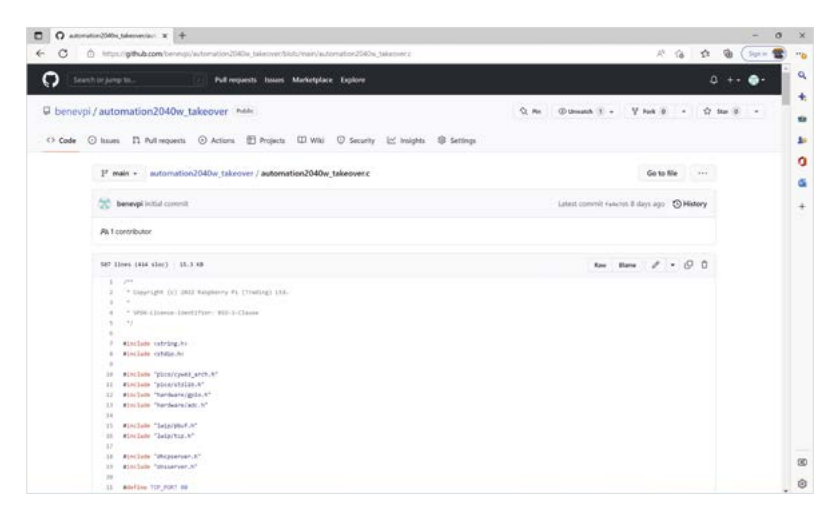

The Automation 2040 W doesn't come with any firmware, as it's up to you to write code that makes sense for your project. Obviously, this could be a huge range of different things, depending on what you use the board for. To give you a sense of what's possible, we'll look at building a web interface that runs on Pico W and controls the inputs and outputs.

While there is quite a bit of circuitry on this board to handle higher voltages and currents than a bare Pico W, we control all this with GPIO pins, just as if we were controlling lower voltages. So the same technique will work on other Pico W-based boards.

In fact, we've also built a firmware for Pico W. The slight difference here is that, unlike Automation 2040 W, any pin can be either input or output. We've arbitrarily split the pins roughly in half, but you can change this so that whichever pins you like do whatever you like.

Before diving into the project, let's think a little about what our code should do:

- It should work with or without an existing WiFi network
- It should be able to read and display all the digital inputs
- It should be able to read and display all the analogue inputs
- It should be able to control all the outputs
- It should be able to control all the relays
- You should be able to control the outputs easily from a program running on another machine.

In this tutorial, we'll work backwards. To start, we'll show you how to flash the finished firmware onto your Automation 2040 W, and then we'll show you how it all works.

First, download the firmware for Automation 2040 W from hsmag.cc/Automation2040; or for Pico W, from hsmag.cc/picowtakeover. In both cases, the compiled firmware that you want to use (at least at first) is xyz\_wireless\_ap.uf2. You can flash this to your board by unplugging the USB (if connected), then holding down BOOTSEL, and plugging it back into your computer before releasing BOOTSEL.

You should then see a wireless network called **Picow\_test**, and you can log into this with the password **password**. This isn't the most secure option available, and should really only be considered a test mode. You can change the SSID or password in the code and recompile if you want to.

Once you've logged into that network, point your web browser to **192.168.1.4** and you'll see a web page with the basic stats of the IOs. You can see if the inputs are high or low, if the outputs are on or off, and what the voltage at the analogue inputs is.

The very simple web server running on Pico doesn't really pay much attention to the URL you send to it

\_

The very simple web server running on Pico doesn't really pay much attention to the URL you send to it. **192.168.1.4** is the IP address of the server, so you have to head there. It only listens for an HTTP request – it doesn't really care about the actual location you're requesting.

However, it does listen for parameters. In URLs, these come after a question mark, and multiple parameters are separated by an ampersand. The two parameters this server is particularly looking for are GPIO and state. Visiting the page http://192.168.1.4/?GPIO1&state=1 will turn GPIO 1 on; visiting http://192.168.1.4/?GPIO1&state=0 will turn it off. For general use, you don't need to know this, as there are links on the page to turn the IOs on or off. Note that the GPIO parameter refers to the actual GPIO number on Pico W rather than what is printed on Automation 2040 W.

So far, so straightforward. There are a couple of things that you might want to change: the look of the web page and the networking. To do either of these, you need to recompile the code. You can do this either by downloading and installing the toolchain,

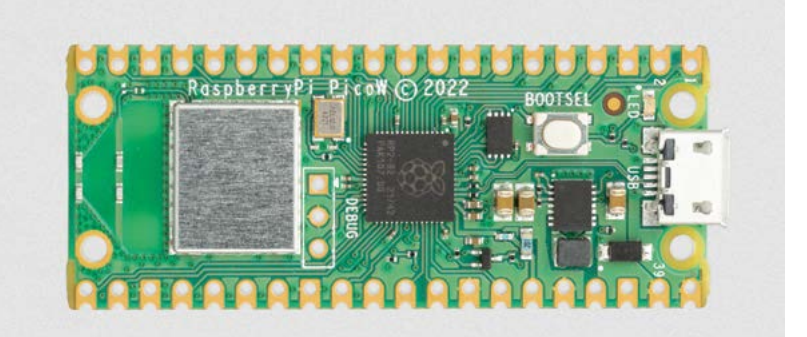

see **hsmag.cc/PicoSDKSetup** or by running it in a Google Colab environment (see box).

The CMake builds are called automation2040w\_

#### takeover and picow\_takeover.

Now you've got a way of compiling the code, let's take a look at how you might want to change it. First, let's examine how it generates the HTML for the page. There's a framework for the HTML that's stored in the **macro HTML\_SOURCE**:

#define HTML\_SOURCE "<html><head><title>Automation
2040W Takeover</title></head><body><h1>Automation
2040W Takeover</h1> \

%s<h2>ADC</h2>%s\ <h2>GPI0 Inputs</h2>%s\ <h2>Relays</h2>%s\ <h2>GPI0 Outputs</h2>%s</body><html>"

For those of you familiar with C, this should be fairly straightforward. If you're not, it might look a bit odd, but the basic thing you need to know is that macros created with a **#define** command will insert the string wherever **HTML\_SOURCE** is in the code – in essence, it acts a lot like a variable (albeit a constant one). The **%s** is part of C's string formatting and identifies where we want other strings to be placed. →

#### **GOOGLE** COLAB

Installing the Pico SDK on macOS or Linux is straightforward, but on Windows it's a bit of a pain. Fortunately, there is a solution – run it in the cloud. Google's Colab environment gives you an interface to an online virtual machine running Linux. You can open a page setup for this at **hsmag.cc/BuildingBlink**.

This walks you through how to compile the picoexamples, but you can use exactly the same process to compile your own code provided that you keep it on GitHub (or another online Git repository).

How long this process will work for depends on how long Google keeps Colab going. Given the firm's history of killing projects, it's possible that you might find this suddenly no longer works in the future. Above Pico W is a great device for quickly adding wireless connectivity

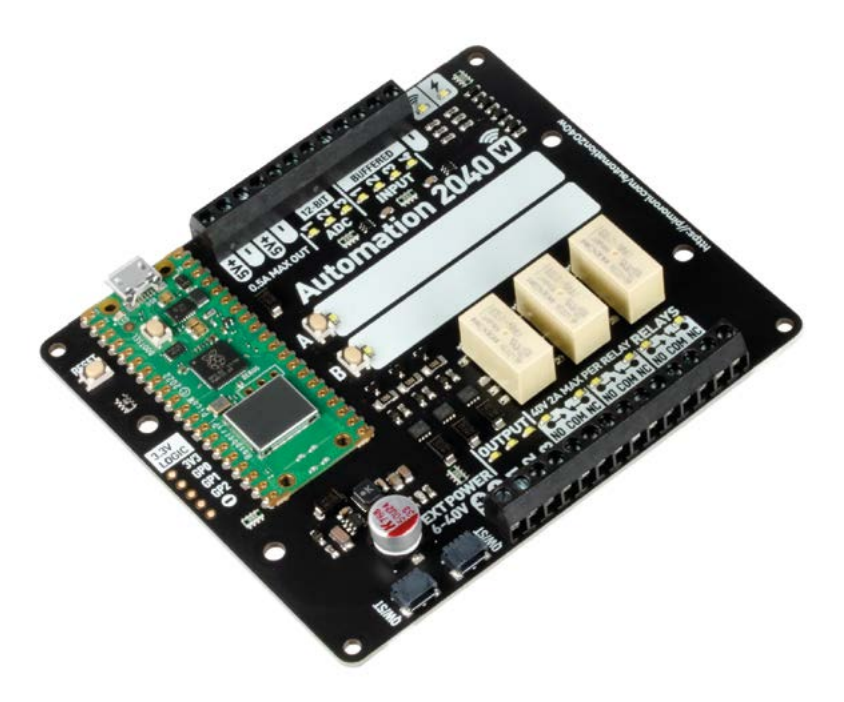

#### Above 🛛

The Automation 2040 W can take a wide range of voltages These strings are generated a bit later in the code. First, there is a string with what (if any) GPIOs were updated during the page load:

int update\_state = snprintf(update, 32, " GPI0
%d updated to %s", gpio, state?"on":"off");

Then we generate text for the analogue inputs:

#define NUM\_ANALOGUE\_GPIOS 3
int gpios\_analogue[] = {26,27,28};

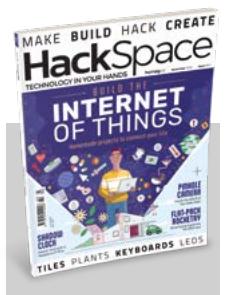

### **Hack**Space

This tutorial is from HackSpace magazine. Each issue includes a huge variety of maker projects inside and outside of the sphere of Raspberry Pi, and also has amazing tutorials. Find out more at **hsmag.cc**. char gpio\_analogue\_lines[500] = ""; const float conversion\_factor = 45.0f / (1 << 12);</pre> counter = 1; for(int i=0; i<NUM\_ANALOGUE\_GPIOS; i++) {</pre> if (gpios\_analogue[i] == 26) { adc\_select\_input(0); } if (gpios\_analogue[i] == 27) { adc\_select\_input(1); } if (gpios\_analogue[i] == 28) { adc\_select\_input(2); } if (gpios\_analogue[i] == 29) { adc\_select\_input(3); } uint16\_t result = adc\_read();

snprintf(line, 64, "ADC %d has an analogue voltage of %f<br>", counter, result\*conversion\_factor); strcat(gpio\_analogue\_lines, line); counter++;

an see, we build up line-

As you can see, we build up line-by-line the text that we want to go in the analogue output.

The **snprintf** function is used to insert bits of text into a string. It's based on a format string which can include format specifiers where we want to put in a bit of data. Previously we used **%s** to insert a string. Here, we're using **%d** for an integer and **%f** for a floating-point number. The full parameters are (output\_variable, format string, data, ...).

We use the **strcat** function to add one string to the end of another, so here **gpio\_analogue\_lines** is built up from all the bits of text joined together. We won't go through all the code here, as it is fairly similar, but the output GPIOs are:

## #define NUM\_OUT\_GPIOS 3 int gpics out[] = {16 17 18

```
int gpios_out[] = {16,17,18};
```

```
---
```

3

snprintf(line, 64, "Output %d
is on, turn <a href='/?GPIO=%d&state=0'>off</
a><br>", counter, gpios\_out[i]);

```
}
else {
    snprintf(line, 64,"Output %d is
off, turn <a href='/?GPI0=%d&state=1'>on</
a><br>", counter, gpios_out[i]);
}
counter++;
strcat(gpio_out_lines, line);
```

}

Here, you can see how we add an <a> tag to the line to create a link with the parameter to toggle the GPIO depending on whether it's currently on or off. All these bits are then brought together with:

char html\_string[2000] = "";

snprintf(html\_string, 2000, HTML\_SOURCE, update, gpio\_analogue\_lines, gpio\_in\_lines, gpio\_relay\_ lines, gpio\_out\_lines);

You can easily tweak these lines to output whatever HTML you like, but you need to be aware of a couple of things. Firstly, strings in C have a fixed maximum length. This is what's in the square brackets at where the variable is defined. Strings are really just arrays of individual characters.

Secondly, there's also a maximum length for the output buffer. This is the **result** element here:

```
typedef struct TCP_CONNECT_STATE_T_ {
   struct tcp_pcb *pcb;
   int sent_len;
   char headers[128];
   char result[2048];
   int header_len;
   int result_len;
   ip_addr_t *gw;
```

} TCP\_CONNECT\_STATE\_T;

#### NETWORKING

By default, the program will create its own wireless network. The code that does this is:

```
#ifdef WIFI_SSID
```

```
printf("Connecting to WiFi...\n");
        cyw43_arch_enable_sta_mode();
    if (cyw43_arch_wifi_connect_timeout_ms(WIFI_
SSID, WIFI_PASSWORD, CYW43_AUTH_WPA2_AES_PSK,
30000)) {
        printf("failed to connect.\n");
        return 1;
    } else {
        printf("Connected.\n");
    }
}
```

printf("Starting server at %s \n", ip4addr\_ntoa(netif\_ip4\_addr(netif\_list)));

#### #else

const char \*ap\_name = "picow\_test"; const char \*password = "password";

cyw43\_arch\_enable\_ap\_mode(ap\_name, password, CYW43\_AUTH\_WPA2\_AES\_PSK);

```
ip4_addr_t mask;
IP4_ADDR(&state->gw, 192, 168, 4, 1);
IP4_ADDR(&mask, 255, 255, 255, 0);
```

// Start the dhcp server
dhcp\_server\_t dhcp\_server;
dhcp\_server\_init(&dhcp\_server, &state->gw, &mask);

// Start the dns server dns\_server\_t dns\_server; dns\_server\_init(&dns\_server, &state->gw); #endif

As you can see, this is wrapped in a preprocessor if statement. For people not familiar with C, the preprocessor is a text formatter that runs before the main compiler. What this says is that if we define **WIFI\_SSID**, then include the code up until the **#else**; if we don't, include the latter part.

The define of **WIFI\_SSID** is done in two stages. First, we can send definitions to CMake when we create our build files with a line like:

## cmake .. -G"NMake Makefiles" -DPICO\_BOARD=PICO\_W -DWIFI\_SSID=yourssid -DWIFI\_PASSWORD=yourpassword

We can then get these defines to flow through into the C preprocessor with the following in the CMake file:

```
if ("${WIFI_SSID}" STREQUAL "")
    message("Wifi SSID not defined, so will work
in AP mode")
else()
    message("Wifi SSID defined, so will work in
station mode")
    target_compile_
definitions(automation2040w_takeover PRIVATE
    WIFI_SSID=\"${WIFI_SSID}\"
    WIFI_PASSWORD=\"${WIFI_PASSWORD}\"
    )
endif()
```

All this means that you can select your network to connect to when you run CMake, but if you don't send any details there, it will create its own access point. If you connect to an existing network, your IP address won't be **192.168.1.4** – instead, it'll be assigned by your network. If you connect to the USB serial connection, you'll see the IP; alternatively, if you can access your router, you should see the device listed there with its IP address.

Automation 2040 W and Pico W are great options for adding connectivity to non-connected devices. Here, we've shown one way to easily let you control them from your laptop or mobile phone, but there are loads of other options. Below ♦ Flip the Automation 2040 W over for details of how to connect it

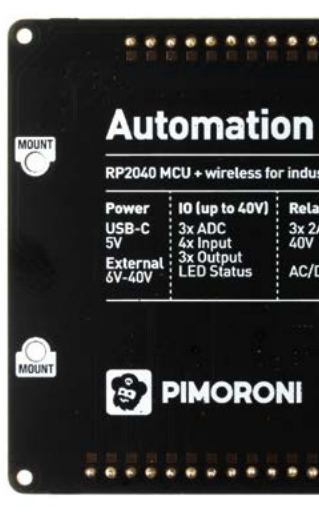

## WITH RASPBERRY PI PICO

## Use code and components to make art, music, and much more thanks to Pico

aking isn't just about writing code and controlling robots – knitting, carpentry, painting, and much more can fall under the umbrella of making. We love to see the broad range of ways people can get creative in making, especially when a Raspberry Pi is involved.

With Pico, there's even more ways to be artistic or add some electronics to a different kind of craft. Let's see where we can squeeze one into... Use lights and paint with Pico to make something amazing

## **Conductive** paint art

pice A

Using conductive paint such as the stuff from Bare Conductive (bareconductive.com), you can connect physical painted art to a Pico. LEDs can be controlled for light-up maps or drawings, and you can even try out low-power servos as well for something a little more interactive. With Pi Cap from Bare Conductive, you can also add some capacitive touch response.

There's also a load of great simple projects from Bare Conductive you can take a look at here: **magpi.cc/bcprojects** – although they'll need a little translating to work with Pico properly.

#### magpi.cc/conductiveart

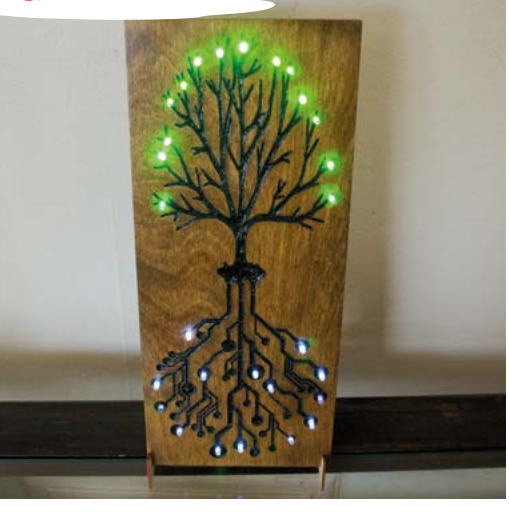

## Fiber Optic Matrix Display

Using LEDs such as NeoPixels is a pretty easy thing to do – we've covered them extensively in issues 122 and 123 with light-up vacuum cleaners and Christmas tree lights. This project (which we covered in issue 118: magpi.cc/118) goes further, using optic fibres connected to an LED board to create beautiful glowing effects, as text and images are pushed through them to a 'screen'. It's mesmerising in motion, and is truly a conversation starter. It's a little timeconsuming though – there are about 250 optic fibres hooked between the LEDs, and the display and programming them is a little different than a standard uniform display. At least you'll have a head start on the code from maker elliotmade.

MAGPI

magpi.cc/fomatrix

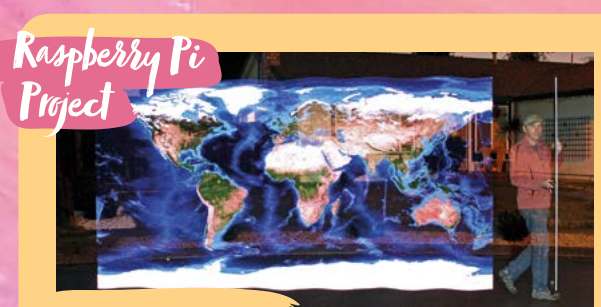

#### Light painting

Light painting is a bit of a trick – you're not actually painting with light, you're just using maths and a long exposure time to create something that only exists in camera. However, it is an exceptionally cool existence. You can do it with bikes with lit-up spokes, special LED strips, and much more to make incredible stuff. Check out one way here: magpi.cc/lightpainting.

# vering Pico

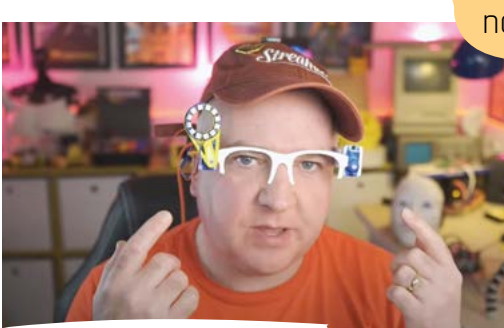

## Cyber Glasses

These glasses not only use electronics and Pico to power them, they're also 3D-printed as well, making them the most hackable wearable glasses. The maker, Kevin McAleer, likes to use them to add some extra light to anything he's soldering. As the ring is mounted on a servo, it can move out of the way when it's not needed.

Each side has a servo attached and you could add whatever you want to either side – Kevin has thought about a fan to blow away soldering fumes, and we reckon a magnifying glass could also be cool.

magpi.cc/cyberglasses

#### **Conductive thread**

When sewing electronics into a costume, you can make use of conductive thread to connect electronics to Pico, or other controller, much more discreetly. They're safe to wear and can be sometimes easier to connect than some wires – depending on the project. You can grab some at Pimoroni here: magpi.cc/conductthread.

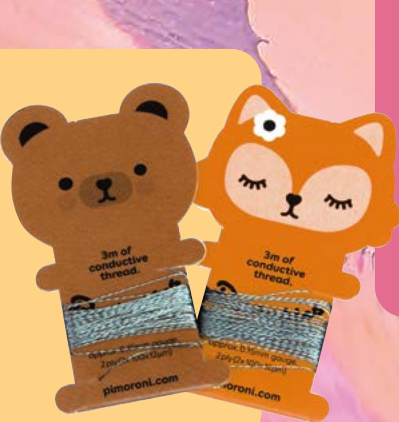

Small and powerful, wearables are now better than ever with Pico

## Raspberry Pi Beret

It's impossible to miss Sean O'Steen when he's wearing his very colourful beret – in fact, that's the point of it! At its most basic, this beret has LEDs around the brim powered by a Pico W running through a series of preprogrammed animations for the individual lights. However, it's also network–enabled, allowing you to connect to it with your phone.

Sean uses Pico W's networking functionality to use the beret as a signalling system, letting people nearby know in a busy convention hall if he's going to turn right or left, or even just stop.

magpi.cc/picoberet

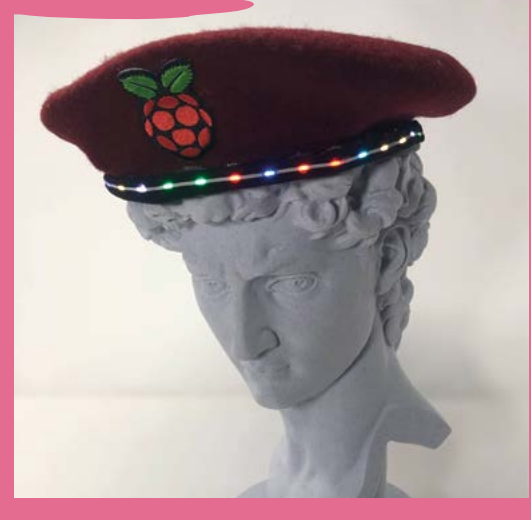
padger-2040

OD

mustelid ind

H.Badge RP2040 2MB Flash Elnk\* display 296x128px

OD

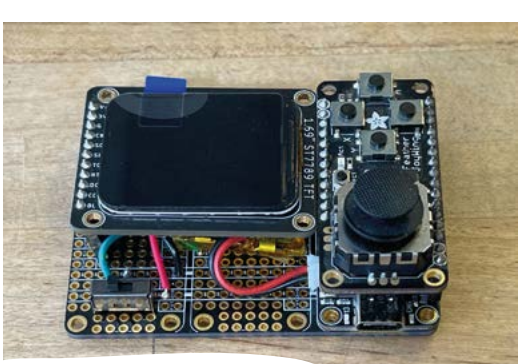

#### **Pip-Boy** 2040

A classic wearable project updated for Pico. This Pip-Boy 2040 project was made by our friends at Adafruit and uses a Feather RP2040, a variant of Pico that is much smaller but still includes a full screen and usable buttons.

The code for this is a simple slide show; however, it is very easy to add more interactive screen modes by tweaking it in Python. The most difficult part is building the physical thing, and this tutorial has you well-covered there.

#### magpi.cc/pipboy2040

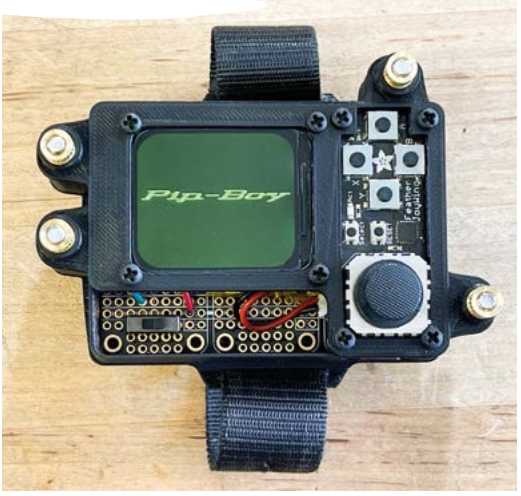

#### **Smart badges**

Badger 2040 is a great

little screen that easily works as

a badge once connected to clothing – we've used it at cons ourselves in the past. It uses an e-ink display, so it doesn't need to be constantly connected to power to display your name, but you'll need to quickly plug it in to change to another preprogrammed screen. Grab them here: magpi.cc/badger2040.

"The most difficult part is building the physical thing"

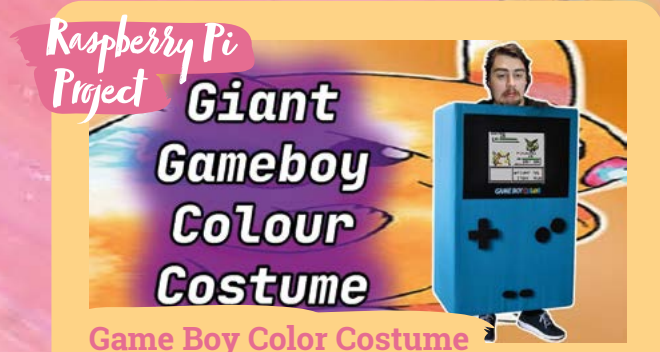

This is not the first time we've seen a wearable giant Game Boy powered by Raspberry Pi, and we doubt it will be the last because it is a very fun build. You could even turn yourself into a Game Gear or a Super Nintendo with an almost identical build. Check out one recent build here: magpi.cc/gbcosplay.

## Make Sound Ig an audio jack, you Despite not having an audio jack, you

can do a lot of musical things with Pico

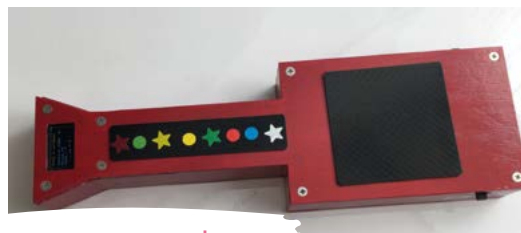

#### **MIDI** Guitar

Built using Trill touch sensors, this MIDI Guitar was a tutorial series in The MagPi a couple of years ago, starting in issue 102 (magpi.cc/102). It works much like a guitar, with 'frets' at different spots up the neck, and a touch sensor

for strumming. You can change the tuning as well, which is shown on a little screen on the headstock.

The body itself is a fun bit of woodworking too, although you can always transpose the system into a different body entirely - maybe even into a wearable, musical sleeve?

#### magpi.cc/trillguitar

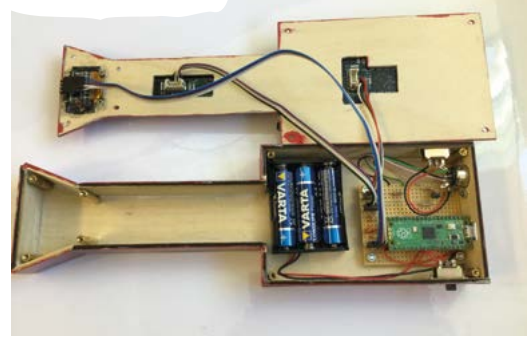

#### Pico Portal Music Box

Even after 15 years, Portal's Still Alive song is still well remembered and this project will make sure you never forget it. Pico can actually play

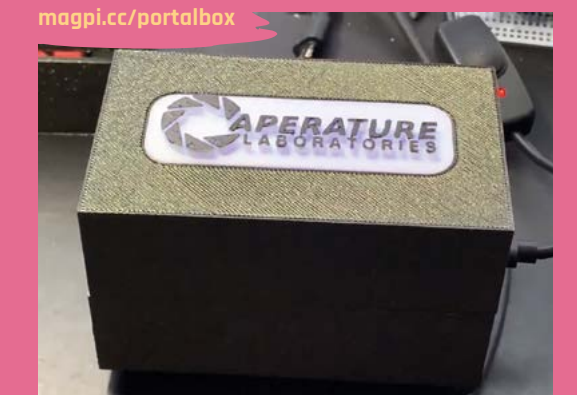

#### **Pico** Audio Pack

Instead of soldering a speaker to your Pico, this add-on allows you to have high-quality audio output from Pico through 3.5 mm jacks. It connects to Pico like a HAT on Raspberry Pi. You can even choose to manually amplify each output. Grab one here: magpi.cc/audiopack.

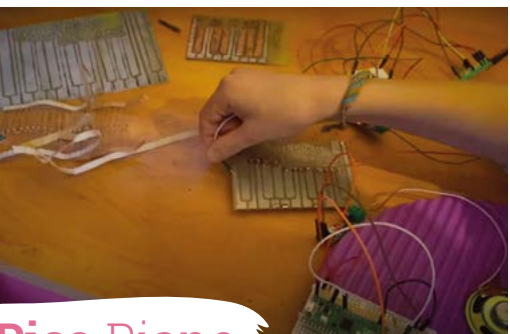

#### Pico Piano

This clever project uses a copper-plated board with piano keys etched into them and a series of resistors to create variable currents at each key. The piano player then uses a jumper cable hooked up to a Pico which senses the different current values and plays a note based on it.

This use of resistors would be very difficult to do on Raspberry Pi without other components. If you don't have access to copper boards and etching solutions, you can use a perf board as well to create a piano.

magpi.cc/picopiano

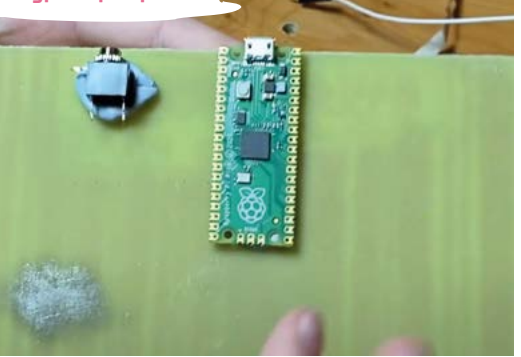

#### **MIDI controller**

There are a couple of great DIY MIDI controller projects for Pico – we quite like the MIDI Fighter that uses arcade buttons (magpi.cc/midifighter) – however, if you just want to experiment with code and don't want to do too much physical building, Keybow 2040 from Pimoroni is a great customisable keyboard that can be used as a MIDI controller with some coding. Get it here: magpi.cc/keybow2040.

"The piano player then uses a jumper cable hosked up to a Pico"

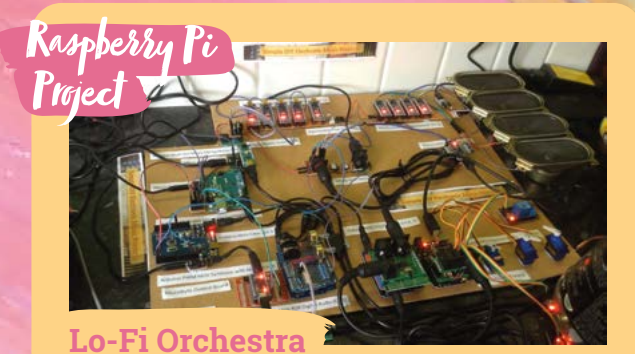

This massive orchestra is made up of various microcontrollers and microcomputers, and nearly every week we get to hear something new from it. We quite like the version of Gustav Holst's *The Planets* suite composed on it. You can find out how it works with the very thorough blog here: magpi.cc/lofiorchestra.

YOUR

iivama

RED EAGU

£**420** 

## HE BEST NEW PRODUCTS YOU CAN BUY

## GB3467WQSU-B1

#### Immerse yourself in the game with the curved GB3467WQSU Red Eagle with FreeSync Premium.

Inspired by the curve of the human eye, the 1500R curved VA panel with 165Hz refresh rate, 0.4ms MPRT, and 3440×1440 resolution guarantees superb image quality and a comfortable and very realistic viewing experience.

The height-adjustable stand ensures total flexibility for your perfect screen position. Customise the screen settings using the predefined and custom gaming modes along with the Black Tuner function to give you total control over the dark scenes and make sure details are always clearly visible.

magpi.cc/gmaster

G-MASTER

GR3467WDSL

## FLIRC SKIP 1S

The Skip 1s Universal Remote Control makes controlling your entertainment center a breeze. With support for three different activities that can be activated with the click of a button, a universe of device combinations is at your fingertips. Leave the simplicity to us, and we'll leave the creativity to you.

SKIP

magpi.cc/skip1s

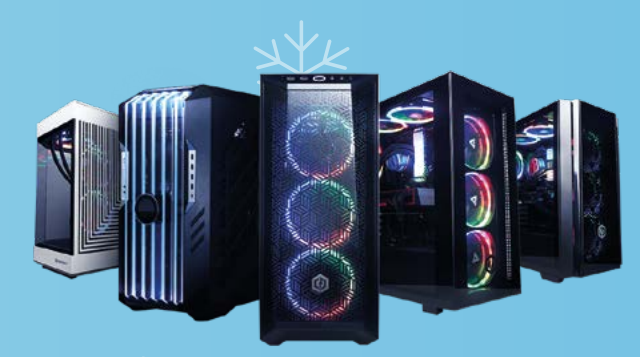

### **CYBERPOWER** PC

A custom gaming PC from Cyberpower UK is a perfect treat this Christmas season. With hundreds of parts to choose from – including NVIDIA's GeForce RTX 4080 GPUs – its cutting-edge configurator tool lets you build your dream spec from scratch and finish it with a custom engraved side panel.

Order your gaming PC by 12 December, or pick up a prebuilt one by 21 December, for guaranteed Christmas delivery, free UK delivery, and an extended return warranty for all holiday shoppers.

cyberpowersystem.co.uk

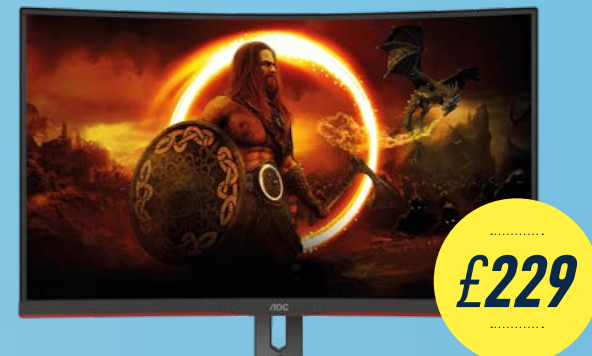

### AOC C27G2ZU/BK

Unleash your potential with this 240MHz, 27-inch display. Its 240Hz refresh rate, 0.5ms response time, and low input lag enable the AOC C27G2ZU to provide a perfectly smooth performance. With its curved design, height adjustment, and swivel ability, the monitor can be adjusted to individual needs. It comes with FreeSync Premium and G-Sync compatibility.

The C27G2ZU/BK is on a Black Friday promotion at £189, which may continue depending on stock, so pick one up early if you find it on sale.

magpi.cc/C27G2ZU

### AOC Q27G2E/BK

The AOC 027G2E/BK offers a 27-inch VA panel with OHD resolution, ShadowControl and super contrast ratio of 3000:1. Enjoy the most responsive gameplay and fastest battles with its stutter-free Adaptive Sync, 155Hz refresh rate, 1ms MPRT, and low input lag to decrease motion blur and input-output delay. Gaming has never been so fun and intense.

magpi.cc/Q27G2E

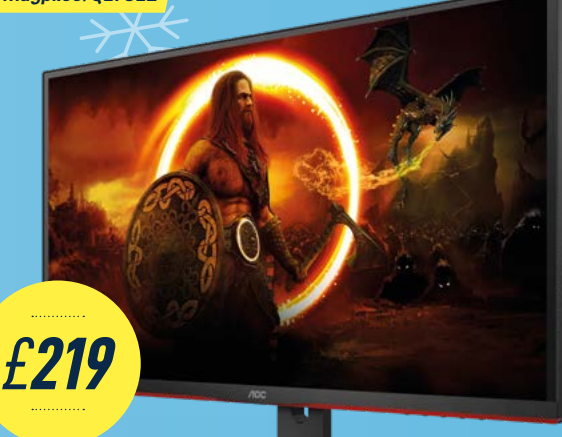

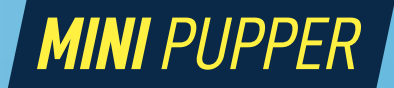

Mini Pupper is an Al-powered, smart, quadruped robot designed for education. Mini Pupper makes robotics easier for schools, home-school families, enthusiasts, and more.

Utilising ROS (Robot Operating System) and with support for OpenCV and OpenCV's official OAK-D-Lite 3D camera module, this open-source robot is powerful and super-expandable.

mangdang.store

## reTerminal **E10-1**

#### SPECS

**CONNECTIVITY:** 

RS-485, RS-232, CAN, RJ45 Gigabit Ethernet, M.2, Mini-PCIe, mobile network, wireless LAN

DIMENSIONS: 140 mm × 95 mm × 30 mm Seeed studio > magpi.cc/reterminale10 > £91 / \$109

An expansion board for the industrial-focussed reTerminal computer brings much more functionality, as **Rob Zwetsloot** discovers

#### owered by a Raspberry Pi Compute Module 4, reTerminal is a very functional and powerful industrial computer. It was

missing a little bit of connectivity for some use cases though, most of which have been addressed with a pretty beefy expansion board.

We do mean beefy too – it's larger than the original reTerminal, and attaching it does increase the footprint (and weight). However, for that sacrifice you do get a barrel DC jack, a battery compartment, PoE, improved wireless LAN, mobile network support, serial ports, microphones, and speakers for any machine learning application, and the ability to add much more storage via SATA 2.0 and M.2 drives.

#### Safely secured

Adding storage isn't just a case of slotting in an SD card – the whole expansion kit comes apart so that you can install any drives into the very sturdy case so you're not losing any protection. The battery compartment is attached by screws

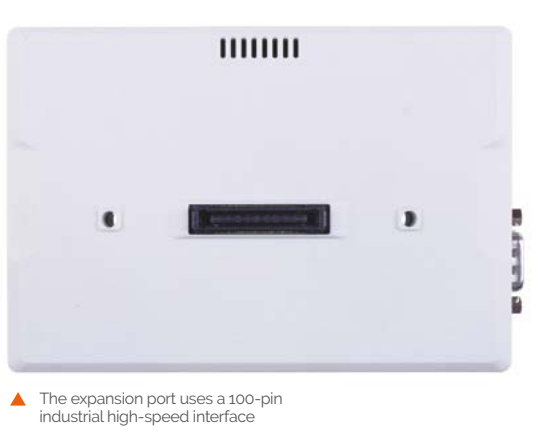

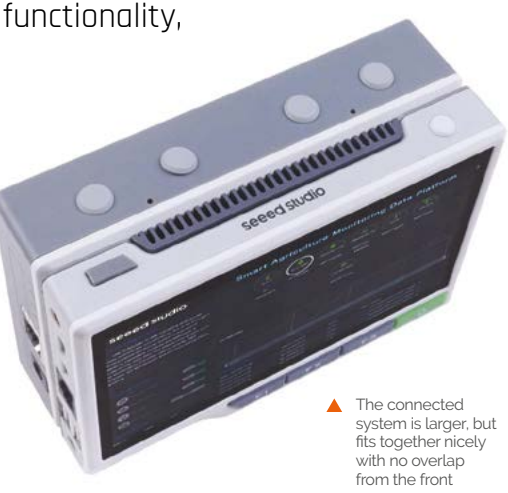

as well, so any portable power you put in won't accidentally fall out.

Attaching the expansion to reTerminal is very easy – it slots into a port covered by a rubber foot

#### The whole expansion kit comes apart so that you can install any drives into the very sturdy case

on the rear end, and is then secured with a couple of provided screws. No friction or plastic clasps are used so there's no danger of the connector wearing out, so to speak.

With that connection, you just need to install a driver and a Python library to the main reTerminal and you're ready to go and incorporate the expansion into the system. It's very easy and will definitely help with connecting to older hardware.

#### Verdict

A great, if bulky, expansion for reTerminal that seems to address any prior connectivity issues.

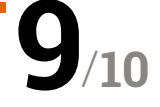

# Your FREE guide to making a smart TV

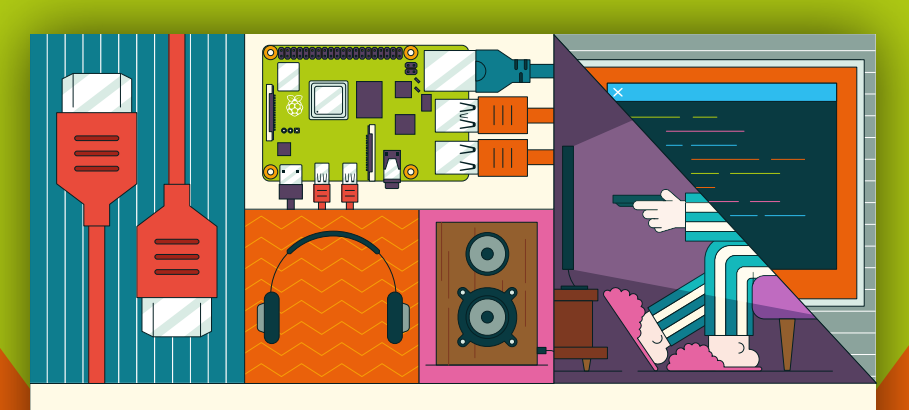

## BUILD A RASPBERRY PI MEDIA PLAYER

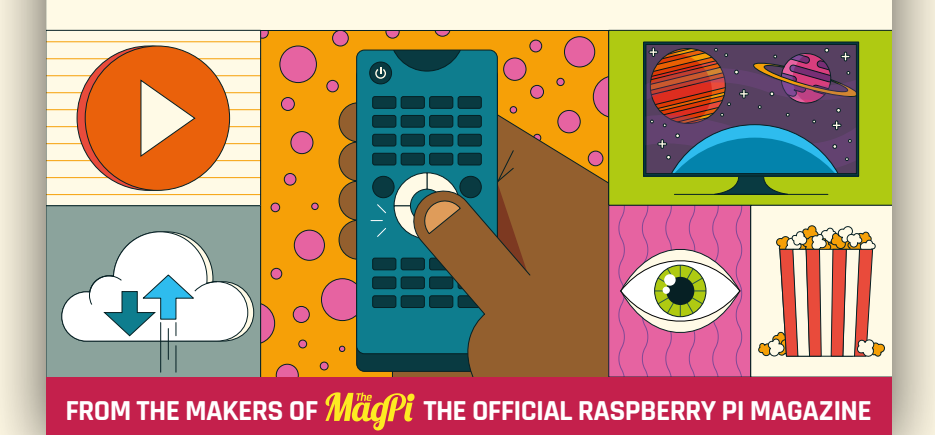

## magpi.cc/mediaplayer

## RelayFi

#### SPECS

#### MICROCONTROLLER: ESP32

#### **CONNECTORS:**

Relays × 4, 5 × 3 component pins, I2c breakout, USB micro data port

#### **RADIO:**

Wi-Fi, Bluetooth 4.2, BLE

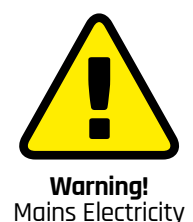

Relays can be very dangerous as they convert high currents. Only use one if you're experienced:

> magpi.cc/ electricalsafety

 The board is fairly compact but well laid out to keep the relay side away from any parts you'll work with CoreData > magpi.cc/relayfi > From £26 / \$31

A 4-channel smart relay board with ESP32 and many IoT connections for a lot of home automation control. **Rob Zwetsloot** puts it to the test

SP32 devices are a more traditional way to use IoT over a Wi-Fi network – in fact when Raspberry Pi Pico first came out, several add-on boards added Wi-Fi using it. Unlike Pico, RelayFi is much more focussed towards home automation, while

also in a fairly small package. The four relays take up most of the board and

handle conversion and control for four mainspowered devices. We highly suggest getting some kind of case for the board as there are solder points on the underside of the PCB. These relays are controlled via an optoisolator which does improve the safety of the relays and, despite there being four squeezed onto the board, the screw terminals have a decent amount of space between them. Still – caution is recommended with this, like any other relay.

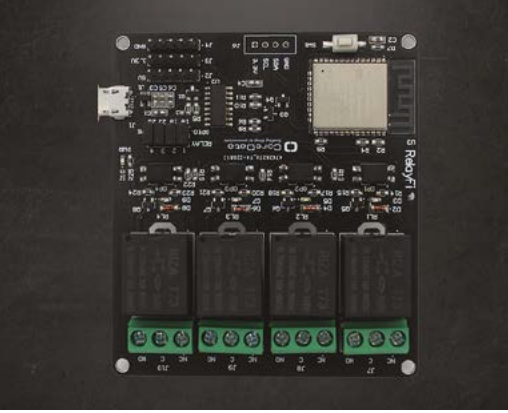

#### Connecting to things

With a series of I2c and standard component pins, you can add a little extra control to the board that is all programmed using the classic Arduino IDE. As it's all Wi-Fi connected, having

USB micro is used to power and program RelayFi

RelayFi is much more focussed towards home automation, while also in a fairly small package

it talk to a Raspberry  $\ensuremath{\operatorname{Pico}}\xspace$  W is a matter of

making sure it's looking for the right thing. Like an Arduino board, a micro USB port is used to power and connect to it for programming, which also supports various smart home systems for voice control via RelayFi.

It's a fairly solid build for such a relatively cheap board, and the ease of coding helps with its appeal as well.

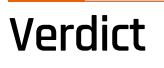

A solid IoT board with easy programming functions that can interact with Raspberry Pi just fine.

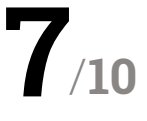

## HackSpace **TECHNOLOGY IN YOUR HANDS**

## THE MAGAZINE FOR MODERN MAKER

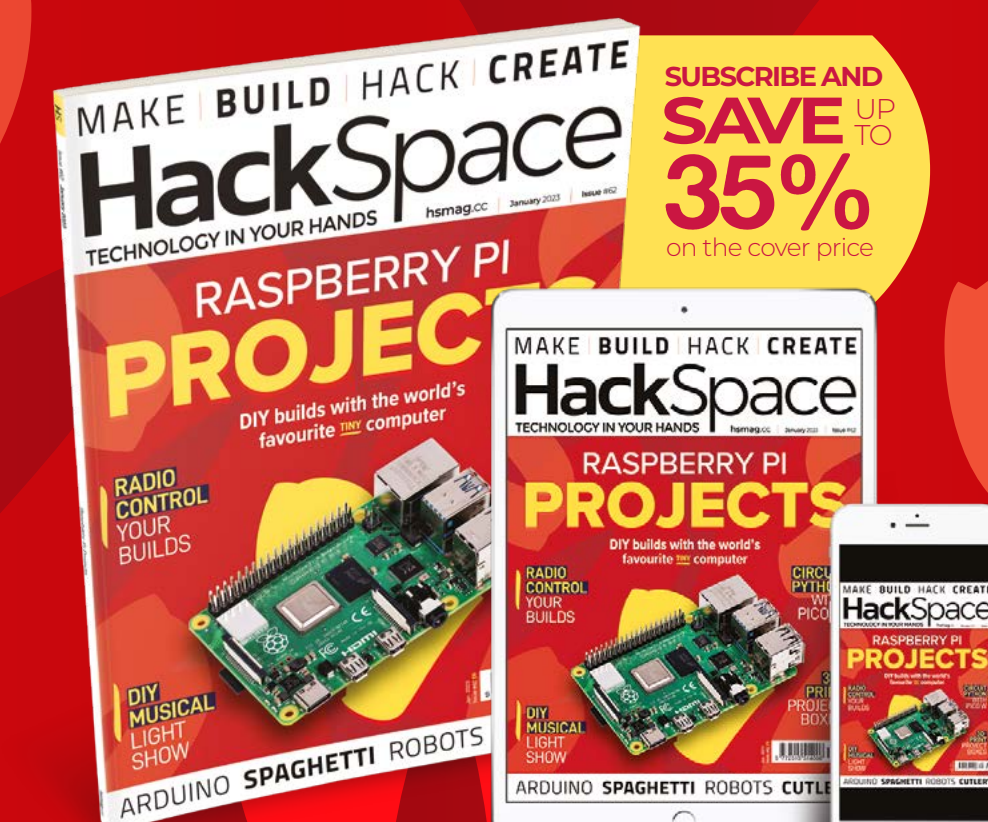

### ISSUE **#62** hsmag.cc

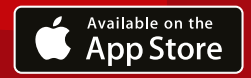

≽ Google Play

· ---

## **10 Amazing**:

## Advanced projects

Do more with your Pico and Pico W with these excellent add-ons

**R aspberry Pi is great for people just starting out with coding and making.** However, it's also used in industry for some really high-tech applications. While we're celebrating newcomers elsewhere in the mag, on these pages we have some more mature projects for Raspberry Pi veterans to get stuck in to.

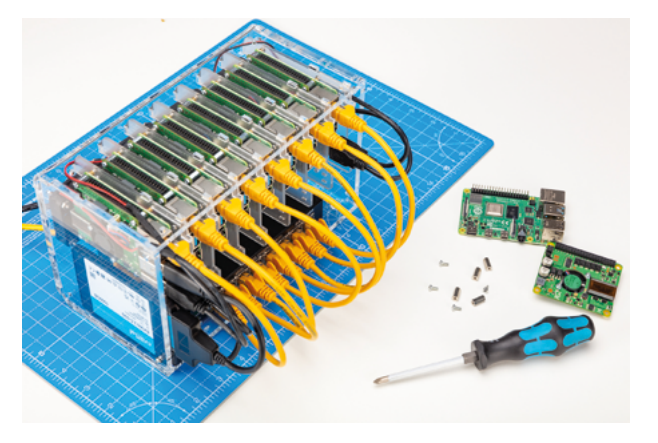

#### ▲ Raspberry Pi cluster

#### Parallel power

Turn several Raspberry Pi into your own sorta-supercomputer with some pretty decent parallel processing power – and a 1TB SSD.

magpi.cc/cluster

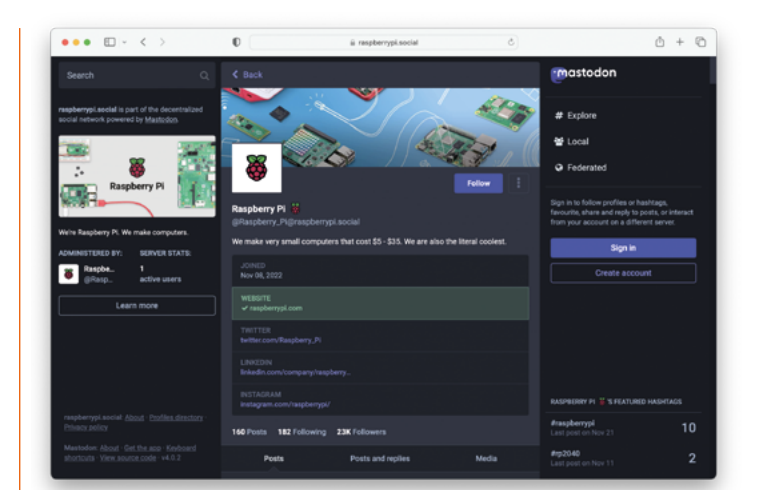

#### Host your own Mastodon instance

#### Social media alternative

The official Raspberry Pi Mastodon server is hosted on a Raspberry Pi server – here's how you can make one for yourself.

#### magpi.cc/mastodon

#### Web server

#### **Online hosting**

Setting up and operating a web server involves several layers of different software, including databases, admin UIs, front ends, blog themes, etc.

#### magpi.cc/webserver

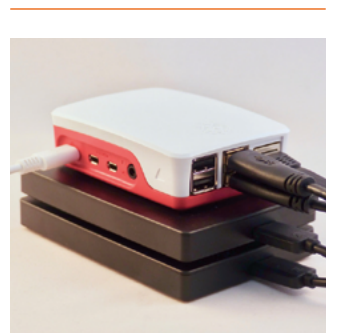

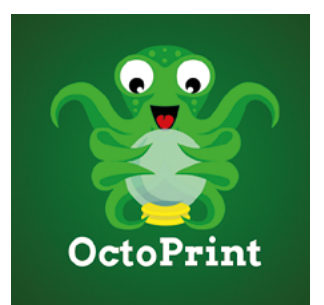

#### OctoPrint

#### Social media alternative

A web interface for 3D printers powered by Raspberry Pi and full of fun plug-ins – like taking a timelapse video so you can see your print build up (or flop) like magic.

#### octoprint.org

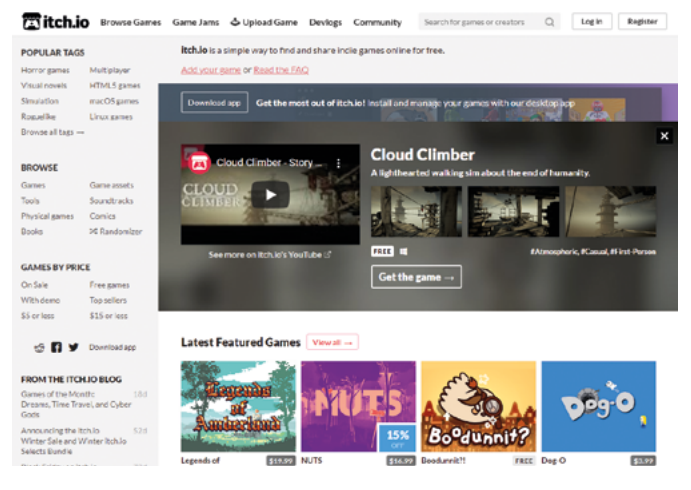

#### Game development

#### Make interactive stories

From visual novels to MicroPython platformers, there are a lot of ways to make games on Raspberry Pi, and you can even publish them on **itch.io**.

#### magpi.cc/gameresources

#### Face recognition door-lock

#### **Automated security**

This great Digi-Key tutorial uses a mixture of machine learning and actuators to make sure only the right people can enter a door. Don't run it past the Lock Picking Lawyer though.

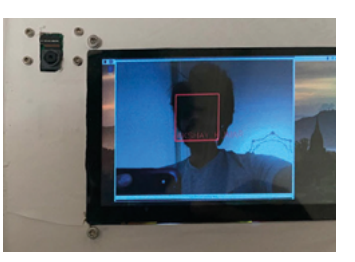

#### magpi.cc/faceid

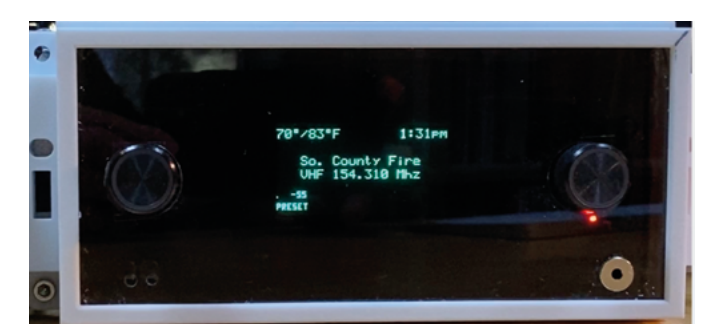

#### PiCar radio

#### **Upgraded audio**

Featured earlier on in this issue, this is a custom-made entertainment system for a Jeep Wrangler that aims to maintain the aesthetic of the stock radio.

#### magpi.cc/picar

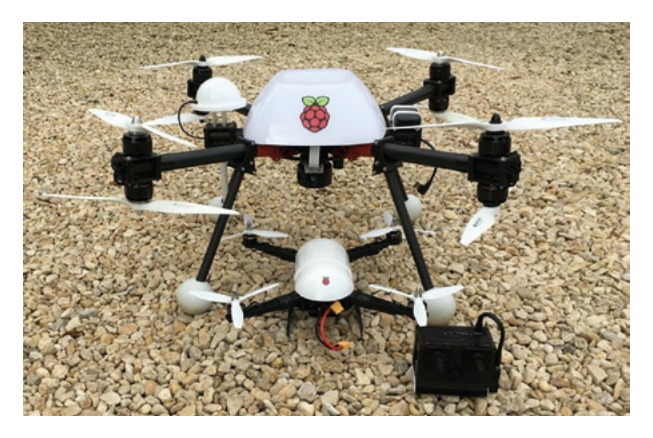

#### Drone

#### **3D-printed flyer**

Raspberry Pi has gone pretty high – several are in low Earth oribt – and thanks to 3D printing and smaller electronics, it's not too tricky to make your own flying Raspberry Pi drone.

#### magpi.cc/builddrone

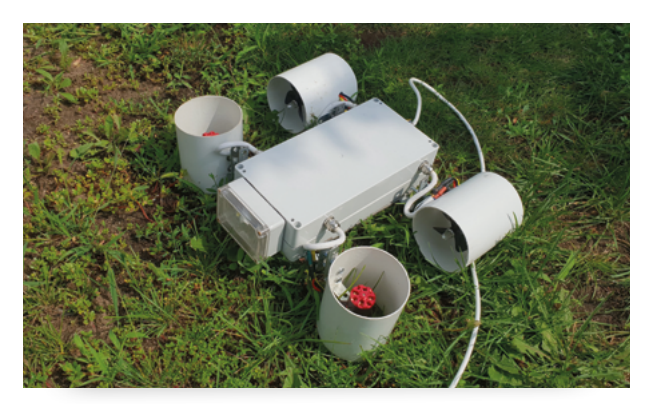

#### Underwater drone

#### **Submersible photos**

Waterproofing electronics can be tricky – and remote controlling them underwater is trickier still due to physics. This fantastic project manages to solve a lot of these issues.

magpi.cc/80

#### Pi-hole

#### **Network security**

Ads are a prime vector for malware online, and whether you have a small office or a home network to maintain, Pi-hole is a great way to keep your browsing safe.

pi-hole.net

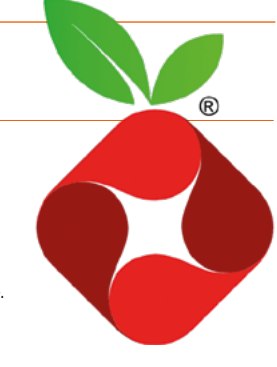

## Learn web design with Raspberry Pi

Set up your own websites with Raspberry Pi

### Introduction to web development

Price: Free magpi.cc/ The internet remains central to our lives, and creating websites is the best way to get information across to a range of people. Plus, web design and development is a foundational skill that all coders should have.

Raspberry Pi is ideal for integrating with websites. As well as acting as a regular computer, it can be set up to act as a server to deliver web pages. And with its physical computing interface, Raspberry Pi integrates real-world items (such as sensors or motors) with online websites. This allows you to remotely control and monitor an environment via a website.

Future

HTML, CSS, and JavaScript are cornerstone technologies for website development. Raspberry Pi's

Future Learn course has all of them covered.

This free course covers HTML tabs, styling with CSS, and

List on the Use Pure logismut
List on the Use Pure logismut
List on the Use Pure logismut
List on the Use Pure logismut
List on the Use Pure logismut
List on the Use Pure logismut
List on the Use Pure logismut
List on the Use Pure logismut
List on the Use Pure logismut
List on the Use Pure logismut
List on the Use Pure logismut
List on the Use Pure logismut
List on the Use Pure logismut
List on the Use Pure logismut
List on the Use Pure logismut
List on the Use Pure logismut
List on the Use Pure logismut
List on the Use Pure logismut
List on the Use Pure logismut
List on the Use Pure logismut
List on the Use Pure logismut
List on the Use Pure logismut
List on the Use Pure logismut
List on the Use Pure logismut
List on the Use Pure logismut
List on the Use Pure logismut
List on the Use Pure logismut
List on the Use Pure logismut
List on the Use Pure logismut
List on the Use Pure logismut
List on the Use Pure logismut
List on the Use Pure logismut
List on the Use Pure logismut
List on the Use Pure logismut
List on the Use Pure logismut
List on the Use Pure logismut
List on the Use Pure logismut
List on the Use Pure logismut
List on the Use Pure logismut
List on the Use Pure logismut
List on the Use Pure logismut
List on the Use Pure logismut
List on the Use Pure logismut
List on the Use Pure logismut
List on the Use Pure logismut
List on the Use Pure logismut
List on the Use Pure logismut
List on the Use Pure logismut
List on the Use Pure logismut
List on the Use Pure logismut
List on the Use Pure logismut
List on the Use Pure logismut
List on t

creating interactive elements with JavaScript. And you get a digital certificate at the end of it too.

### Books

#### Read up on web design

**HTML & CSS** 

Jon Duckett's twin book set for web designers and front-end developers is a lovely pair of books packed with detailed information in a clear and useful style. htmlandcssbook.com

#### THE PRINCIPLES OF BEAUTIFUL WEB DESIGN

If you want to make websites that don't just work, but look

wonderful, this is the book to pick up. It's packed with great designs. magpi.cc/beautifulweb

#### LEARNING WEB DESIGN

Jennifer Niederst Robbins's book is the place to start if you are an absolute beginner. It takes you through building web pages that work using the very latest HTML5 and CSS3 code.

learningwebdesign.com

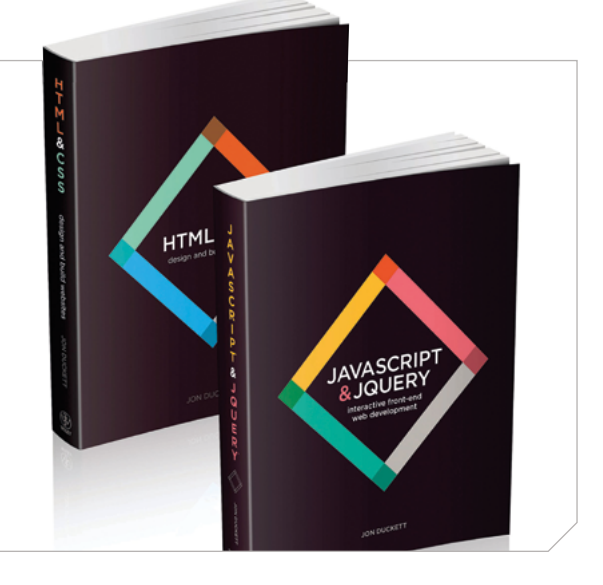

### Introduction to UI & UX Design

#### Codecademy

AUTHOR

Price: Free (£20/\$25 Pro plan). magpi.cc/ codecademywebdev

|                                                  | CYBER WEEK SALE. Get 50% off your fire annual membership:                                                                                                    |                                                                |
|--------------------------------------------------|----------------------------------------------------------------------------------------------------|----------------------------------------------------------------|
| codecademy Ny Home Catalog                       | Resources + Community + Pricing + Business Solutions     Q                                                                                                    | 0 🗇 🛞 Sty Pris For Free                                        |
| Languages A<br>HTML & CSS<br>Python<br>Jandorist | Critery / Web Development Web Development Web to solve the process of development Web to solve the solve the solve t | Related resources<br>- Dexitting, CB Janduckit<br>- Charlowski |
| Jana<br>504                                      | esskanet myne vil heb yn pit ten.                                                                                                    | • Raka                                                         |
| Bush/Shell<br>Ruby                               | New to Web Development? Start here                                                                                                    |                                                                |
| c<br>R                                           | Course Learn HTHL, Example Tends, 4 Learns                                                                                                    | Milling Post<br>What is Web Development?<br>1 March 2002       |
| ne<br>Ne                                         | Dart at the beginning to having 1994, basics - an insertest foundation for building and<br>odding web pages.<br>Language Planets                                                                                                    |                                                                |
| Swift<br>Kullin                                  | Jumpstart your career                                                                                                    |                                                                |
| c                                                | Coll Calcell Path     Coll Calcell Path     Fuil-Stack Engineer     Higher Herdy, Milloude     Experimentary, Self-causes                                                                                                    | Each-End Engineer<br>• Depart Interdy, St. Conserve            |
| Subjects ^                                       |                                                                                                    | Address and the second second                                  |

Codecademy has a huge range of tutorials for coding and web development. What makes Codecademy special is the gamified interface that makes it fun, and rewarding, to learn. It's especially well-suited for beginners and relatively simple subjects. All the core subjects, such as HTML, CSS, and JavaScript, are free. Plus there are some great web-integrated coding tutorials for Ruby, Node.js, Lua, and PHP. The Pro track offers up fullstack, front-end, and back-end engineering paths if you are looking to kick-start your career.

#### Websites

#### Bookmark these pages

| Â          |                                                                                                    | 1221-                                                                                                    |
|------------|----------------------------------------------------------------------------------------------------|----------------------------------------------------------------------------------------------------|
| Real Land  | ne Landleinnis Radoryk Aspanning Report Dian                                                                                                    | Autor Next Artists                                                                                                    |
| Pengu      | in fator - Learn Linux, electronics and th                                                                                                    | he Raspberry Pi                                                                                                    |
| 1          | n Totor - Learn Linux, electronice and o                                                                                                    | he Raspberry Pi                                                                                                    |
| 100        | en fanor - Learn Linux, exectionics and to<br>rol .<br>Manuel<br>rol as de rise al analise in estra, in herein, i al here i                                                                                                    | he Raspberry Pi                                                                                                    |
|            | In Totor - Learn Lanza, executiones and to<br>test<br>Sciences<br>Induced and the second second second second second<br>induced a second second second second second<br>induced a second second second second second<br>induced a second second second second second<br>induced second second second second second<br>induced second second second second second<br>induced second second second second second<br>induced second second second second second<br>induced second second second second second second<br>induced second second second second second second<br>induced second second second second second second<br>induced second second second second second second<br>induced second second second second second second<br>induced second second second second second second second<br>induced second second second second second second second<br>induced second second second second second second second<br>induced second second second second second second second<br>induced second second second second second second second<br>induced second second second second second second second second<br>induced second second second second second second second second second second<br>induced second second | he Raspberry Pi                                                                                                    |
| i internet | In Tabler - Learn Landa, executionical and the<br>Sciences.                                                                                                    | ne Raspberry Pi<br>ne obieten in de la company de la company<br>a company de la company de la company de la company<br>a company de la company de la company de la company<br>a company de la company de la company de la company<br>a company de la company de la company de la company<br>a company de la company de la company de la company<br>a company de la company de la company de la company<br>a company de la company de la company de la company<br>de la company de la company de la company de la company<br>de la company de la company de la company de la company<br>de la company de la company de la company de la company<br>de la company de la company de la company de la company<br>de la company de la company de la company de la company<br>de la company de la company de la company de la company<br>de la company de la company de la company de la company<br>de la company de la company de la company de la company<br>de la company de la company de la company de la company<br>de la company de la company de la company de la company<br>de la company de la company de la company de la company<br>de la company de la company de la company de la company de la company<br>de la company de la company de la company de la company de la company de la company de la company de la company<br>de la company de la company de la company de la company de la company de la company de la company de la company<br>de la company de la company de la company de la company de la company de la company de la company de la company<br>de la company de la company |
| internet   | In 1999 - Learn Linna, exectionics and to<br>the source of the source of the source of the source of the source<br>region as a first of an exclusion of the source of the source of<br>a source of the source of the source of the source of the source<br>source of the source of the source of the source of the source<br>source of the source of the source of the source of the source<br>source of the source of the source of the source of the source of the source<br>source of the source of the s                                 | na Raspbarry Pi                                                                                                    |

#### **PENGUIN TUTOR**

Stewart Watkiss has put together a great page packed with information on building a website with Raspberry Pi.

magpi.cc/ptwebsite

#### **SET UP A LAMP SERVER**

Our very own tutorial shows you how to create your own LAMP (Linux, Apache, MySQL, PHP) server using Raspberry Pi. magpi.cc/lamp

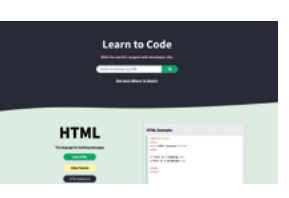

#### W3SCHOOLS

Packed with tutorials and reference guides, W3Schools will help you understand every single concept of web design and development.

w3schools.com

### Mythic Beasts

#### Mythic Beasts

AUTHOR

Price: £5/\$6 (per month) mythic-beasts.com

#### In the background of websites are server systems.

These are the computers that serve up web pages and web-based applications.

Raspberry Pi is ideal for deployment as a web server as it's reliable, with low power requirements. Raspberry Pi can be connected to the internet and left for long periods. You

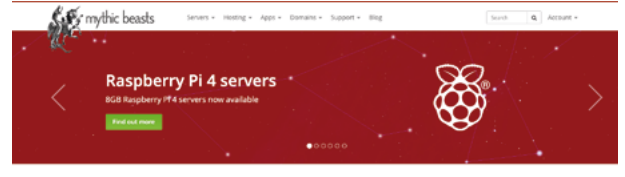

Domains & DNS Explor provide indexistance and branch? Non bio puerfu? DNS management interface and AR. E DIS AN E DIS AN

a known rawy of biothybryskal and hereits. 19 and choose nonzege and choose nonzege ray Pi 4 servers near anable of servers near anable dial acress for the pill availability statal anness for the pill availability statal anness for th

Web & Email Hosting Our finish histing accessits alloy you to run you'r ann webster al due sonal ad dorson you'r ann dironauting for multiple mathoes I configure and informating for multiple mathoes I configure and information I configure and information I configure and information I configure and information I configure and information I configure and information I configure and information I configure and information I configure and information can create your own web server using Raspberry Pi.

Most people hire out space on a shared web server, letting another person manage the server control. Mythic Beasts is the best of all worlds, a Raspberry Pi-based server company. You can get your own Raspberry Pi-based server, or sign up for cheaper shared hosting. It's a great way to run your own website and an extensive support system shows you everything from web and email hosting, to creating your own virtual Linux space and backup server. And because it's Raspberry Pi-based, it's cheaper, more reliable, and familiar for Raspberry Pi fans. There's a huge range of tutorials and support.

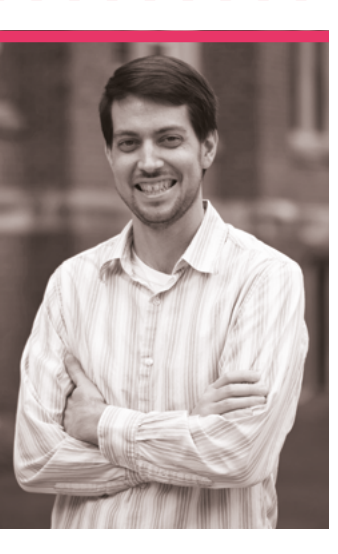

## **Jeff** Geerling

#### Ex-engineer, now YouTuber who still does a lot of great engineering

- > Name Jeff Geerling | > Occupation YouTuber
- > Community role Maker | > URL jeffgeerling.com

#### etting your kids into your interests and work is a bit hit or miss.

You can never force anyone to like anything. Luckily for Jeff Geerling's Dad – and maybe Jeff himself – he was able to share his interests.

"My Dad would bring random bits of computer hardware and electronics home from work, and he let me use his workshop to build things," says Jeff, a tech YouTuber who covers a lot of computer-based topics. "He encouraged me to try things until they worked, and instilled in me the 'hacker' spirit, where you learn by doing something wrong a few dozen times, until it works.

"And sometimes you accidentally short a computer's power supply and end up with a burn on your finger and a dead computer!"

#### When did you first learn about Raspberry Pi?

I remember reading about the first board on Ars Technica in early 2012. I bought my first Raspberry Pi (a Model B) on September 12, 2012, and gave it to my brother a few years later, after I started using Raspberry Pi 2 for my experiments.

#### How did your YouTube career get started?

I started making videos in the late 1990s, mostly for family and friends on my old Power Mac. In 2006, I started posting a few of my home videos on YouTube – a couple are still live today! I didn't dedicate much effort to YouTube until the pandemic. I had a bit make a lot less than I used to, but it's enough. It sustains my family of six and pays the medical bills – I have Crohn's disease and it can be difficult having a chronic illness!

#### What are some of your favourite Raspberry Pi projects that you have made?

After the Compute Module 4 came out, I had a dream to build a one petabyte Raspberry Pi – one single Raspberry Pi

#### I learned a bit on that project, but what made it enjoyable is how much my kids loved it

of luck with a live-stream series I did called 'Ansible 101', along with some videos about building a Kubernetes cluster with Raspberry Pi computers, and my channel grew quickly.

I calculated what kind of viewership I would need to make producing YouTube videos a viable business plan, and once I hit those numbers, I stopped doing software consulting. I with a 1PB storage volume directly attached. And I did it! That project took more than two years to pull off, and required help from Broadcom engineers, Raspberry Pi engineers, and 45Drives, a storage company. It's terribly impractical and barely worked, but it was the most fun I've had with a Raspberry Pi.

My second favourite is a slapped-together Raspberry Pi

'Red Shirt Jeff' detector that used AI to blast Red Shirt Jeff with my leaf blower when he came into my office. I learned a bit on that project, but what made it enjoyable is how much my kids loved it. Seeing their uncontrolled laughter when the contraption worked the first time made that project much more memorable.

#### What Raspberry Pi projects do your audience love?

According to YouTube statistics, people love Raspberry Pi clusters, or 'brambles', as I call them. It started with the 'Dramble' (a Raspberry Pi cluster running the Drupal website **pidramble.com** since 2014), and now I've built a number of clusters to run Kubernetes, K3s, and even run the Linpack benchmark to see where my Pi 4 cluster ranked in the Top 500 Supercomputer list (it would've been competitive back in 1999)!

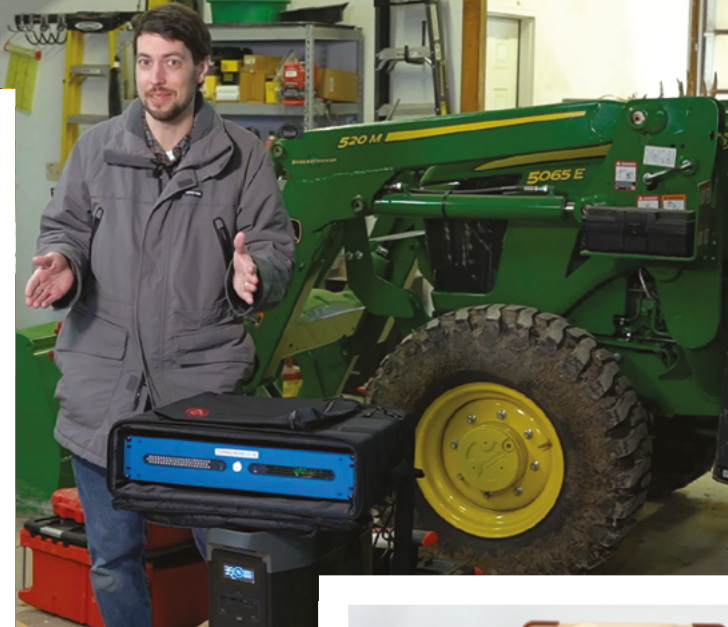

Jeff's website is hosted on a web server, in a barn, on a farm, powered by solar panels

 The petabyte cluster probably has enough data for a couple of 4K movies

 This is Turing Pi 2, a cluster computer made from four Raspberry Pi Compute Module 4

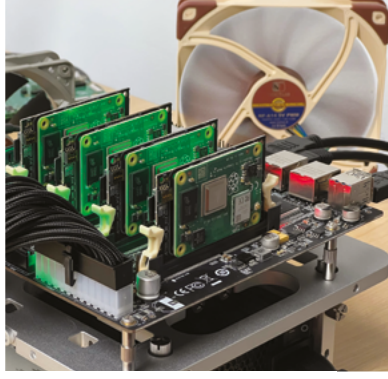

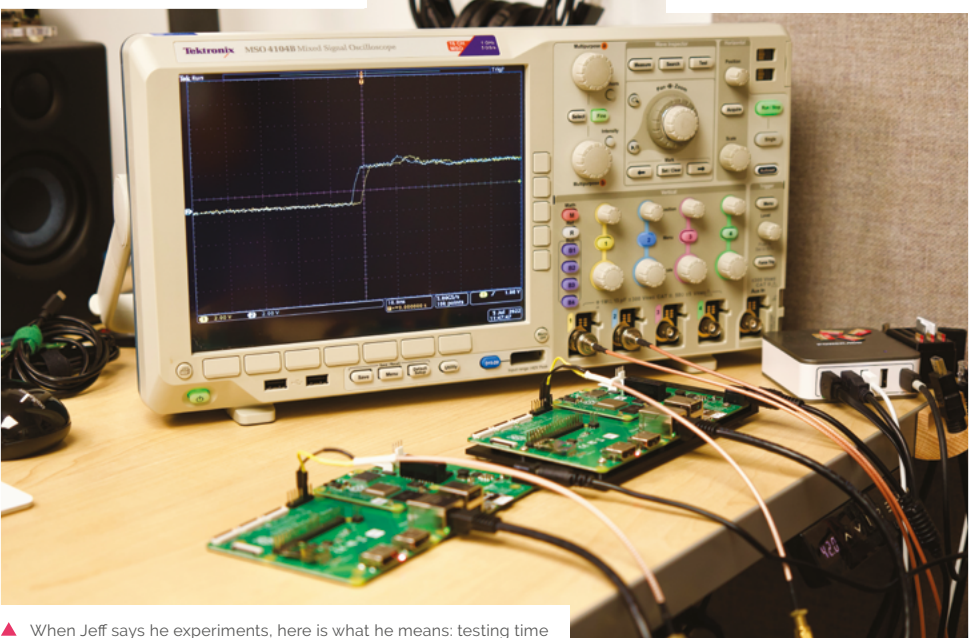

When Jeff says he experiments, here is what he means: testing time differences between different Raspberry Pi Compute Modules

## MagPi Monday

Amazing projects direct from our Twitter!

**very Monday we ask the question: have you made something with a Pi over the weekend?** Every Monday, our followers send us amazing photos and videos of the things they have made.

Here's a selection of some of the awesome things we got sent this month – and remember to follow along at the hashtag #MagPiMonday!

- **01.** We like the use of a (very) little LCD to maximise the power saving of the system
- 02. We have a few Raspberry Pi trees we need to break out for our decorations
- **03.** Great to see updates to projects previously featured in the magazine!
- **04.** There's so much software that can help with stargazing on a Raspberry Pi
- **05.** You probably don't want to roll this dice for initiative
- **06.** This beautiful art piece is an interesting insight to modern data usage
- 07. The displays get better and better with each passing week
- **08.** This PiMowBot branded remote control is adorable
- **09.** A cheerlights-enabled bauble is our kind of Christmas decoration
- **10.** Never be sorry about mince pies
- 11. A place called Punpedia sounds upsetting

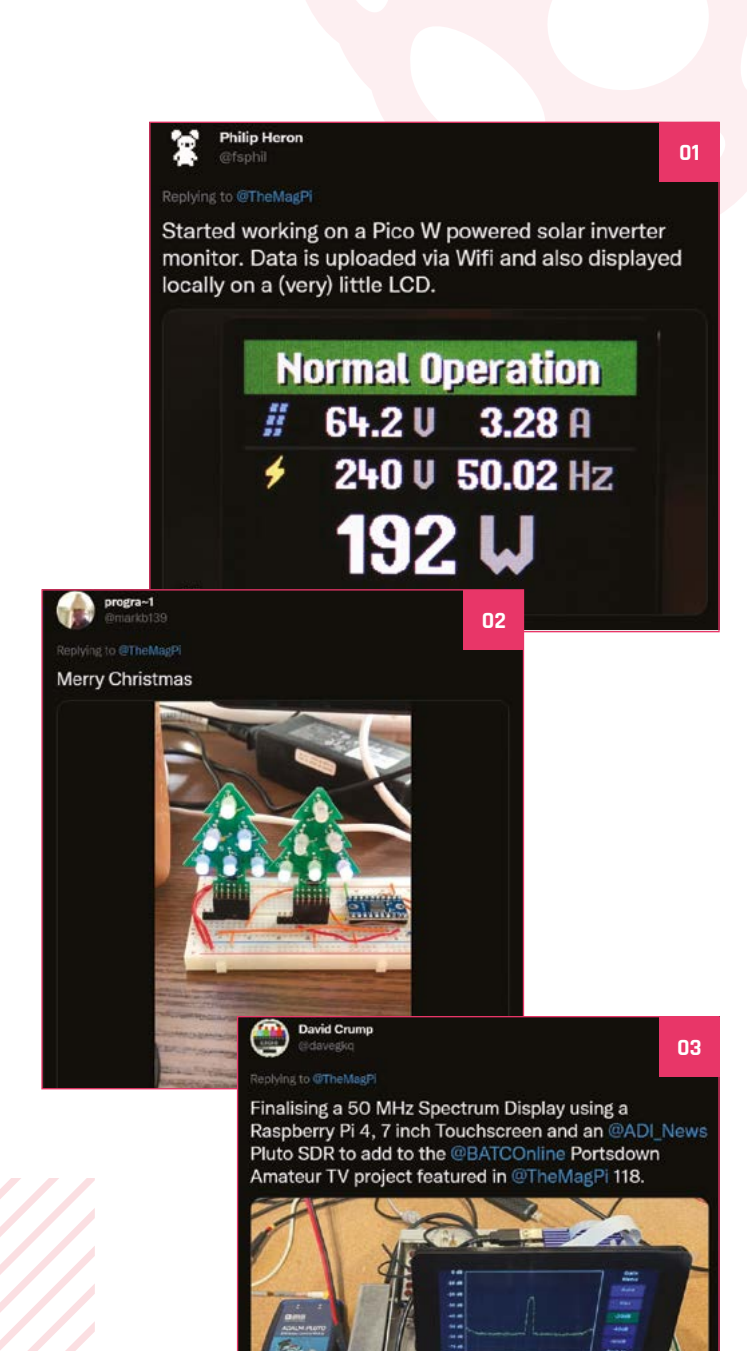

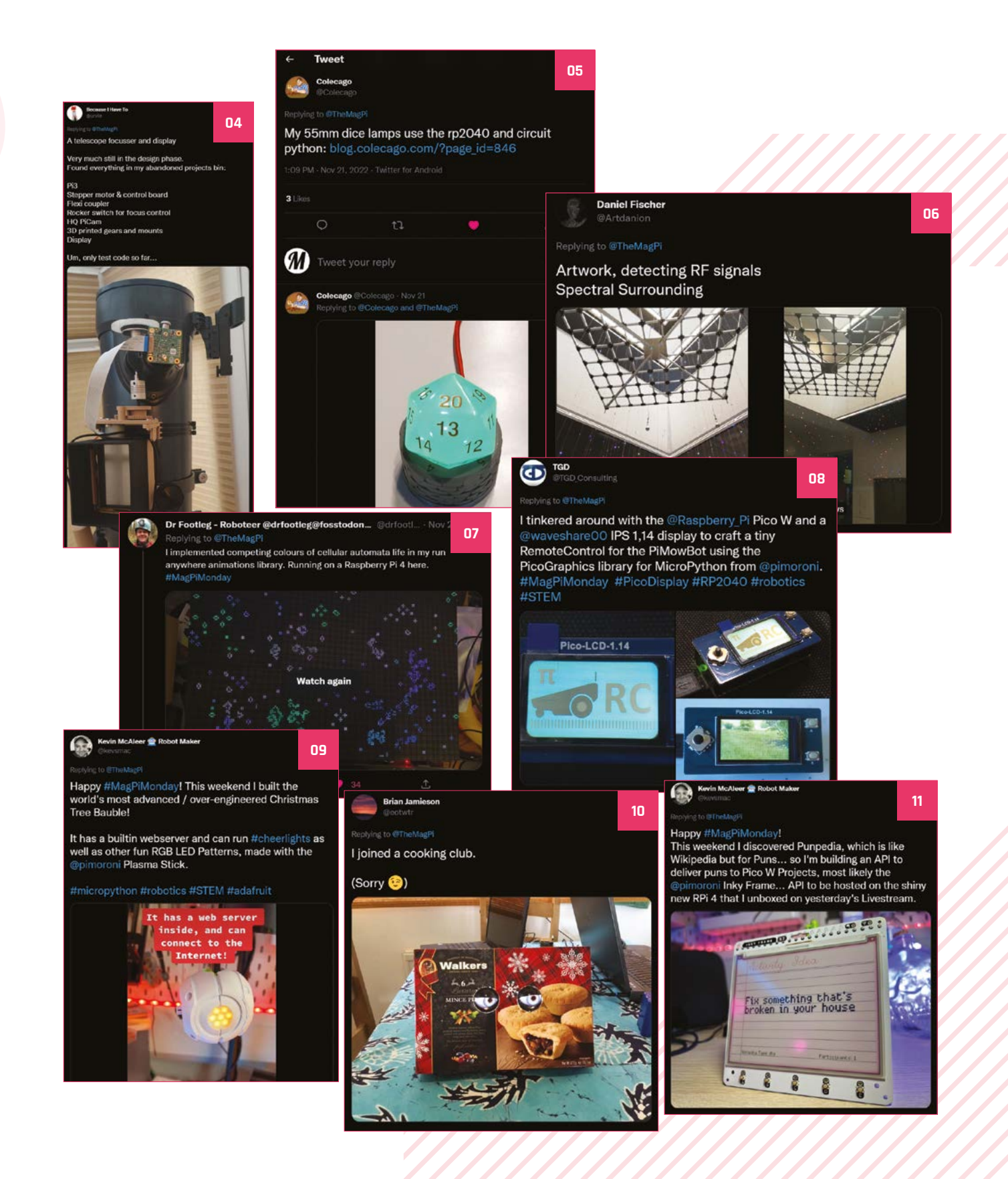

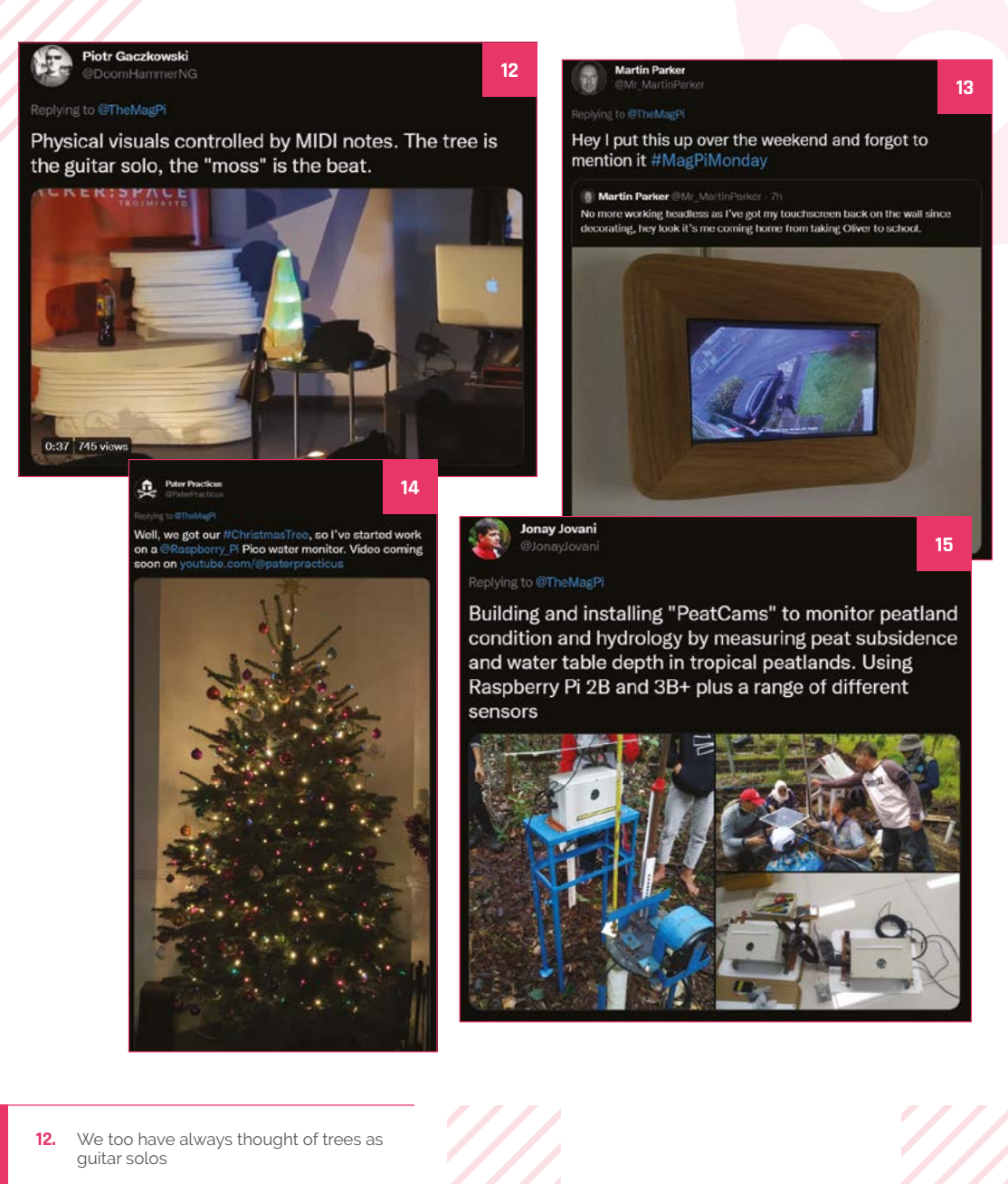

- **13.** We like the nice wood fascia for this screen
- 14. Combining these two projects makes a good case for tree lights up all year
- **15.** This is a really great bit of science

### Crowdfund this! Raspberry Pi projects you can crowdfund this month

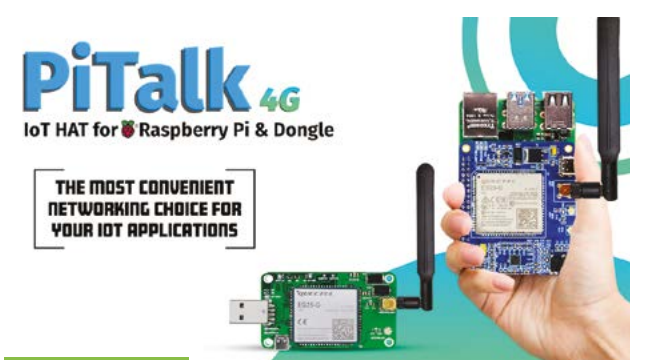

#### **PiTalk**

This 4G HAT for Raspberry Pi is designed with IoT in mind. It supports a huge number of radio types, so it should work just about anywhere in the world. There's also a 2G version for slower, more low-powered applications, and a USB dongle version.

kck.st/3iek836

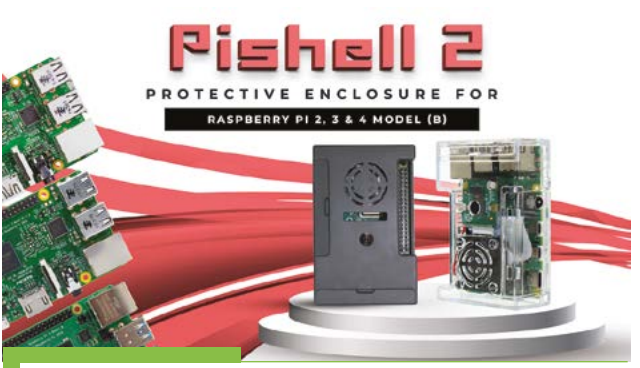

#### **PiShell 2**

A trendy and protective enclosure for Raspberry Pi, or so the blurb says. We like that is has a Raspberry Pi Camera Module hole on the top of the case, and even a slot for the DSI cable so you can connect it to displays while keeping the case closed.

kck.st/3tpgA0d

## Together we can make a **difference**

#### Give young people the opportunity to learn about technology

The Raspberry Pi Foundation enables young people to realise their full potential through the power of digital technologies, but we can't do this work without your help. Your support helps us give young people the opportunities they need in today's world. Together we can offer thousands more young people across the globe the chance to learn to create with digital technologies.

Generous donations from organisations and individuals who share our mission make our work possible.

Donate today to make a difference: rpf.io/magpidonate

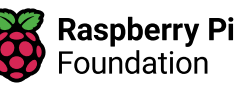

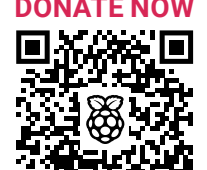

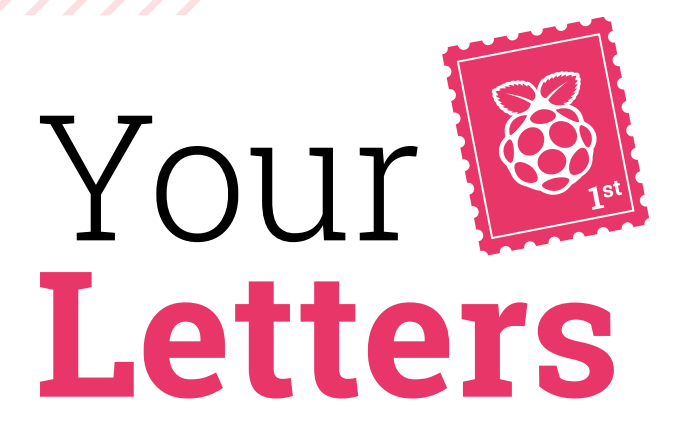

#### Fish-feeding apps

Regarding the Automatic Fish Feeder Deluxe - will Erik make an iOS version of the software?

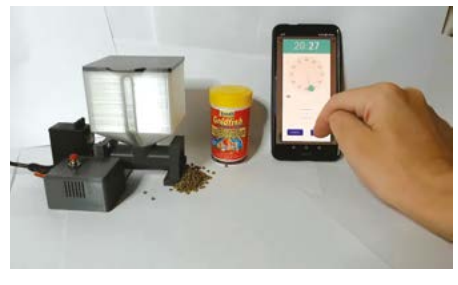

Ted via email

The software that you is a special app for the aforementioned fish feeder from issue 124 (magpi.cc/124) - it's a fairly simple app that communicates with the fish feeder as long as it's

The app is fairly simple and can be used by multiple phones on the same network

connected to the same network. It uses UDP multicasting tech for this, similar to how you might stream media over your network. This means multiple phones can connect at once.

Building apps for iOS is a bit different from Android, so we're not sure how easy a port it would be. The source code is available from his GitHub (magpi.cc/fishfeederapp), so if you have some know-how with iOS app programming, you can probably do some porting yourself – we're reaching out to Erik anyway about it.

#### Contact us!

- Twitter @TheMagPi
- Facebook magpi.cc/facebook magpi@raspberrypi.com
- Email >
- > Online forums.raspberrypi.com

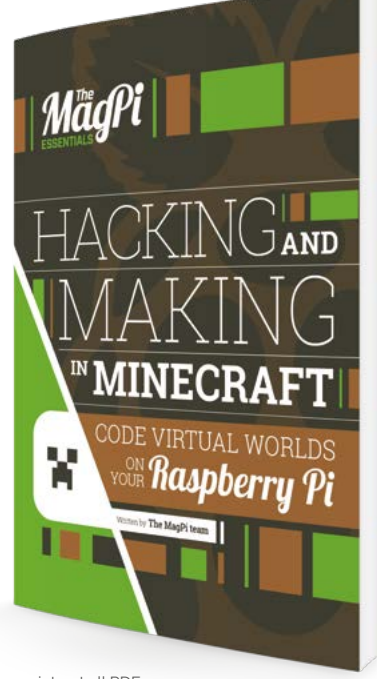

You can print out all PDFs that we release under the Creative Commons licence

#### Print yourself

Can out of print books such as The MaqPi Essentials - Hacking and Making in Minecraft, now only available as free PDF, be printed externally at consumer expense, or does that breach terms? Apologies if this answer should be obvious elsewhere, thought I'd cut to the chase here.

#### Brian via email

Absolutely - our books and magazines are licensed under Creative Commons in a way that means you can print off the free PDFs. Not all of our books make it to print, and we can't always reprint stuff, so we're happy for you to do it - you just can't then sell the printed copies or profit from them.

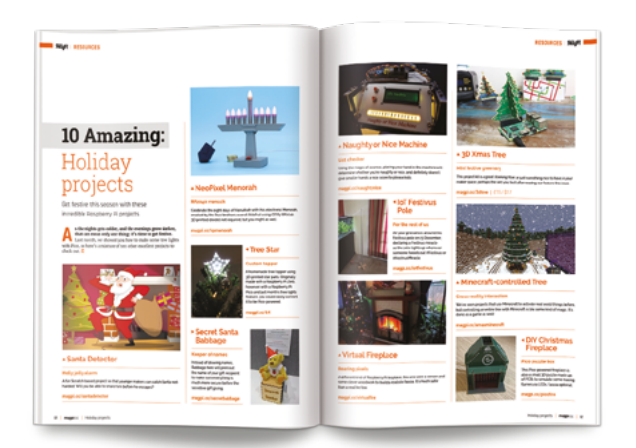

Need an idea to get you started? Check out our top ten amazing Holiday projects article from issue 124

#### Holiday projects

I'm making something as a Christmas decoration, but I will have it finished only a few days before Christmas at the rate I'm going. Will that be too late to submit it for any kind of holiday project roundup?

Naz7 via Twitter

Due to the way making magazines works, our February issue is the one that will have any Christmas project roundups! That means that you have plenty of time to send us any holiday-themed projects that you might have before make the next magazine!

Hopefully, we'll have a few of our own to show you too! We have some examples of holiday projects in the previous issue as well, if you need some inspiration (**magpi.cc/124**).

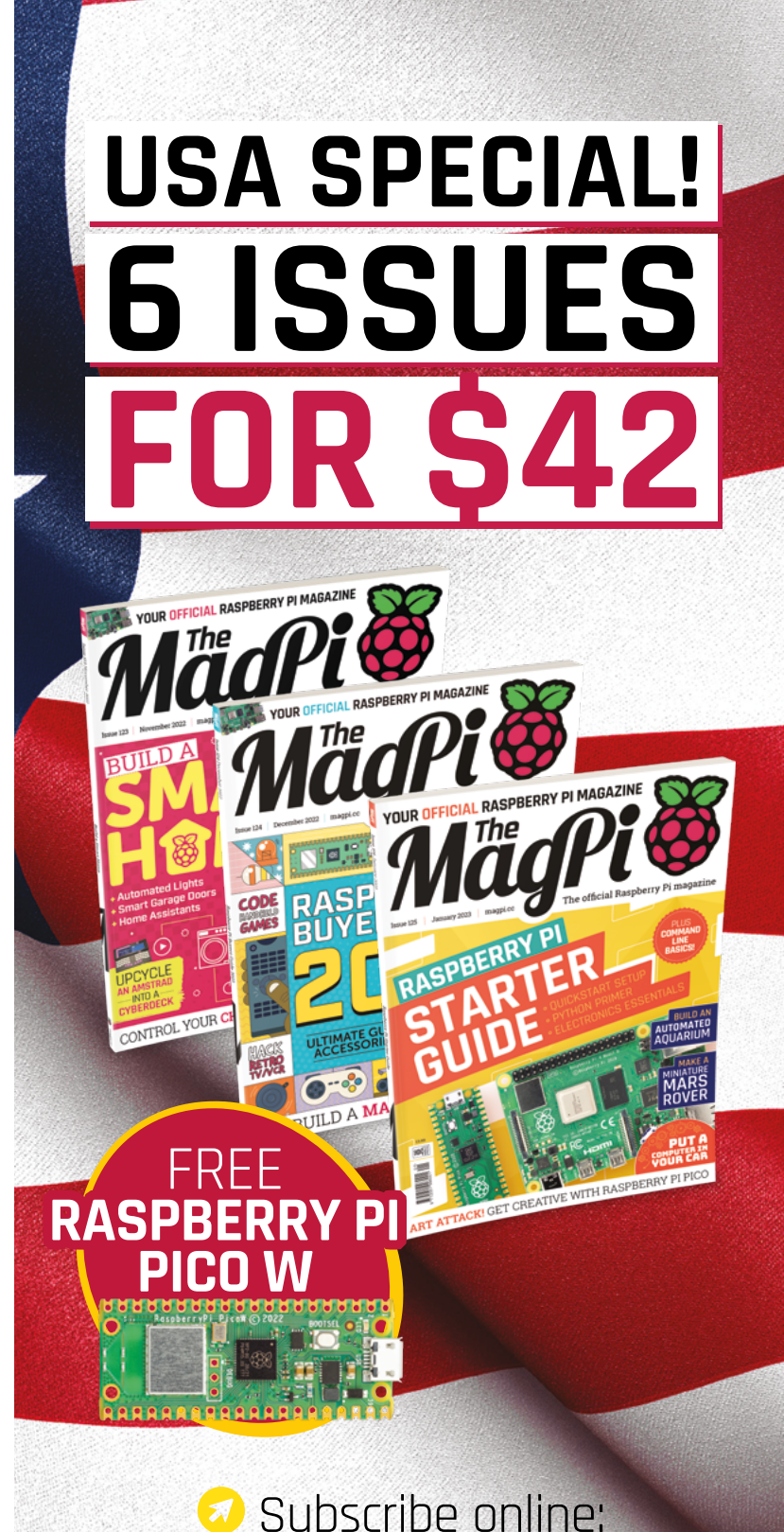

Price is charged at £35 sterling. The dollar price will depend on the exchange rate. Six issues and free Prov W for £35 is also available in Canada and Europe. This subscription does not renew automatically. This is a limited offer. Offer subject to change or withdrawal at any time.

magpi.cc/subscribe

# Wireframe

### Join us as we lift the lid on video games

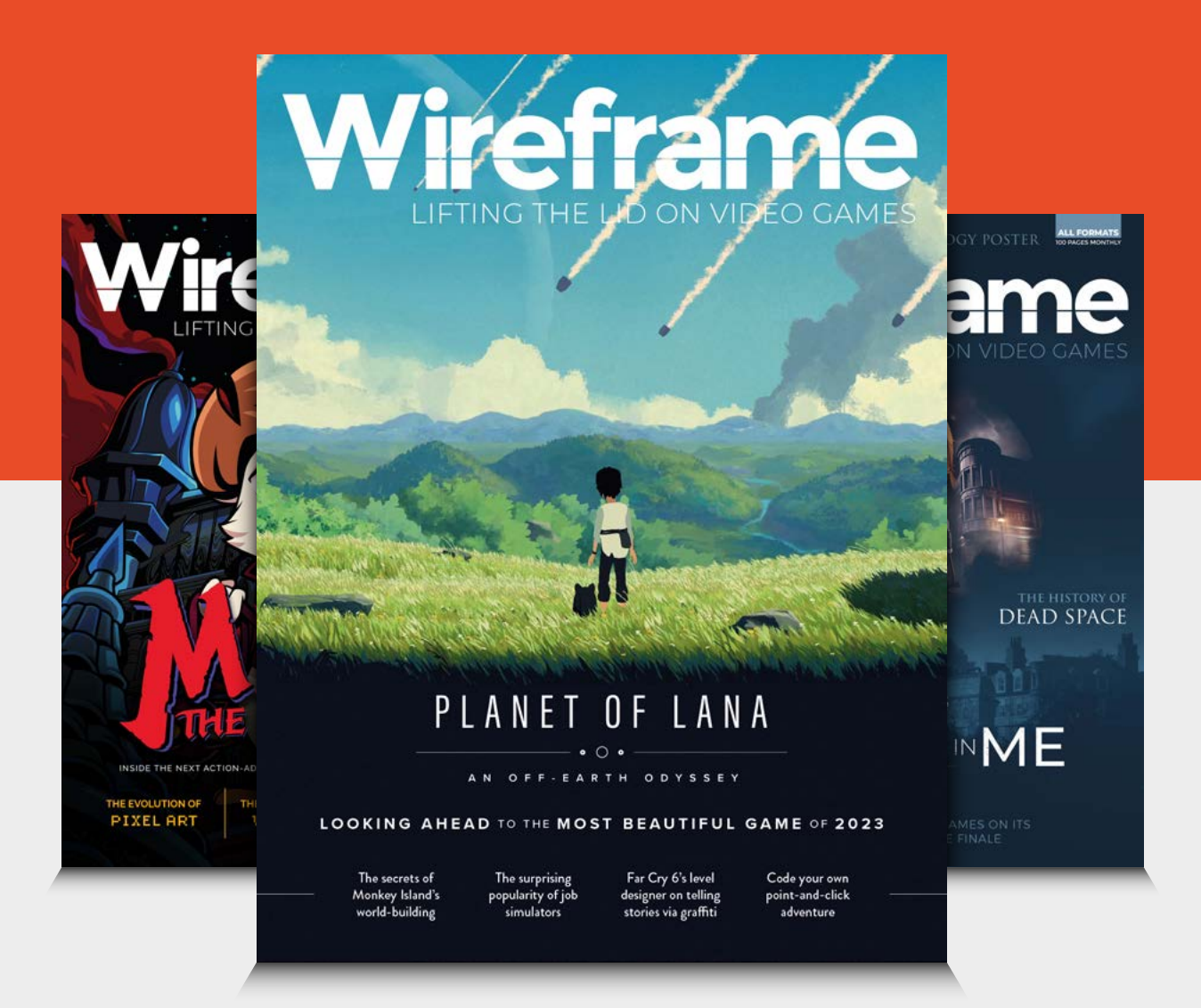

### Visit wfmag.cc to learn more

## WIN **1 OF 10** RASPBERRY PI Z E R O 2 W

Start off the year with a Raspberry Pi Zero 2 W, the small yet powerful computer that fits all Raspberry Pi Zero accessories, and gives your projects a big boost in speed. We have ten to give away - enter now!

#### Head here to enter: magpi.cc/win | Learn more: magpi.cc/zero2w

#### Terms & Conditions

Competition opens on 14 December 2022 and closes on 26 January 2023. Prize is offered to participants worldwide aged 13 or over, except employees of Raspberry Pi Ltd, the prize supplier, their families, or friends. Winners will be notified by email no more than 30 days after the competition closes. By entering the competition, the winner consents to any publicity generated from the competition, in print and online. Participants agree to receive occasional newsletters from The MagPi magazine. We don't like spam: participants' details will remain strictly confidential and won't be shared with third parties. Prizes are non-negotiable and no cash alternative will be offered. Winners will be contacted by email to arrange delivery. Any winners who have not responded 60 days after the initial email is sent will have their prize revoked. This promotion is in no way sponsored, endorsed or administered by, or associated with, Instagram, Facebook, Twitter or any other companies used to promote the service.

# English not your mother tongue?

The MagPi is also available in German!

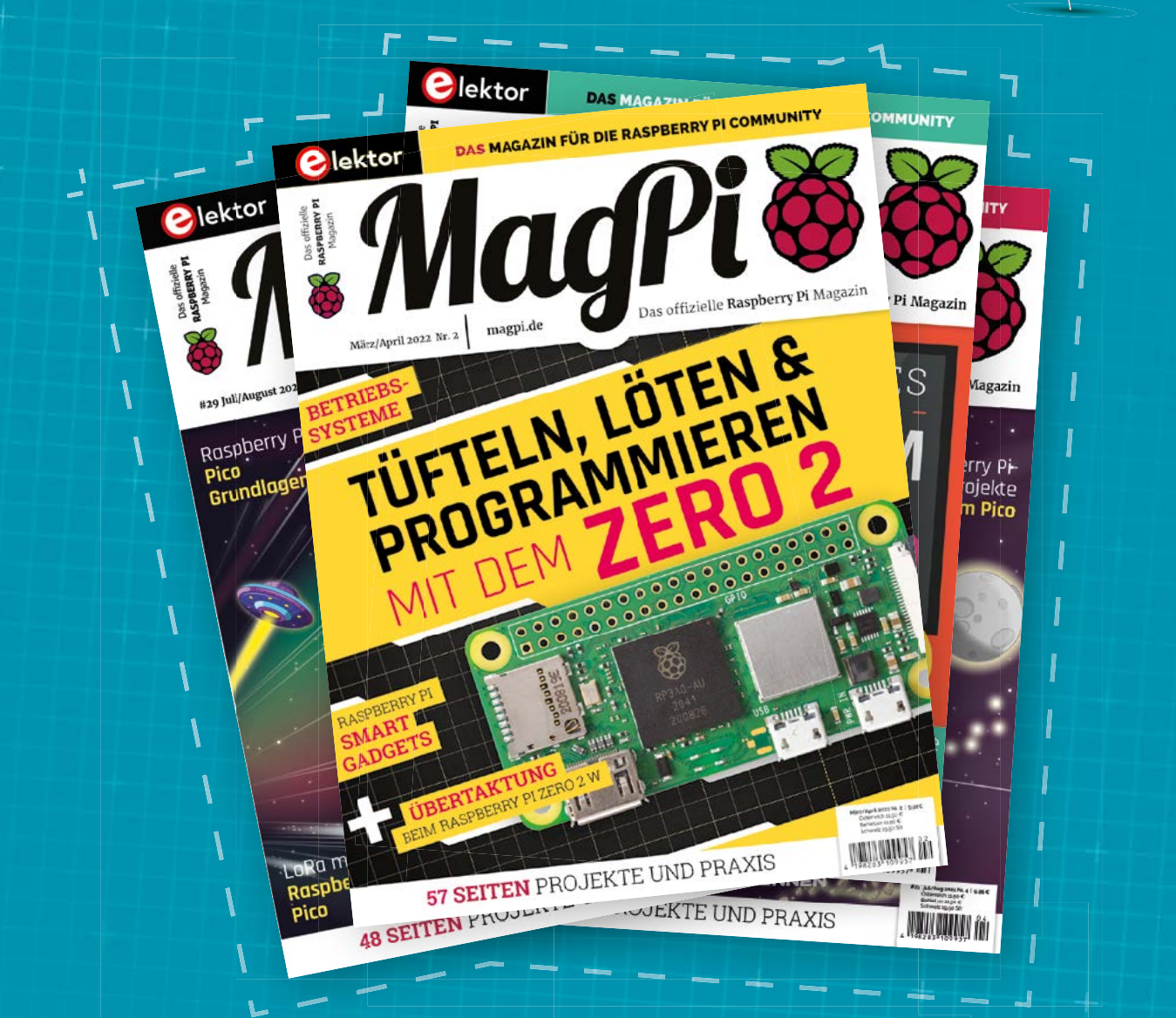

MagPi

Subscribe to the German edition of The MagPi and get a Raspberry Pi Pico with headers and a cool welcome box FOR FREE!

Use the coupon code **115PicoDE** on www.magpi.de/115

#### NEXT MONTH | MägPi

## RASPBERRY PI BASPBERRY PI BASPBERRY PI BASPBERRY PI CAPTURE THE NIGHT SKY

#### Plus!

Raspberry Pi Pinball Machine

#### Spin up your own Mastodon server

Programming with Scratch

#### THE MAGPI **#126** ON SALE **26 JAN**

#### DON'T MISS OUT! magpi.cc/subscribe

| TWITTER  | @TheMagPi             |
|----------|-----------------------|
| FACEBOOK | fb.com/MagPiMagazine  |
| EMAIL    | magpi@raspberrypi.com |

#### EDITORIAL

Editor Lucy Hattersley lucy@raspberrypi.com

Features Editor Rob Zwetsloot rob@raspberrypi.com

Sub Editor Nicola King

#### ADVERTISING

Charlotte Milligan charlotte.milligan@raspberrypi.com +44 (0)7725 368887

DESIGN criticalmedia.co.uk

Head of Design Lee Allen

**Designers** Olivia Mitchell, Ty Logan, Sam Ribbits

**Illustrator** Sam Alder

#### CONTRIBUTORS

David Crookes, PJ Evans, Ben Everard, Rosemary Hattersley, Nicola King, Phil King, KG Orphanides, Toby Roberts

#### PUBLISHING

Publishing Director Russell Barnes russell@raspberrypi.com

Director of Communications Liz Upton

Eben Upton

#### DISTRIBUTION

Seymour Distribution Ltd 2 East Poultry Ave, London EC1A 9PT +44 (0)207 429 4000

#### SUBSCRIPTIONS

Unit 6 The Enterprise Centre Kelvin Lane, Manor Royal, Crawley, West Sussex, RH10 9PE +44 (0)1293 312193 magpi.cc/subscribe magpi@subscriptionhelpline.co.uk

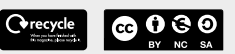

This magazine is printed on paper sourced from sustainable forests and the printer operates an environmental management system which has been assessed as conforming to ISO 14001.

The MagPi magazine is published by Raspberry PI Ltd, Maurice Wilkes Building, St. John's Innovation Park, Cowley Road, Cambridge, CB4 oDS. The publisher, editor, and contributors accept no responsibility in respect of any omissions or errors relating to goods, products, or services referred to or advertised in the magazine. Except where otherwise noted, content in this magazine is licensed under

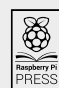

NonCommercial-ShareAlike 3.0 Unported (CC BY-NC-SA 3.0). ISSN: 2051-9982.

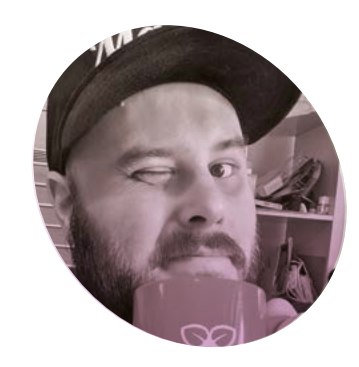

## Achievements

Looking back at the year and planning for the next, with **Rob Zwetsloot** 

n one of these columns in the past, I've definitely mentioned how I don't like to live life with regrets – if it's happened, you can't change it, you can only learn from it. I do like to remind myself of good things that have happened in the past though, especially if they inspire me to do more in the future. This also means mentally rounding up the year I've had, in the hopes that I feel like I have accomplished something.

In 2021 I struggled. I personally began streaming regularly and it turn outs that it really eats up your free time! Especially when you're starting from scratch and needing to do a crash course in OBS, overlays, and sound boards.

For 2022, I decided to make some goals and rough plans instead of stumbling into projects like I have in the past – and also promising to go a bit easier on myself if I didn't achieve them all.

#### Still stumbling

One thing I'm always proud of is the work we do on *The MagPi*. I'm especially happy when I get to make

something cool and talk about what I've learnt in the pages of the mag – this year, in particular, three projects stand out to me.

Firstly, there were the quiz button boxes. After years of saying I'd make it, I finally created custom buzzers with programmable sounds and the ability to find out who pressed about using NeoPixels with Pico, which I then applied to some excellent Christmas lights that are shortly going up on my tree.

#### Satisfaction guaranteed

Other things I planned for the year – mostly personal stuff like make silly videos and write more fiction – I

#### I'm especially happy when I get to make something cool and talk about what I've learnt

buttons in what order. I've made some modifications since I put the tutorial in the mag and, at some point, I'll update the code on the GitHub as well.

Otherwise, this year I got back to making cosplay props with the Poltergust G-00 I made with help from, 3D printing wizard and Raspberry Pi Maker in Residence, Toby Roberts. It was a bit easier than last time when I had to gut a real vacuum cleaner, and I learned a lot wasn't always able to get to, but thankfully I did enough to be proud of. Maybe I also was able to be kinder to myself in the process as well! Anyway, I hope you all have a fantastic 2023. I'll see you there.

Rob Zwetsloot

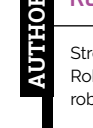

Streaming may still be taking up a lot of Rob's time, but at least he gets to build robot models while doing it.

magpi.cc

### HiPi.io

# HGHP PRO

The new case from the HiPi.io team -

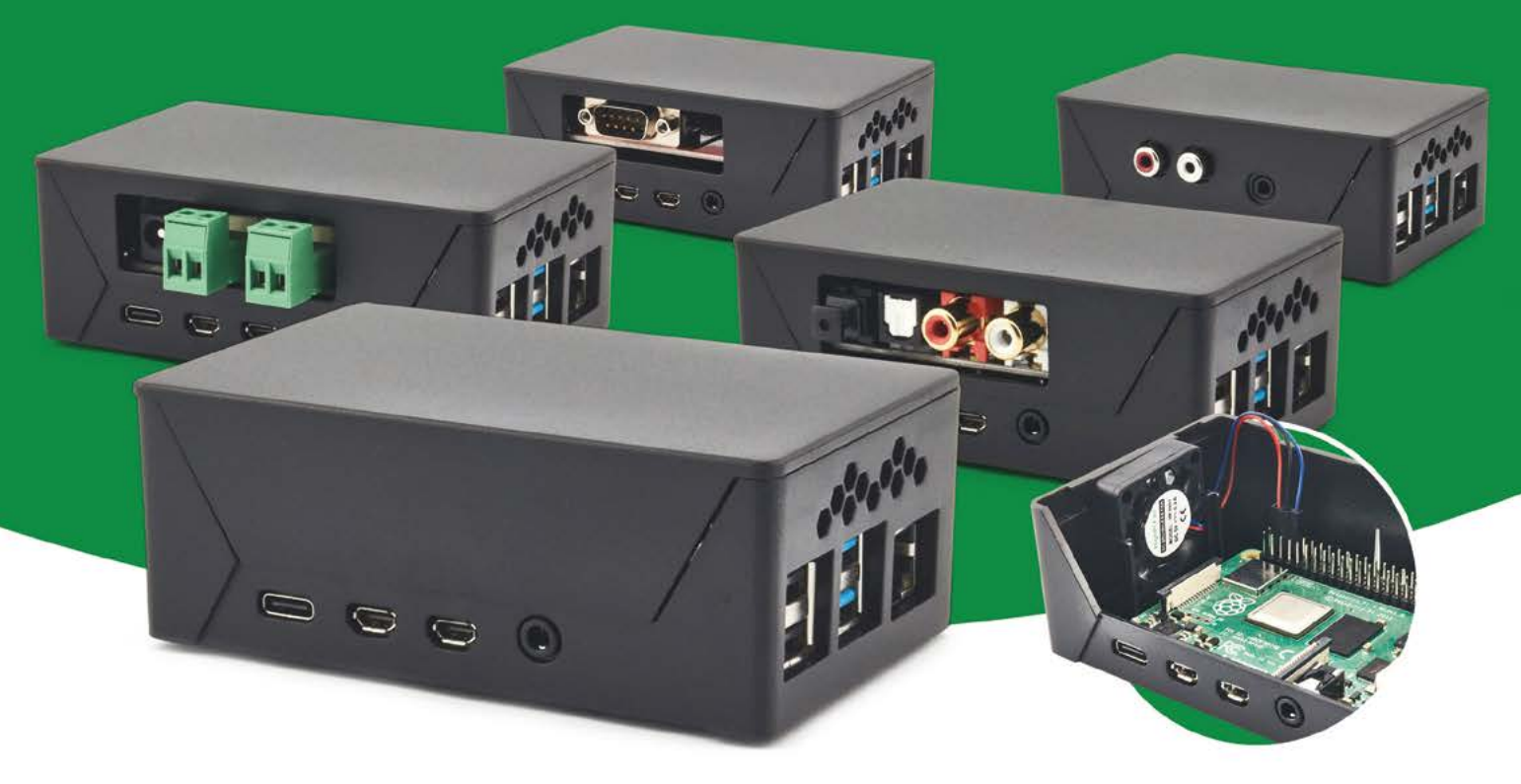

- Rapid tool-free assembly and disassembly
- Large internal volume for HATs
- Compatible with Pi 2/3/4
- Multiple lid options
- Passive & Active Cooling options

- Secure microSD card cover
- VESA mount support
- Molding-configurable output ports customizable for volume orders
- Printed logo for your branding

#### Available at these great Pi stores:

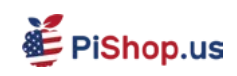

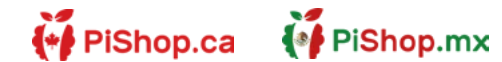

**1 € PiHut** 

PI-SHOP.CH

Welectron.

Contact your favorite Pi store if it's not listed here

### HiPi.io

Manage your servers or workstations remotely

A **cost-effective** solution for data-centers. IT departments or remote machines!

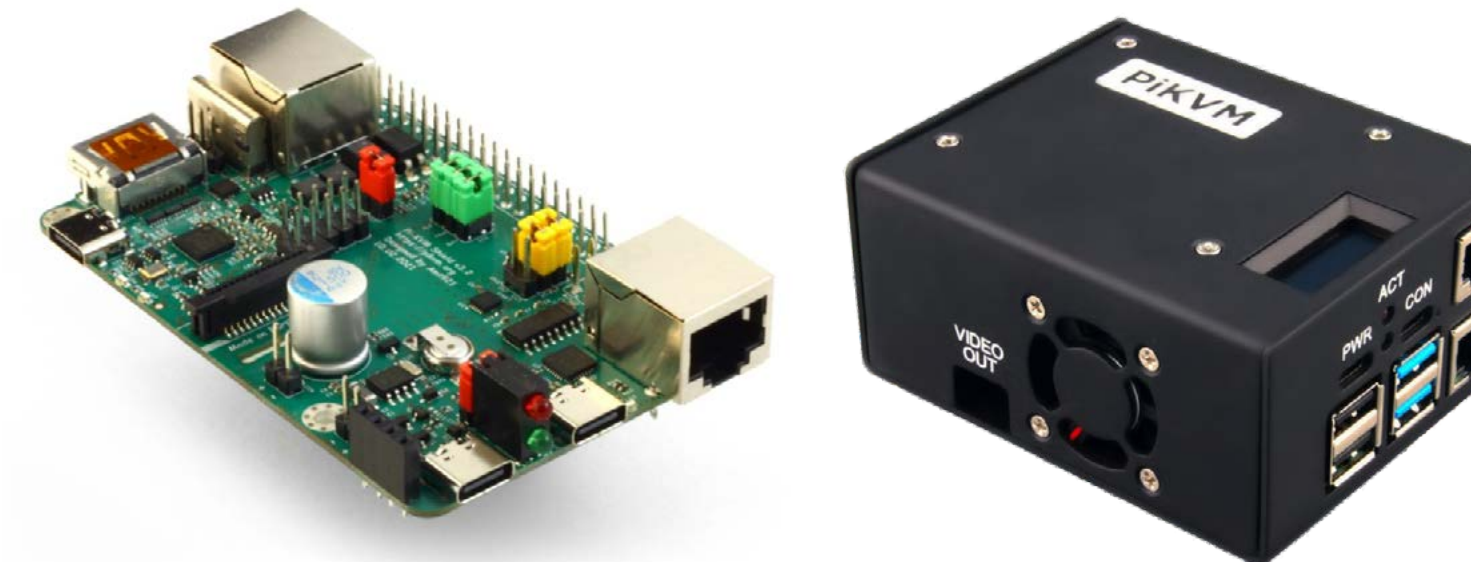

**PIKVM HAT** for DIY and custom projects

**Pre-Assembled version** 

- Real-time clock with rechargeable super capacitor
   OLED Display
   Bootable virtual CD-ROM & flash drive • Serial console • Open-source API & integration • Open-source software

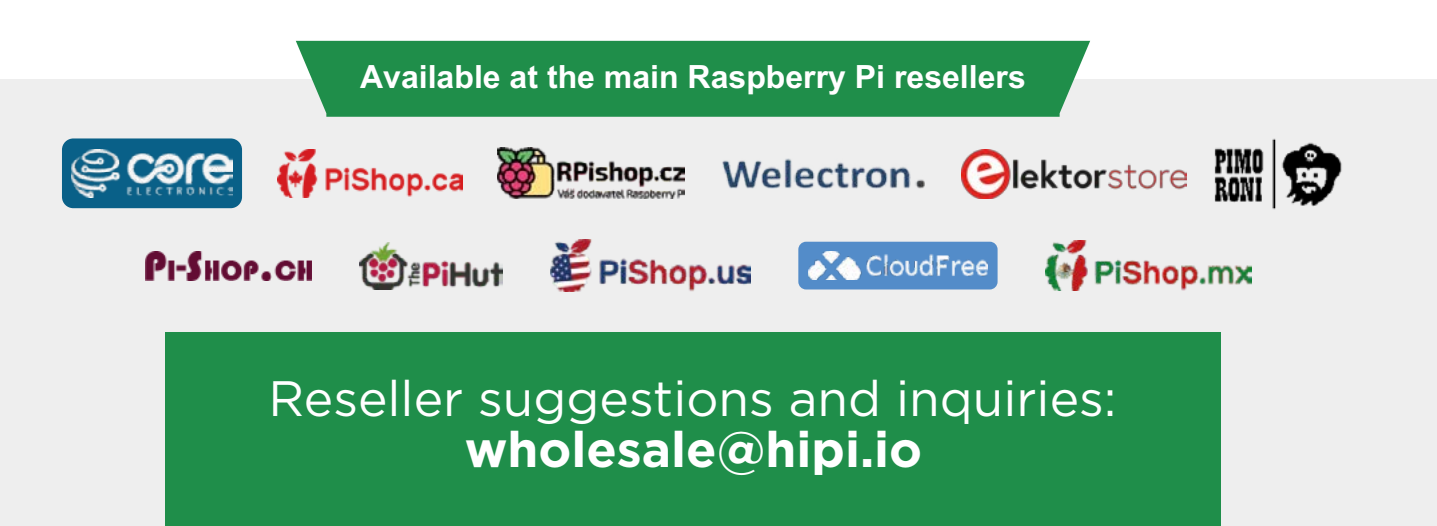